# Epson Stylus\* Office BX305FW Plus / WorkForce 435

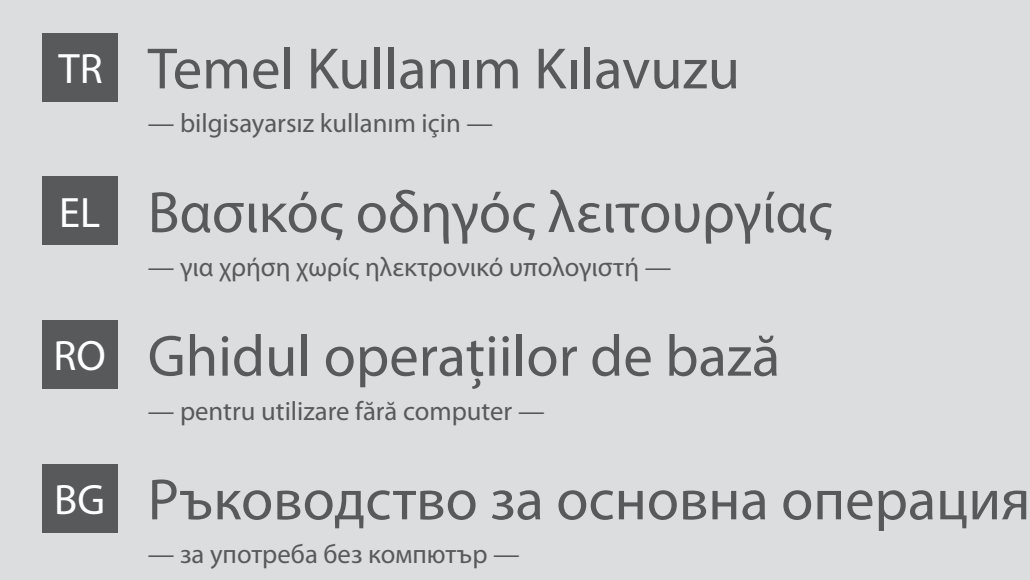

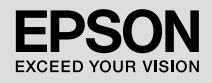

## TR İçindekiler

| Bu Kılavuz Hakkında                             | 6  |
|-------------------------------------------------|----|
| Telif Hakkı Uyarısı                             | 7  |
| Önemli Güvenlik Talimatları                     |    |
| Kişisel Bilgilerinizin Korunması                | 10 |
| Kumanda Paneli Kılavuzu                         | 11 |
| LCD Ekranın Kullanımı                           | 15 |
| Bir Güç Kesintisinin Ardından Otomatik Başlatma | 16 |
| Güç Kapatılırken                                | 17 |
| Yeni Zelanda kullanıcıları için                 |    |
| Daha fazla bilgi almak                          | 18 |

### Kağıt ve Orijinallerin Kullanımı

| Kağıt Seçimi                   |    |
|--------------------------------|----|
| Kağıt Yükleme                  |    |
| Hafiza Kartı Hakkında          |    |
| Orijinalleri Yerleştirme       | 25 |
| Otomatik Belge Besleyici (ADF) | 25 |
| Belge Cami                     | 28 |

### Kopyalama

| Fotoğraf veya Belge Kopyalama | 30 |
|-------------------------------|----|
| Kopyalama Menü Listesi        | 32 |

### Faks İşlemi

| Telefon Hattına Bağlantı                             | 36 |
|------------------------------------------------------|----|
| Telefon Kablosu Hakkında                             |    |
| Telefon hattının sadece faks için kullanımı          |    |
| Telefon cihazları ile hat paylaşımı                  |    |
| Faks bağlantısının kontrolü                          | 40 |
| Faks Özelliklerinin Ayarlanması                      | 41 |
| Hızlı arama kayıtlarının ayarlanması                 | 41 |
| Grup arama kayıtlarının ayarlanması                  | 43 |
| Başlık bilgisi oluşturma                             | 45 |
| Faks Gönderme                                        | 47 |
| Bir faks numarası girme veya numarayı tekrar çevirme | 47 |
| Hızlı arama/grup arama işlevinin kullanımı           | 49 |
| Faksın belirtilen bir zamanda gönderilmesi           | 51 |
| Bağlı bir telefondan faks alma                       | 53 |
| Faks Alma                                            | 54 |
| Otomatik faks alma                                   | 54 |
| Manüel faks alma                                     | 57 |
| Faks alma bilgisi sorgulama                          | 58 |
| Raporları Yazdırma                                   | 60 |
| Bilgisayardan faks gönderme                          | 61 |
| Fax Menü Listesi                                     | 62 |

#### Bakım Menüsü

| Mürekkep Kartuşu Durumunu Kontrol Etme | 68 |
|----------------------------------------|----|
| Yazıcı Kafasını Kontrol Etme/Temizleme | 70 |
| Yazıcı Kafasının Hizalanması           | 72 |
| Saat ve Bölge Ayarlama/Değiştirme      | 74 |
| Bakım Menü Listesi                     | 76 |

#### Sorun Giderme

| Hata Mesajları                               | 80 |
|----------------------------------------------|----|
| Mürekkep Kartuşlarının Değiştirilmesi        | 84 |
| Kağıt Sıkışması                              |    |
| Kağıt Sıkışıklığı — içte sıkışma 1           |    |
| Kağıt Sıkışıklığı — içte sıkışma 2           | 90 |
| Kağıt Sıkışıklığı — Otomatik Belge Besleyici |    |
| Yazdırma Kalitesi/Düzen Sorunları            | 92 |
| Faks İşlemi Sorunları                        |    |
| Epson Destek İletişimi                       |    |
| Dizin                                        |    |

# EL Περιεχόμενα

| Σχετικά με αυτές τις οδηγίες                    | 6  |
|-------------------------------------------------|----|
| Πνευματικά δικαιώματα                           | 7  |
| Σημαντικές οδηγίες για την ασφάλεια             | 8  |
| Προστασία των προσωπικών σας στοιχείων          | 10 |
| Οδηγίες για τον πίνακα ελέγχου                  | 11 |
| Χρήση της οθόνης LCD                            | 15 |
| Αυτόματη επανεκκίνηση μετά από διακοπή ρεύματος | 16 |
| Κατά την αποσύνδεση από το ρεύμα                | 17 |
| Για χρήστες στη Νέα Ζηλανδία                    | 18 |
| Περισσότερες πληροφορίες                        | 18 |

### Χειρισμός μέσων και πρωτοτύπων

| Επιλογή χαρτιού                     | 20 |
|-------------------------------------|----|
| Τοποθέτηση χαρτιού                  |    |
| Πληροφορίες για την κάρτα μγήμης    |    |
| Τοποθέτηση πρωτοτύπων               |    |
| Αυτόματος τροφοδότης εγγράφων (ADF) | 25 |
| Επιφάνεια σάρωσης                   |    |

### Αντιγραφή

| Αντιγραφή φωτογραφιών ή εγγράφων | 30 |
|----------------------------------|----|
| Λίστα μενού Αντιγραφή            | 32 |

### Φαξ

| Σύνδεση σε γραμμή τηλεφώνου                   | 36 |
|-----------------------------------------------|----|
| Πληροφορίες για το τηλεφωνικό καλώδιο         |    |
| Χρήση της γραμμής τηλεφώνου μόνο για φαξ      |    |
| Κοινή χρήση γραμμής με συσκευές τηλεφώνου     |    |
| Έλεγχος της σύνδεσης φαξ                      | 40 |
| Ρύθμιση λειτουργιών Φαξ                       | 41 |
| Ρύθμιση καταχωρίσεων ταχείας κλήσης           | 41 |
| Ρύθμιση καταχωρίσεων ομαδικής κλήσης          | 43 |
| Δημιουργία πληροφοριών κεφαλίδας              | 45 |
| Αποστολή φαξ                                  | 47 |
| Εισαγωγή ή επανάκληση ενός αριθμού φαξ        | 47 |
| Χρήση της λειτουργίας ταχείας/ομαδικής κλήσης |    |
| Αποστολή φαξ σε καθορισμένο χρόνο             | 51 |
| Αποστολή φαξ από συνδεδεμένο τηλέφωνο         | 53 |
| Λήψη φαξ                                      |    |
| Αυτόματη λήψη φαξ                             | 54 |
| Μη αυτόματη λήψη φαξ                          |    |
| Σταθμοσκόπηση για λήψη φαξ                    |    |
| Εκτύπωση αναφορών                             | 60 |
| Αποστολή φαξ από υπολογιστή                   | 61 |
| Λίστα μενού Φαξ                               | 62 |

#### Μενού συντήρησης

| Έλεγχος της κατάστασης του δοχείου μελανιού | 68 |
|---------------------------------------------|----|
| Έλεγχος/Καθαρισμός της κεφαλής εκτύπωσης    | 70 |
| Ευθυγράμμιση της κεφαλής εκτύπωσης          | 72 |
| Ρύθμιση/Αλλαγή της ώρας και της περιοχής    | 74 |
| Λίστα μενού Συντήρηση                       | 76 |

### Επίλυση προβλημάτων

| Μηνύματα σφάλματος                              | 80 |
|-------------------------------------------------|----|
| Αντικατάσταση δοχείων μελανιού                  | 84 |
| Εμπλοκή χαρτιού                                 | 89 |
| Εμπλοκή χαρτιού — εμπλοκή στο εσωτερικό 1       | 89 |
| Εμπλοκή χαρτιού — εμπλοκή στο εσωτερικό 2       | 90 |
| Εμπλοκή χαρτιού — αυτόματος τροφοδότης εγγράφων | 91 |
| Προβλήματα ποιότητας/διάταξης εκτύπωσης         | 92 |
| Προβλήματα φαξ                                  | 96 |
| Επικοινωνία με την υποστήριξη της Epson         |    |
| Ευρετήριο                                       |    |

# RO Cuprins

| Despre acest ghid                           | 6  |
|---------------------------------------------|----|
| Informații despre copyright                 | 7  |
| Instrucțiuni importante privind siguranța   | 8  |
| Protejarea informațiilor personale          | 10 |
| Ghidul pentru panoul de control             | 11 |
| Utilizarea afişajului LCD                   | 15 |
| Repornirea automată după o cădere de curent | 16 |
| În cazul întreruperii curentului            | 17 |
| Pentru utilizatorii din Noua Zeelandă       | 18 |
| Obținerea unor informații suplimentare      | 18 |

### Utilizarea mediilor și a originalelor

| Selectarea hârtiei                     | 20 |
|----------------------------------------|----|
| Încărcarea hârtiei                     |    |
| Despre cardul de memorie               |    |
| Amplasarea originalelor                | 25 |
| Alimentator automat de documente (ADF) | 25 |
| Sticla pentru documente                |    |

### Copiere

| Copierea fotografiilor sau documentelor | 60 |
|-----------------------------------------|----|
| Copiere listă meniu                     | 2  |

#### Transmiterea de faxuri

| Conectarea la o linie telefonică                   |    |
|----------------------------------------------------|----|
| Despre cablul de telefon                           | 36 |
| Utilizarea liniei telefonice doar pentru fax       |    |
| Linie comună cu aparatele telefonice               |    |
| Verificarea conexiunii fax                         | 40 |
| Configurare opțiuni fax                            | 41 |
| Configurarea înregistrărilor pentru apelare rapidă | 41 |
| Configurarea înregistrărilor pentru apelare grup   | 43 |
| Crearea informațiilor din antet                    | 45 |
| Transmiterea faxurilor                             | 47 |
| Introducerea sau re-apelarea unui număr de fax     | 47 |
| Utilizarea funcției apelare rapidă/apelare grup    | 49 |
| Transmiterea unui fax la o oră specificată         | 51 |
| Fax de la un telefon conectat                      | 53 |
| Primirea de faxuri                                 | 54 |
| Primirea automată a faxurilor                      | 54 |
| Primirea manuală a faxurilor                       |    |
| Apel selectiv pentru primirea unui fax             |    |
| Tipărire rapoarte                                  | 60 |
| Transmiterea de faxuri de la un PC                 | 61 |
| Lista meniului Fax                                 | 62 |
|                                                    |    |

#### Meniu de întreținere

| Verificarea stării cartușelor de cerneală  | 68 |
|--------------------------------------------|----|
| Verificarea/Curătarea capului de imprimare | 70 |
| Alinierea capului de imprimare             | 72 |
| Configurare/Modificare oră și regiune      |    |
| lista menjului Întretinere                 | 76 |
| Elsta mentara male, nere                   |    |

#### Rezolvarea problemelor

| Mesaje de eroare                                      | 80 |
|-------------------------------------------------------|----|
| Înlocuirea cartușelor de cerneală                     | 84 |
| Blocaj hârtie                                         | 89 |
| Blocaj hârtie — în interior 1                         | 89 |
| Blocaj hârtie — în interior 2                         | 90 |
| Blocaj hârtie — în alimentatorul automat de documente | 91 |
| Probleme de calitate/machetare a imprimării           | 92 |
| Probleme cu transmiterea de faxuri                    | 96 |
| Contactarea serviciului de asistență Epson            |    |
| ndex                                                  |    |
|                                                       |    |

# BG Съдържание

| За това ръководство                                      | 6  |
|----------------------------------------------------------|----|
| Сведения за авторските права                             | 7  |
| Важни инструкции за безопасност                          |    |
| Защита на вашата лична информация                        | 10 |
| Ръководство за управляващия панел                        | 11 |
| Използване на течнокристалния дисплей                    | 15 |
| Автоматично рестартиране след прекъсване на захранването | 16 |
| При изключване на захранването                           | 17 |
| За потребители от Нова Зеландия                          |    |
| Получаване на повече информация                          |    |
|                                                          |    |

#### Работа с носители и оригинали

| Избор на хартия                                       | 20 |
|-------------------------------------------------------|----|
| Зареждане на хартия                                   | 22 |
| Относно картата с памет                               | 24 |
| Поставяне на оригинали                                | 25 |
| Автоматично устройство за полаване на документи (ADE) |    |
| Стъкло за документи                                   | 28 |

#### Копиране

| Копиране на снимки или документи | 30 |
|----------------------------------|----|
| Списък на менюто Сору            | 32 |

#### Изпращане на факс

| Свързване към телефонна линия                    | 36 |
|--------------------------------------------------|----|
| Относно телефонния кабел                         |    |
| Използване на телефонна линия само за факс       | 37 |
| Споделяне на линия с телефонни устройства        |    |
| Проверка на връзката на факса                    | 40 |
| Настройка на функциите на факса                  | 41 |
| Задаване на номера за бързо набиране             | 41 |
| Задаване на номера за групово набиране           | 43 |
| Създаване на информация за заглавие              | 45 |
| Изпращане на факсове                             | 47 |
| Въвеждане или повторно избиране на номер на факс | 47 |
| Използване на бързо набиране/групово набиране    | 49 |
| Изпращане на факс в определено време             | 51 |
| Факс от свързан телефон                          | 53 |
| Получаване на факсове                            | 54 |
| Автоматично получаване на факсове                | 54 |
| Ръчно получаване на факсове                      | 57 |
| Обхождане за получаване на факс                  | 58 |
| Отпечатване на доклади                           | 60 |
| Изпращане на факс от компютър                    | 61 |
| Списък на меню Факс                              | 62 |

#### Меню Техническо обслужване

| Проверка на състоянието на касетата с мастило | 68 |
|-----------------------------------------------|----|
| Проверка/Почистване на печатащата глава       | 70 |
| Изравняване на печатащата глава               | 72 |
| Настройка/Промяна на времето и региона        | 74 |
| Списък на менюто Maintenance                  | 76 |

#### Решаване на проблеми

|   | Съобщения за грешки                                                  | 80  |
|---|----------------------------------------------------------------------|-----|
|   | Смяна на касети с мастило                                            | 84  |
|   | Засядане на хартия                                                   |     |
|   | Засядане на хартия — заседнала вътре 1                               |     |
|   | Засядане на хартия — заседнала вътре 2                               | 90  |
|   | Засядане на хартия — устройство за автоматично подаване на документи | 91  |
|   | Проблеми с качеството на печата/оформлението                         | 92  |
|   | Програми при изпращане на факс                                       | 96  |
|   | Връзка със Службата за поддръжка на Epson                            | 100 |
| A | збучен указател                                                      | 107 |
|   |                                                                      |     |

Bu Kılavuz Hakkında Σχετικά με αυτές τις οδηγίες Despre acest ghid За това ръководство

Talimatları okurken şu yönergelere uyun: Ακολουθήστε αυτές τις κατευθυντήριες γραμμές, καθώς διαβάζετε τις οδηγίες: Urmați indicațiile de mai jos pe măsură ce citiți instrucțiunile: При четене на инструкциите следвайте тези указания:

|                                                                                                    | 0                                                                                                    | $\otimes$                                                                                              | Ø                                                                                                    |                                                                                    |
|----------------------------------------------------------------------------------------------------|----------------------------------------------------------------------------------------------------|----------------------------------------------------------------------------------------------------|----------------------------------------------------------------------------------------------------|------------------------------------------------------------------------------------|
| Uyarı:<br>Bedensel hasarlardan korunmak<br>için uyarılar dikkate alınmalıdır.                                     | Dikkat:<br>Ekipmanınızın hasar görmesini<br>önlemek için dikkat çekilen<br>noktalara uyulmalıdır.                      | Fiziksel yaralanmaları ve<br>ekipman hasarlarını önlemek için<br>uyulmalıdır.                          | Not:<br>Notlar yazıcının kullanımına<br>ilişkin önemli bilgiler ve ipuçları<br>içerir.                            | Ek bilginin bulunduğu sayfa<br>numarasını gösterir.                                |
| Προειδοποίηση:<br>Πρέπει να ακολουθείτε<br>προσεκτικά τις προειδοποιήσεις<br>για την αποφυγή σωματικής<br>βλάβης. | Προσοχή:<br>Πρέπει να λαμβάνετε υπόψη<br>τις ενδείξεις προσοχής για την<br>αποφυγή πρόκλησης ζημιάς<br>στον εξοπλισμό. | Οι ενδείξεις πρέπει να τηρούνται<br>για την αποφυγή σωματικών<br>βλαβών ή ζημιών στον<br>εξοπλισμό.    | Σημείωση:<br>Οι σημειώσεις περιλαμβάνουν<br>σημαντικές πληροφορίες και<br>συμβουλές για τη χρήση του<br>εκτυπωτή. | Δηλώνει τον αριθμό σελίδας<br>για τη λήψη πρόσθετων<br>πληροφοριών.                |
| Avertisment:<br>Avertismentele trebuie<br>respectate cu atenție pentru a<br>preveni vătămările corporale.         | Atenționare:<br>Atenționările trebuie respectate<br>pentru a evita deteriorarea<br>echipamentului.                     | Trebuie respectate pentru a<br>evita vătămările corporale și<br>deteriorarea echipamentului.           | Notă:<br>Notele cuprind informații<br>importante și sugestii privind<br>utilizarea imprimantei.                   | Indică un număr de pagină<br>unde puteți găsi informații<br>suplimentare.          |
| Предупреждение:<br>Предупрежденията трябва да<br>се съблюдават внимателно, за<br>да се избегнат наранявания.      | Внимание:<br>Знаците за внимание трябва<br>да се съблюдават, за да бъдат<br>избегнати повреди на вашето<br>оборудване. | Трябва да се съблюдава,<br>за да се избегнат телесни<br>наранявания и повреди на<br>вашето оборудване. | Забележка:<br>Забележките съдържат важна<br>информация и съвети за<br>работа с принтера.                          | Показва номер на страница,<br>където може да се намери<br>допълнителна информация. |

# Telif Hakkı Uyarısı Пvευματικά δικαιώματα Informații despre copyright Сведения за авторските права

No part of this publication may be reproduced, stored in a retrieval system, or transmitted in any form or by any means, electronic, mechanical, photocopying, recording, or otherwise, without the prior written permission of Seiko Epson Corporation. The information contained herein is designed only for use with this product. Epson is not responsible for any use of this information as applied to other printers.

Neither Seiko Epson Corporation nor its affiliates shall be liable to the purchaser of this product or third parties for damages, losses, costs, or expenses incurred by the purchaser or third parties as a result of accident, misuse, or abuse of this product or unauthorized modifications, repairs, or alterations to this product, or (excluding the U.S.) failure to strictly comply with Seiko Epson Corporation's operating and maintenance instructions.

Seiko Epson Corporation shall not be liable for any damages or problems arising from the use of any options or any consumable products other than those designated as Original Epson Products or Epson Approved Products by Seiko Epson Corporation.

Seiko Epson Corporation shall not be held liable for any damage resulting from electromagnetic interference that occurs from the use of any interface cables other than those designated as Epson Approved Products by Seiko Epson Corporation.

EPSON® and EPSON STYLUS® are registered trademarks, and EPSON EXCEED YOUR VISION or EXCEED YOUR VISION and WORKFORCE are trademarks of Seiko Epson Corporation.

General Notice: Other product names used herein are for identification purposes only and may be trademarks of their respective owners. Epson disclaims any and all rights in those marks.

Önemli Güvenlik Talimatları

Σημαντικές οδηγίες για την ασφάλεια Instrucțiuni importante privind siguranța Важни инструкции за безопасност

220-240V Sadece yazıcı ile birlikte verilen Kablonun kolaylıkla Sadece yazıcıda gösterilen Elektrik kablosunun Elektrik kablosunun zarar Yazıcıyı, doğrudan güneş Kopyalama, yazdırma güc kablosunu kullanın. Baska prizden cekilebilmesi icin türden bir güc kavnağı bütün verel güvenlik görmesini veva asınmasını ısığı alan verlerden va da veva tarama esnasında bir kablo kullanılması yangına yazıcıyı bir prizin yakınına kullanın. standartlarına uygun önleyin. güçlü ışıktan uzak tutun. tarayıcı birimini veva elektrik carpmasına neden kovun. olduğundan emin olun. acmavın. olabilir. Kablovu baska bir cihazla kullanmayın. Χρησιμοποιείτε μόνο το Τοποθετήστε τον Χρησιμοποιήστε Βεβαιωθείτε ότι το Προσέξτε να μην Προστατέψτε τον Μην ανοίνετε καλώδιο τροφοδοσίας που εκτυπωτή κοντά σε μια μόνο τον τύπο της καλώδιο τροφοδοσίας προκληθεί ζημιά ή εκτυπωτή από το άμεσο τη μονάδα σαρωτή συνοδεύει τον εκτυπωτή. Η πρίζα από όπου να είναι πηνής τροφοδοσίας πληροί όλα τα σχετικά φθορά στο καλώδιο ηλιακό ή το δυνατό φως. κατά τη διάρκεια χρήση διαφορετικού καλωδίου εύκολη η αποσύνδεση του που αναφέρεται στον τοπικά πρότυπα τροφοδοσίας. αντιγραφής, ενδέχεται να προκαλέσει καλωδίου τροφοδοσίας. εκτυπωτή. ασφαλείας. εκτύπωσης πυρκαγιά ή ηλεκτροπληξία. ή σάρωσης. Μην χρησιμοποιείτε το καλώδιο με άλλο εξοπλισμό. Utilizati doar cablul de Amplasati imprimanta Utilizati numai tipul de Asigurati-vă că acest cablu Nu permiteti ruperea sau Nu lăsati imprimanta Nu deschideti unitatea alimentare furnizat împreună lângă o priză de perete, de sursă de curent indicat pe de alimentare respectă deteriorarea cablului de sub actiunea directă de scanare în timpul cu imprimanta. Utilizarea unde cablul de alimentare toate standardele de alimentare a razelor solare sau a copierii, imprimării sau imprimantă. unui alt cablu poate produce poate fi deconectat usor. siguranță aplicabile. luminii puternice. scanării. incendii sau electrocutări. Nu utilizați acest cablu cu niciun alt echipament. Използвайте само доставения Поставете Използвайте само Уверете се, Не допускайте Дръжте принтера Не отваряйте с принтера захранваш кабел. принтера в близост посочения на принтера че захранвашият кабел повреди и протриване далеч от пряка скенера докато Използването на друг кабел до захранващото гнездо, източник на захранване. отговаря на съответните на захранващия кабел. слънчева или силна копирате, печатате може да предизвика пожар така че захранващият местни стандарти светлина или сканирате. или удар от електрически кабел да може да се за безопасност. ток. Не използвайте кабела изключва бързо. с каквото и да било друго оборудване.

| Yazıcının içerisinde veya<br>etrafında yanıcı gazlar<br>içeren aerosollu ürünler<br>kullanmayın. Aksi takdirde<br>yangın tehlikesi vardır.                                            | Belgelerinizde özel olarak<br>belirtildiği durumlar dışında<br>yazıcının bakımını kendiniz<br>yapmaya kalkmayın.                        | Mürekkep kartuşlarını<br>çocuklardan uzakta saklayın.           | Mürekkep kartuşlarını çok<br>güçlü bir şekilde sallamayın;<br>aksi halde mürekkep<br>kartuştan dışarı akabilir. | Bir mürekkep kartuşunu<br>daha sonra tekrar kullanmak<br>üzere çıkarmanız durumunda,<br>mürekkep besleme bölgesini<br>toz ve kirden uzak tutun<br>ve kartuşu yazıcının bulunduğu<br>ortamda muhafaza edin.<br>Mürekkep besleme çıkışına<br>ve etrafındaki bölgeye<br>dokunmayın. | Cildinize mürekkep bulaşırsa söz konusu<br>yeri su ve sabunla iyice yıkayın. Mürekkebin<br>gözlerinize sıçraması durumunda, derhal<br>suyla yıkayın. Bol suyla yıkamadan sonra<br>rahatsızlık duyarsanız veya görme sorunları<br>olursa hemen bir doktora başvurun.<br>Mürekkep ağzınıza girerse, hemen kusun<br>ve bir hekime başvurun.                                              |
|----------------------------------------------------------------------------------------------------|----------------------------------------------------------------------------------------------------|-----------------------------------------------------------------|----------------------------------------------------------------------------------------------------|----------------------------------------------------------------------------------------------------|----------------------------------------------------------------------------------------------------|
| Μην χρησιμοποιείτε<br>προϊόντα σε μορφή σπρέι<br>που περιέχουν εύφλεκτα<br>αέρια, στο εσωτερικό του<br>εκτυπωτή ή σε κοντινή<br>απόσταση. Υπάρχει<br>κίνδυνος πρόκλησης<br>πυρκαγιάς. | Εκτός από ειδικές<br>περιπτώσεις που<br>περιγράφονται στην<br>τεκμηρίωση, μην επιχειρείτε<br>να επισκευάσετε τον<br>εκτυπωτή μόνοι σας. | Φυλάξτε τα δοχεία μελανιού<br>μακριά από παιδιά.                | Μην ανακινείτε τα δοχεία<br>μελανιού πολύ δυνατά,<br>γιατί ενδέχεται να υπάρξει<br>διαρροή από το δοχείο.       | Εάν αφαιρέσετε ένα δοχείο<br>μελανιού για μελλοντική<br>χρήση, προστατέψτε την<br>περιοχή τροφοδοσίας μελανιού<br>από σκόνη και βρομιά και<br>αποθηκεύστε το δοχείο στον<br>ίδιο χώρο με τον εκτυπωτή.<br>Μην ακουμπάτε τη θύρα<br>παροχής μελανιού ή τη γύρω<br>περιοχή.        | Εάν το μελάνι έρθει σε επαφή με το δέρμα<br>σας, ξεπλύνετε το σημείο καλά με σαπούνι<br>και νερό. Εάν έρθει σε επαφή με τα μάτια<br>σας, ξεπλύνετέ τα αμέσως με νερό. Αν τα<br>προβλήματα ενόχλησης ή όρασης επιμείνουν<br>έπειτα από καλό πλύσιμο, επισκεφτείτε<br>αμέσως έναν γιατρό. Αν έρθει σε επαφή<br>με το στόμα σας, φτύστε το αμέσως και<br>επισκεφτείτε άμεσα έναν γιατρό. |
| Nu utilizați produse de tip<br>aerosol care conțin gaze<br>inflamabile în interiorul<br>sau în jurul imprimantei.<br>Aceasta poate determina<br>producerea unui incendiu.             | Nu încercați să reparați<br>imprimanta singur, cu<br>excepția situațiilor descrise<br>detaliat în documentație.                         | Nu lăsați cartușele<br>de cerneală la îndemâna<br>copiilor.     | Nu agitați prea tare<br>cartușele de cerneală; în caz<br>contrar cerneala se poate<br>scurge din cartușe.       | Dacă scoateți un cartuș<br>pentru utilizare ulterioară,<br>protejați zona de alimentare cu<br>cerneală de impurități și praf<br>și depozitați cartușul în același<br>mediu cu imprimanta. Nu<br>atingeți portul de alimentare<br>cu cerneală sau zona<br>înconjurătoare.         | Dacă cerneala ajunge pe piele, spălați cu<br>atenție zona cu săpun și apă. Dacă cerneala<br>vă intră în ochi, clătiți imediat ochii cu apă.<br>Dacă după ce v-ați spălat bine pe ochi,<br>continuați să aveți probleme de vedere sau<br>nu vă simțiți bine, mergeți imediat la medic.<br>Dacă cerneală vă intră în gură, scuipați<br>imediat și mergeți imediat la medic.             |
| Не използвайте аерозолни<br>продукти, съдържащи<br>запалими газове, в и около<br>принтера. Ако използвате<br>такива, може да възникне<br>пожар.                                       | Освен ако не е специално<br>обяснено във вашата<br>документация, не се<br>опитвайте да ремонтирате<br>принтера сами.                    | Съхранявайте касетите<br>с мастило далеч от<br>достъпа на деца. | Не разклащайте касетите<br>с мастило твърде<br>енергично, в противен<br>случай мастилото може<br>да изтече.     | Ако сте свалили касета<br>с мастило за по-нататъшна<br>употреба, защитете зоната<br>за пълнене на мастило<br>от замърсявания и прах<br>и я съхранявайте в същата<br>среда, в която се намира<br>принтерът. Не докосвайте<br>входа за подаване на мастило<br>или околната зона.   | Ако по кожата ви попадне мастило,<br>измийте добре с вода и сапун. Ако мастило<br>попадне в очите ви, незабавно<br>ги изплакнете обилно с вода. Ако<br>след обилно измиване продължавате<br>да чувствате дискомфорт или имате<br>зрителни проблеми, незабавно посетете<br>вашия лекар. Ако мастило попадне<br>в устата ви, веднага го изплюйте и посетете<br>вашия лекар.             |

| <b>A</b>                                                    |                                                                                                    |                                                                                                    |                                                        |
|-------------------------------------------------------------|----------------------------------------------------------------------------------------------------|----------------------------------------------------------------------------------------------------|--------------------------------------------------------|
| Cihazı herhangi bir şekilde<br>suyun yakınında kullanmayın. | Gök gürültüsü sırasında telefon<br>kullanmaktan kaçının. Yıldırım<br>çarpması tehlikesi olabilir.                                                                    | Olası bir gaz kaçağını telefonla<br>bildirirken kaçak bölgesinin<br>yakınlarında bulunmayın.               | Bu kılavuzu daima elinizin<br>altında bulundurun.      |
| Μην χρησιμοποιείτε το προϊόν<br>κοντά σε νερό.              | Αποφύγετε τη χρήση του<br>τηλεφώνου κατά τη διάρκεια<br>καταιγίδων. Υπάρχει κίνδυνος<br>ηλεκτροπληξίας από<br>κεραυνούς.                                             | Μην χρησιμοποιείτε το<br>τηλέφωνο για να αναφέρετε<br>μια διαρροή αερίου κοντά στο<br>σημείο της διαρροής. | Φυλάσσετε πάντα αυτές<br>τις οδηγίες σε προσιτό μέρος. |
| Nu utilizați produsul în<br>apropierea apei.                | Evitați utilizarea telefonului<br>în timpul furtunilor<br>cu descărcări electrice. Există<br>un risc slab de electrocutare<br>din cauza fulgerelor.                  | Nu utilizați telefonul pentru<br>a raporta o scurgere de gaze,<br>în vecinătatea scurgerii<br>respective.  | Păstrați permanent acest ghid<br>la îndemână.          |
| Не използвайте продукта<br>близо до вода.                   | Избягвайте използването<br>на телефона по време<br>на гръмотевични бури.<br>Може да бъде налице<br>опасност от токов<br>удар от гръмотевичен<br>електрически разряд. | Не използвайте телефона,<br>за да съобщите за изтичане<br>на газ в близост до мястото<br>на изтичане.      | Винаги дръжте това<br>ръководство под ръка.            |

# Kişisel Bilgilerinizin Korunması

Προστασία των προσωπικών σας στοιχείων

# Protejarea informațiilor personale

# Защита на вашата лична информация

Bu cihaz güç bağlantısının kesilmesi durumunda dahi ad ve telefon numarası bilgilerini belleğinde tutar.

Cihazı herhangi bir şekilde elinizden çıkarmadan önce **Tüm Ayarları Sıfırla** menüsünü kullanarak bellekteki bilgileri silin. □ → 32

Αυτό το προϊόν παρέχει τη δυνατότητα αποθήκευσης ονομάτων και αριθμών τηλεφώνων στη μνήμη του ακόμα και όταν είναι απενεργοποιημένο.

Διαγράψτε τη μνήμη χρησιμοποιώντας το μενού Επαναφορά όλων των ρυθμίσεων πριν από την απόρριψη του προϊόντος ή τη μεταβίβασή του σε άλλο άτομο. 🖵 🕈 32

Acest produs vă permite stocarea de nume și numere de telefon în memorie chiar și atunci când este oprit curentul.

Ştergeți memoria utilizând meniul **Resetare toți parametrii** dacă vă debarasați de produs sau îl dați altcuiva. □ → 32

Този продукт ви позволява да записвате имена и телефонни номера в неговата памет, дори при изключване на захранването.

Изтрийте паметта чрез менюто **Reset All** Settings, ако изхвърляте продукта като отпадък или ако го давате на други хора. □ → 32 Kumanda Paneli Kılavuzu Οδηγίες για τον πίνακα ελέγχου Ghidul pentru panoul de control Ръководство за управляващия панел

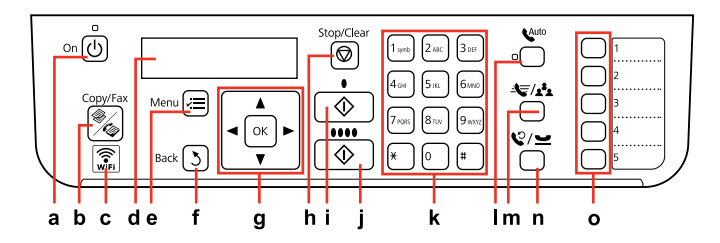

| а                                            | b                                      | c                                             | d                                                            | e                                                        | f                                                      |
|----------------------------------------------|----------------------------------------|-----------------------------------------------|--------------------------------------------------------------|----------------------------------------------------------|--------------------------------------------------------|
| Ģ                                            | 8<br>/Ca                               | (incompared wife) wife)                       | -                                                            | i i i i i i i i i i i i i i i i i i i                    | 3                                                      |
| Yazıcıyı açar/kapatır.                       | Kpy./Fks modunu seçer.                 | Kablosuz ağ durumunu<br>gösterir.             | LCD ekran menü öğelerini<br>gösterir.                        | Her bir modun ayrıntılı<br>ayarlarını görüntüler.        | İptal eder/önceki menüye<br>geri döner.                |
| Ενεργοποίηση/<br>απενεργοποίηση<br>εκτυπωτή. | Επιλέγεται η λειτουργία<br>Αντιγ./Φαξ. | Εμφάνιση της κατάστασης<br>ασύρματου δικτύου. | Στην οθόνη LCD<br>εμφανίζονται τα στοιχεία<br>μενού.         | Εμφάνιση αναλυτικών<br>ρυθμίσεων για κάθε<br>λειτουργία. | Ακύρωση/επιστροφή στο<br>προηγούμενο μενού.            |
| Pornește/oprește<br>imprimanta.              | Selectează modul<br>Copiere/Fax.       | Afișează starea rețelei<br>fără fir.          | Ecranul LCD afişează<br>elementele din meniu.                | Afişează detaliat parametrii<br>fiecărui mod.            | Anulează/Revine la meniul<br>anterior.                 |
| Включва/изключва<br>принтера.                | Избира режим Copy/Fax.                 | Показва състоянието<br>на безжичната мрежа.   | Течнокристалният<br>дисплей показва<br>елементите от менюто. | Показва подробни<br>настройки за всеки<br>от режимите.   | Отменя/осъществява<br>връщане към<br>предходното меню. |

Kumanda paneli tasarımı bölgeye göre değişir.

Ο σχεδιασμός του πίνακα ελέγχου διαφέρει ανάλογα με τη χώρα.

Designul panoului de control variază în funcție de zonă.

Дизайнът на управляващия панел е различен за различните региони.

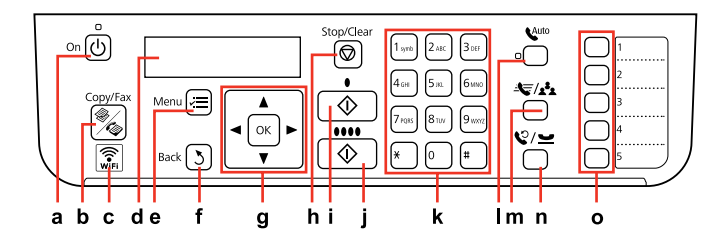

| g                                                                                                    | h                                                                    | i                                                                  | j                                                            |
|----------------------------------------------------------------------------------------------------|----------------------------------------------------------------------|--------------------------------------------------------------------|--------------------------------------------------------------|
| <b>▲</b> , <b>▼</b> , <b>◄</b> , <b>▶</b> , OK                                                                                                    | $\heartsuit$                                                         | <b>♦ (</b> B&W]                                                    | ♦●●●● [Color]                                                |
| Menü öğelerini seçer. ► imleci hareket ettirir, ◀ numara veya<br>karakter girerken/değiştirirken bir karakteri siler (geri alır).                  | Devam eden işlemi iptal eder veya<br>ayarları sıfırlar.              | Seçtiğiniz işlemi siyah — beyaz<br>olarak başlatır.                | Seçtiğiniz işlemi renkli olarak<br>başlatır.                 |
| Επιλογή στοιχείων μενού. ► μετακίνηση του δρομέα, ◀<br>διαγραφή ενός χαρακτήρα (backspace) κατά την εισαγωγή/<br>επεξεργασία αριθμών ή χαρακτήρων. | Ακύρωση μιας λειτουργίας<br>σε εξέλιξη ή επαναφορά των<br>ρυθμίσεων. | Έναρξη της λειτουργίας που<br>επιλέξατε σε ασπρόμαυρη<br>εκτύπωση. | Έναρξη της λειτουργίας που<br>επιλέξατε σε έγχρωμη εκτύπωση. |
| Selectează elementele din meniu. ▶ mută cursorul, ◀ şterge<br>un caracter (backspace) la introducerea/editarea numerelor<br>sau caracterelor.      | Anulează o operație în desfășurare<br>sau resetează parametrii.      | Începe operațiunea pe care<br>ați selectat-o în alb negru.         | Începe operațiunea pe care<br>ați selectat-o color.          |
| Избира елементи от менюто. ► мести курсора, ◀ изтрива<br>знак (позиция назад) при въвеждане/редактиране на цифри<br>или знаци.                     | Отменя операцията в момента<br>или нулира настройките.               | Стартира операцията, която<br>сте избрали, в черно-бял режим.      | Стартира операцията, която<br>сте избрали, в цветен режим.   |

| k                                                                                                    | I                                                      |
|----------------------------------------------------------------------------------------------------|--------------------------------------------------------|
|                                                                                                    | K <sup>uto</sup> [Auto Answer]                         |
| Tarih/saat bilgisini veya kopya sayısını ve faks numaralarını belirtir. Büyük harf/küçük harf veya rakamlar arasında geçiş<br>yapmak için tekrarlı olarak basın. !#%&'()*+,/.;=?@_~ işaretlerini girmek için <b>1 symb</b> simgesine basın. | Otomatik yanıtlama işlevini açar/kapatır.              |
| Καθορισμός της ημερομηνίας/ώρας ή του αριθμού αντιγράφων, καθώς και των αριθμών φαξ. Πατήστε επανειλημμένα<br>για εναλλαγή πεζών/κεφαλαίων ή αριθμών. Πατήστε <b>1 symb</b> για την εισαγωγή των συμβόλων !#%&′() <b>*</b> +,/;;=?@_~.      | Ενεργοποίηση/απενεργοποίηση αυτόματης<br>απάντησης.    |
| Specifică data/ora sau numărul de copii, precum și numerele de fax. Apăsați în mod repetat pentru a comuta între majuscule/<br>minuscule sau numere. Apăsați <b>1 symb</b> pentru a introduce !#%&'()*+,-/;;=?@_~.                          | Activează/dezactivează funcția Răspuns automat.        |
| Определя датата/времето или броя на копията, а така също и номера на факс. Натискайте последователно,<br>за да превключите между главни/малки букви и цифри. Натиснете <b>1 symb</b> , за да въведете !#%&'() <b>*</b> +,/;;=?@_~.          | Включва/Изключва Автоматично приемане<br>на обаждания. |

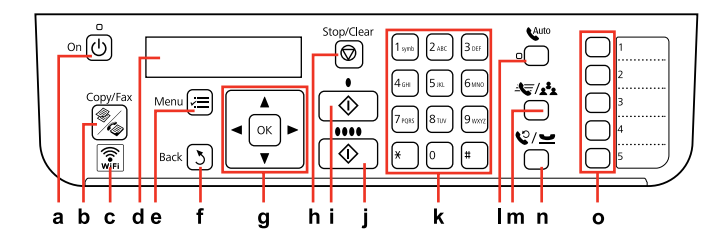

| m                                                                                                    | n                                                                                                    | 0                                                                                                    |
|----------------------------------------------------------------------------------------------------|----------------------------------------------------------------------------------------------------|----------------------------------------------------------------------------------------------------|
| الحج/ 🍂 [Speed Dial/Group Dial]                                                                           | ♥/ ➡ [Redial/Pause]                                                                                                    |                                                                                                    |
| Hızlı arama/grup arama listesini görüntüler.<br>Listeyi değiştirmek için tekrar basın.                    | Son aranan numarayı görüntüler. Numaraları veya karakterleri<br>girerken/değiştirirken bir "-" girer. Telefon numaralarında, "-" kısa bir<br>ara işlevi görür.               | Tek tuşla arama düğmeleri ile ilk beş hızlı arama/grup<br>arama girişlerine ulaşılır.                                         |
| Εμφάνιση των λιστών ταχείας/ομαδικής κλήσης.<br>Πατήστε ξανά για εναλλαγή των λιστών.                     | Εμφάνιση του τελευταίου αριθμού κλήσης. Εισαγωγή «-» κατά την<br>εισαγωγή/επεξεργασία αριθμών ή χαρακτήρων. Στους αριθμούς<br>τηλεφώνου, το «-» λειτουργεί ως σύντομη παύση. | Τα κουμπιά κλήσης απλής αφής μεταβαίνουν στις πέντε<br>πρώτες καταχωρίσεις ταχείας/ομαδικής κλήσης.                           |
| Afișează lista apelare rapidă/apelare grup.<br>Apăsați din nou pentru a comuta listele.                   | Afișează ultimul număr format. Introduce semnul "-" la<br>introducerea/editarea de numere sau caractere. Pentru numerele<br>de telefon, "-" acționează ca o scurtă pauză.    | Butoanele de apelare printr-o singură comandă<br>accesează primele înregistrări de apelare rapidă/apelare<br>grup.            |
| Показва списъци за бързо набиране/<br>групово набиране. Натиснете повторно<br>за превключване на списъка. | Показва последния избран номер. Въвежда "-" при въвеждане/<br>редактиране на цифри или знаци. За телефонни номера, "-"<br>действа като кратка пауза.                         | Бутоните за набиране с еднократно натискане<br>осигуряват достъп до първите пет номера за бързо<br>набиране/групово набиране. |

## LCD Ekranın Kullanımı

Χρήση της οθόνης LCD

Utilizarea afişajului LCD

# Използване на течнокристалния дисплей

| a.b                                     | а                                                                                | b                                                                            | c                                                                                  | Ø                                                                                                    |
|-----------------------------------------|----------------------------------------------------------------------------------|------------------------------------------------------------------------------|------------------------------------------------------------------------------------|----------------------------------------------------------------------------------------------------|
| Copy Copies : 1 a<br>A4/Plain Paper/100 | Kopya sayısını<br>belirlemek için ▲ veya ▼<br>simgesini kullanın.                | Menü/ayar öğesini<br>seçmek için ▲ veya ▼<br>düğmesine basın.                | Ayar öğesi listesine<br>girmek için ► düğmesine<br>basın.                          | 13 dakika atıl kaldıktan sonra, güç<br>tasarrufu amacıyla ekranda sadece saat<br>görüntülenir. Ekranı önceki durumuna<br>getirmek için herhangi bir düğmeye<br>basın (也 <b>On</b> hariç).                                       |
| ¢.Layout<br>Vith Border<br>c            | Χρησιμοποιήστε τα<br>κουμπιά ▲ ή ♥ για να<br>ρυθμίσετε τον αριθμό<br>αντιγράφων. | Πατήστε ▲ ή ▼ για να<br>επιλέξετε το στοιχείο<br>μενού/ρύθμισης.             | Πατήστε ► για<br>να μεταβείτε στη λίστα<br>στοιχείων ρύθμισης.                     | Μετά από 13 λεπτά αδράνειας, στην<br>οθόνη εμφανίζεται μόνο το ρολόι για<br>εξοικονόμηση ενέργειας. Πατήστε ένα<br>κουμπί (εκτός από το <sup>(1</sup> ) <b>Οn</b> ) για να<br>επιστρέψει η οθόνη στην προηγούμενη<br>κατάσταση. |
| 1.Layout<br>♥ith Border b               | Utilizați ▲ sau ▼ pentru<br>a stabili numărul<br>de copii.                       | Apăsați ▲ sau ▼ pentru<br>a selecta elementul din<br>meniu/parametrul.       | Apăsați ▶ pentru<br>a accesa lista<br>parametrilor.                                | După 13 minute de inactivitate, ecranul<br>afișează doar ceasul pentru economisirea<br>energiei. Apăsați orice buton (cu excepția<br>( <b>D On</b> ) pentru ca ecranul să revină<br>la starea sa anterioară.                    |
|                                         |                                                                                  |                                                                              |                                                                                    | на активност в продължение<br>на 13 минути, дисплеят показва само                                                                                                    |
|                                         | Използвайте ▲ или ▼,<br>за да зададете броя<br>на копията.                       | Натискайте ▲ или<br>▼, за да изберете<br>елемента от менюто/<br>настройката. | Натиснете <b>&gt;</b> ,<br>за да влезете в<br>списъка на елемента<br>за настройка. | часовника. Натиснете произволен<br>бутон (без ( <b>On</b> ), за да върнете<br>дисплея към неговото предишно<br>състояние.                                                                                                    |

Bir Güç Kesintisinin Ardından Otomatik Başlatma Αυτόματη επανεκκίνηση μετά από διακοπή ρεύματος Repornirea automată după o cădere de curent Автоматично рестартиране след прекъсване на захранването

Yazıcı faks bekleme modundayken ya da yazdırıyorken, otomatik olarak yeniden başlar ve bip sesi çıkarır.

Αν συμβεί διακοπή ρεύματος, ενώ ο εκτυπωτής βρίσκεται σε κατάσταση αναμονής φαξ ή εκτελεί εκτύπωση, γίνεται αυτόματη επανεκκίνηση και στη συνέχεια ακούγεται ένας χαρακτηριστικός ήχος.

Dacă pana de curent are loc în timp ce imprimanta este în modul de veghe fax sau tipărește, acesta repornește automat și apoi se aude un bip.

Ако захранването бъде прекъснато, докато принтерът е в дежурен режим на факса или извършва печат, принтерът се рестартира автоматично и издава звуков сигнал.

# .

Yazıcı kafası durana dek ellerinizi yazıcı içerisine sokmayın.

Μην βάζετε το χέρι σας στο εσωτερικό του εκτυπωτή, πριν σταματήσει να κινείται η κεφαλή εκτύπωσης.

Nu introduceți mâna în imprimantă decât după ce capul de tipărire nu se mai mișcă.

Не поставяйте ръката си в принтера докато печатащата глава не спре да се движи.

# Ø

LCD açılmadan önce herhangi bir kumanda paneli düğmesine basılırsa yeniden başlatma durur.

Η επανεκκίνηση θα διακοπεί, αν πατήσετε οποιοδήποτε κουμπί του πίνακα ελέγχου, πριν ενεργοποιηθεί η οθόνη LCD.

Repornirea se oprește dacă unul din butoanele de pe panoul de control este apăsat înainte de aprinderea ecranului LCD.

Рестартирането спира, ако бъде натиснат бутон от управляващия панел, преди да се включи течнокристалният дисплей.

# Ø

Güç arızası öncesindeki duruma bağlı olarak, yeniden başlamayabilir. (**) On** düğmesine basarak yeniden başlatın.

Ανάλογα με τις συνθήκες πριν από τη διακοπή του ρεύματος, ενδέχεται να μην γίνει επανεκκίνηση. Εκτελέστε επανεκκίνηση πατώντας το κουμπί <sup>(1)</sup> **On**.

În funcție de circumstanțele anterioare penei de curent, imprimanta ar putea să nu repornească. Reporniți apăsând **ひ On**.

В зависимост от обстоятелствата преди прекъсването на захранването, принтерът може да не се рестартира. Рестартирайте чрез натискане на (<sup>1</sup>) **Оп**. Güç Kapatılırken Κατά την αποσύνδεση από το ρεύμα În cazul întreruperii curentului При изключване на захранването

# TR

Güç kapatıldığında, cihazın geçici belleğine kaydedilen aşağıdaki veriler silinir.

- Alınan faks verileri
- Daha sonra gönderilmek üzere programlanan faks verileri
- Otomatik olarak yeniden iletilen faks verileri

Güç uzun süre kapalı durumda tutulduğunda ayrıca saat de sıfırlanabilir. Gücü tekrar açtığınızda saati kontrol edin. Κατά την απενεργοποίηση, διαγράφονται τα παρακάτω δεδομένα που έχουν αποθηκευτεί στην προσωρινή μνήμη του προϊόντος.

- Δεδομένα φαξ που έχουν ληφθεί
- Δεδομένα φαξ που έχουν
  προγραμματιστεί για μελλοντική
  αποστολή
- Δεδομένα φαξ αυτόματης επαναποστολής

EL

Επίσης, εάν το προϊόν παραμείνει απενεργοποιημένο για μεγάλο χρονικό διάστημα, ενδέχεται να γίνει επαναφορά του ρολογιού. Ελέγξτε το ρολόι, όταν ενεργοποιήσετε ξανά το προϊόν.

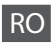

În cazul întreruperii curentului, următoarele date stocate în memoria temporară a imprimantei sunt șterse.

- Datele fax primite
- Datele fax programate pentru transmitere ulterioară
- Datele fax care sunt retransmise automat

De asemenea, atunci când curentul este oprit o perioadă lungă de timp, ceasul se poate reseta. Verificați ceasul atunci când reporniți curentul.

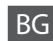

При изключване на захранването се изтриват следните, временно запаметени в продукта данни.

- Получена факс информация
- Факс информация, програмирана да бъде изпратена по-късно
- Автоматично повторно изпращана факс информация

Така също, ако захранването бъде изключено за много дълъг период от време, часовникът може да се нулира. Когато включите отново захранването, проверете часовника.

| Yeni Zelanda kullanıcıları<br>için<br>Για χρήστες στη Νέα<br>Ζηλανδία | General warning<br>The grant of a Telepermit for any item of terminal equipment indicates only that Telecom has accepted that the item<br>complies with the minimum conditions for connection to its network. It indicates no endorsement of the product by<br>Telecom, nor does it provide any sort of warranty. Above all, it provides no assurance that any item will work correctly<br>in all respects with another item of Telepermitted equipment of a different make or model, nor does it imply that any<br>product is compatible with all of Telecom's network services. |
|-----------------------------------------------------------------------|----------------------------------------------------------------------------------------------------|
| Pentru utilizatorii din Noua<br>Zeelandă<br>За потребители от Нова    | Telepermitted equipment only may be connected to the EXT telephone port. This port is not specifically designed for 3-wire-connected equipment. 3-wire-connected equipment might not respond to incoming ringing when attached to this port.                                                                                                    |
| Зеландия                                                              | The automatic calling functions of this equipment must not be used to cause a nuisance to other Telecom customers.                                                                                                    |

## Daha fazla bilgi almak

Περισσότερες πληροφορίες

Obținerea unor informații suplimentare

Получаване на повече информация

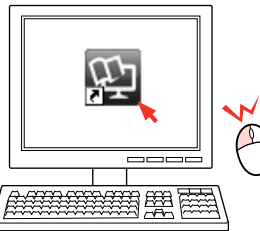

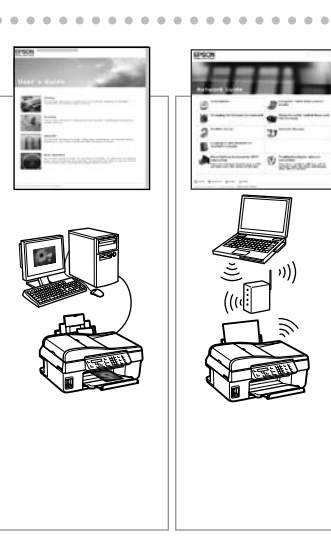

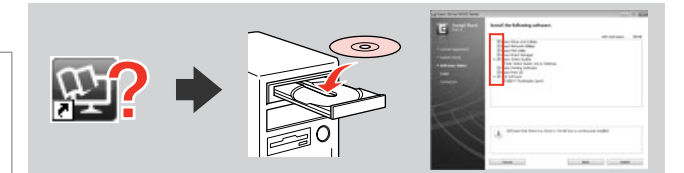

Çevrimiçi kılavuz simgesi gösterilmezse, CD'yi takın ve kurucu ekranında **Epson Çevrimiçi Kılavuzları** öğesini seçin.

Αν το εικονίδιο του ηλεκτρονικού εγχειριδίου δεν εμφανίζεται, εισαγάγετε το CD και επιλέξτε **Οδηγοί της Epson στο Διαδίκτυο** στην οθόνη του προγράμματος εγκατάστασης.

Dacă pictograma manualului online nu este afișată, introduceți discul CD și selectați **Ghidurile Epson online** din ecranul programului de instalare.

Ако иконата за онлайн ръководство не е показана, вкарайте компактдиска и изберете **Онлайн ръководства на Epson** на екрана на инсталатора.

Kağıt ve Orijinallerin Kullanımı Χειρισμός μέσων και πρωτοτύπων Utilizarea mediilor şi a originalelor Работа с носители и оригинали

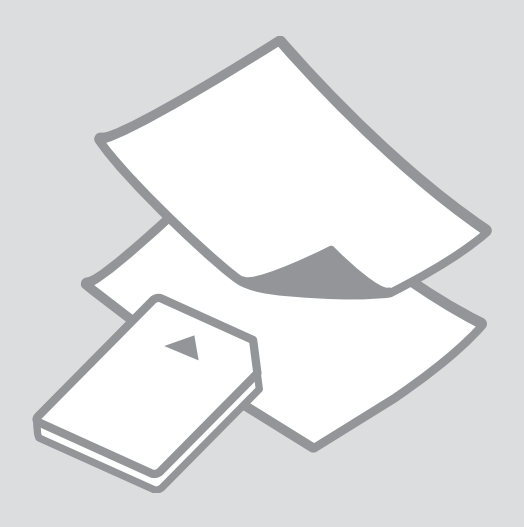

# Kağıt Seçimi Επιλογή χαρτιού Selectarea hârtiei Избор на хартия

Özel kağıdın bulunabilirliği bölgeye göre değişir.

Η διαθεσιμότητα του ειδικού χαρτιού διαφέρει ανάλογα με την περιοχή.

Disponibilitatea tipurilor speciale de hârtie diferă în funcție de zonă.

Наличието на специална хартия зависи от региона.

|   | Bu kağıda<br>yazdırmak<br>istiyorsanız * <sup>3</sup>                      | LCD ekrandan<br>Sayfa Tipi seçimini<br>yapın | Yükleme<br>kapasitesi<br>(yapraklar) |
|---|----------------------------------------------------------------------------|----------------------------------------------|--------------------------------------|
| а | Düz kağıt *1                                                               | Düz Kağıt                                    | [12 mm] * <sup>2</sup>               |
| b | Epson Parlak<br>Beyaz Mürekkep<br>Püskürtücülü Yazıcı<br>Kağıdı            | Düz Kağıt                                    | 80                                   |
| c | Epson Mat Kağıt<br>— Ağır                                                  | Mat                                          | 20                                   |
| d | Epson Fotoğraf<br>Kalitesinde<br>Mürekkep<br>Püskürtücülü Yazıcı<br>Kağıdı | Mat                                          | 80                                   |
| e | Epson Premium<br>Parlak Fotoğraf<br>Kağıdı                                 | Prem. Parlak                                 | 20                                   |
| f | Epson Premium<br>Yarı Parlak Fotoğraf<br>Kağıdı                            | Prem. Parlak                                 | 20                                   |
| g | Epson Çok Parlak<br>Fotoğraf Kağıdı                                        | Ultra Parlak                                 | 20                                   |
| h | Epson Parlak<br>Fotoğraf Kağıdı                                            | Parlak                                       | 20                                   |
| i | Epson Fotoğraf<br>Kağıdı                                                   | Foto. Kağıdı                                 | 20                                   |

\*1 Ağırlığı 64 ile 90 g/m² arasında değişen kağıt.

- \*2 30 yaprak bir tarafı basılmış olan kağıt
- \*3 İngilizce kağıt adları için sağdaki tabloya bakın.

|   | Αν θέλετε να<br>εκτυπώσετε σε<br>αυτό το χαρτί <sup>*3</sup> | Επιλέξτε αυτή τη<br>ρύθμιση Τύπος<br>χαρτιού στην<br>οθόνη LCD | Χωρητικότητα<br>τοποθέτησης<br>(φύλλα) |
|---|--------------------------------------------------------------|----------------------------------------------------------------|----------------------------------------|
| а | Απλό χαρτί *1                                                | Απλό χαρτί                                                     | [12 mm] * <sup>2</sup>                 |
| b | Epson Χαρτί Bright<br>White                                  | Απλό χαρτί                                                     | 80                                     |
| c | Epson Ειδικό ματ<br>χαρτί μεγάλου<br>πάχους                  | Ματ                                                            | 20                                     |
| d | Epson Ειδικό χαρτί<br>(720/1440 dpi) με<br>ματ φινίρισμα     | Ματ                                                            | 80                                     |
| e | Epson Γυαλιστερό<br>φωτογραφικό χαρτί<br>Premium             | Γυαλ. Premium                                                  | 20                                     |
| f | Epson<br>Ημιγυαλιστερό<br>φωτογραφικό χαρτί<br>Premium       | Γυαλ. Premium                                                  | 20                                     |
| g | Epson Γυαλιστερό<br>φωτογραφικό χαρτί<br>Ultra               | Εξαιρετικά<br>Γυαλιστερό                                       | 20                                     |
| h | Epson Γυαλιστερό<br>φωτογραφικό χαρτί                        | Γυαλιστερό                                                     | 20                                     |
| i | Epson<br>Φωτογραφικό χαρτί                                   | Χαρτί<br>φωτογραφιών                                           | 20                                     |

- \*1 Χαρτί με βάρος 64 έως 90 g/m<sup>2</sup>.
- \*2 30 φύλλα χαρτιού που έχουν ήδη εκτυπωθεί στη μία πλευρά.
- \*3 Δείτε τον πίνακα στη δεξιά πλευρά για τα ονόματα των χαρτιών.

|   | Dacă doriți să<br>imprimați pe<br>această hârtie * <sup>3</sup>               | Alegeți acest Tip<br>hârtie pe ecranul<br>LCD | Capacitate de<br>încărcare (foi) |
|---|-------------------------------------------------------------------------------|-----------------------------------------------|----------------------------------|
| а | Hârtie simplă *1                                                              | Hârtie simplă                                 | [12 mm] * <sup>2</sup>           |
| b | Hârtie albă<br>strălucitoare pentru<br>imprimantă cu jet<br>de cerneală Epson | Hârtie simplă                                 | 80                               |
| c | Hârtie mată<br>— greutate mare<br>Epson                                       | Mată                                          | 20                               |
| d | Hârtie de calitate<br>foto pentru<br>imprimantă cu jet<br>de cerneală Epson   | Mată                                          | 80                               |
| e | Hârtie foto lucioasă<br>premium Epson                                         | Prem. Lucioasă                                | 20                               |
| f | Hârtie foto semi-<br>lucioasă premium<br>Epson                                | Prem. Lucioasă                                | 20                               |
| g | Hârtie foto ultra-<br>lucioasă Epson                                          | Ultralucioasă                                 | 20                               |
| h | Hârtie foto lucioasă<br>Epson                                                 | Lucioasă                                      | 20                               |
| i | Hârtie foto Epson                                                             | Hârtie foto                                   | 20                               |

\*1 Hârtie cu greutatea între 64 și 90 g/m<sup>2</sup>.

\*2 30 de foi pentru hârtia care este deja tipărită pe o față.

\*3 Pentru a afla denumirile în limba engleză ale acestor tipuri de hârtie, consultați tabelul din dreapta.

|   | Ако искате да<br>печатате на тази<br>хартия <sup>*3</sup>           | Изберете този<br>Рарег Туре на<br>течнокристалния<br>екран | Капацитет на<br>зареждане<br>(листове) |
|---|---------------------------------------------------------------------|------------------------------------------------------------|----------------------------------------|
| a | Обикновена<br>хартия *1                                             | Plain Paper                                                | [12 мм] * <sup>2</sup>                 |
| b | Ярко-бяла<br>хартия за<br>мастиленоструен<br>печат Epson            | Plain Paper                                                | 80                                     |
| c | Хартия мат, високо<br>грамажна Epson                                | Matte                                                      | 20                                     |
| d | Висококачествена<br>фотохартия за<br>мастиленоструен<br>печат Epson | Matte                                                      | 80                                     |
| e | Premium<br>гланцирана<br>фотохартия Epson                           | Prem. Glossy                                               | 20                                     |
| f | Premium полу-<br>гланцирана<br>фотохартия Epson                     | Prem. Glossy                                               | 20                                     |
| g | Свръх гланцирана<br>фотохартия Epson                                | Ultra Glossy                                               | 20                                     |
| h | Гланцирана<br>фотохартия Epson                                      | Glossy                                                     | 20                                     |
| i | Фотохартия Epson                                                    | Photo Paper                                                | 20                                     |

\*1 Хартия с тегло от 64 до 90 г/м<sup>2</sup>.

\*2 30 листа хартия с печат от едната страна.

\*3 Вижте таблицата отдясно за имената на хартията на английски.

| а | Plain paper                               |
|---|-------------------------------------------|
| b | Epson Bright White<br>Ink Jet Paper       |
| c | Epson Matte Paper<br>Heavyweight          |
| d | Epson Photo<br>Quality Ink Jet<br>Paper   |
| e | Epson Premium<br>Glossy Photo Paper       |
| f | Epson Premium<br>Semigloss Photo<br>Paper |
| g | Epson Ultra Glossy<br>Photo Paper         |
| h | Epson Glossy<br>Photo Paper               |
| i | Epson Photo Paper                         |

Kağıt Yükleme Τοποθέτηση χαρτιού Încărcarea hârtiei

Зареждане на хартия

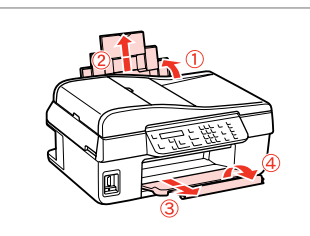

Açın ve dışarı doğru kaydırın. Ανοίξτε και σύρετε προς τα έξω. Deschideti și glisati în afară. Отворете и изтеглете навън.

# Ø

5

Uydurun.

Aliniati.

Наместете.

Προσαρμόστε.

Legal ebatlı kağıt kullanırken Online Kullanım Kılavuzu'na bakın.

Ανατρέξτε στις ηλεκτρονικές Οδηγίες χρήστη κατά τη χρήση χαρτιού μενέθους Legal.

Consultati online Ghidul utilizatorului când utilizati hârtie formatul Legal.

Вижте интерактивното Ръководство на потребителя, когато използвате хартия със стандартен формат.

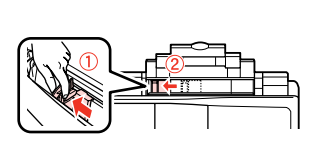

Sıkın ve kaydırın. Πιέστε και σύρετε. Comprimati și glisati. Захванете и плъзнете.

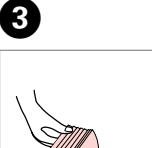

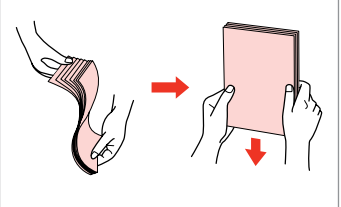

Kağıdı havalandırın ve hizalayın.

Ξεφυλλίστε και ευθυνραμμίστε τη στοίβα χαρτιού.

Răsfoiti și aliniati topul de hârtie.

Разгънете ветрилообразно и подравнете купа хартия.

Yazdırılabilir yüz yukarı.

Τοποθετήστε την εκτυπώσιμη πλευρά προς τα πάνω.

Încărcați hârtia cu fața de imprimat în sus.

Заредете със страната, върху която ще се печата, отгоре.

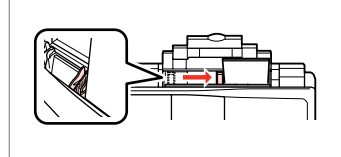

# Ø

2

Kağıdı kenar kılavuzunun iç tarafındaki **▼** ok işaretini geçeçek seviyede yüklemeyin.

Μην τοποθετείτε χαρτί πάνω από την ένδειξη βέλους Σ που βρίσκεται στο εσωτερικό του πλαϊνού οδηνού.

Nu încărcați hârtia pe deasupra marcajului cu săgeată ▼ din interiorul ghidajului lateral.

Не зареждайте хартия над 🗴 стрелката от вътрешната страна на водача за края на хартията.

### Ø

Kenarı delikli kağıt kullanmayın.

Μην χρησιμοποιείτε χαρτί με οπές βιβλιοδεσίας.

Nu utilizați hârtie perforată.

Не използвайте хартия с отвори за подшиване.

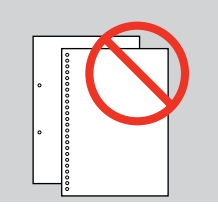

.

.....

......

........

# Hafıza Kartı Hakkında

Πληροφορίες για την κάρτα μνήμης

Despre cardul de memorie

Относно картата с памет Bir hafıza kartına sadece bilgisayarınızdan erişebilirsiniz. Daha fazla bilgi için bkz. online Kullanım Kılavuzu.

Μπορείτε να αποκτήσετε πρόσβαση σε μια κάρτα μνήμης μόνο από τον υπολογιστή σας. Για περισσότερες πληροφορίες, ανατρέξτε στις ηλεκτρονικές Οδηγίες χρήστη.

Puteți accesa un card de memorie de pe computer. Pentru mai multe informații consultați online Ghidul utilizatorului.

Имате достъп до картата с памет само от вашия компютър. За повече информация вижте онлайн Ръководство на потребителя. Orijinalleri Yerleştirme

Τοποθέτηση πρωτοτύπων

Amplasarea originalelor

Поставяне на оригинали Otomatik Belge Besleyici (ADF)

Αυτόματος τροφοδότης εγγράφων (ADF)

Alimentator automat de documente (ADF)

Автоматично устройство за подаване на документи (ADF)

## Ø

Birden fazla sayfayı hızlı bir şekilde kopyalamak veya fakslamak için orijinal belgelerinizi ADF'ye yükleyebilirsiniz.

Μπορείτε να τοποθετήσετε τα πρωτότυπα έγγραφα στον αυτόματο τροφοδότη εγγράφων (ADF) για γρήγορη αντιγραφή ή αποστολή με φαξ πολλών σελίδων.

Pentru a copia sau trimite faxuri cu mai multe pagini mai rapid, puteți încărca documentele originale în unitatea ADF.

Можете да зареждате оригиналите на вашите документи в ADF, за да копирате или изпращате по факс много страници бързо.

### Kullanılabilir orijinaller

| Boyut    | A4/Letter/Legal                                                       |  |
|----------|-----------------------------------------------------------------------|--|
| Tür      | Düz kağıt                                                             |  |
| Ağırlık  | 75 g/m² ila 95 g/m²                                                   |  |
| Kapasite | 30 sayfa veya 3 mm veya<br>daha az (A4, Letter) /<br>10 sayfa (Legal) |  |

| Πρωτότυπα | με | δυνατότητα | χρήσης |
|-----------|----|------------|--------|
|           |    |            |        |

| Μέγεθος      | A4/Letter/Legal                                                 |
|--------------|-----------------------------------------------------------------|
| Τύπος        | Απλό χαρτί                                                      |
| Βάρος        | 75 g/m² έως 95 g/m²                                             |
| Χωρητικότητα | 30 φύλλα ή 3 mm ή<br>λιγότερα (A4, Letter)<br>/10 φύλλα (Legal) |

### Originale utilizabile

| Format     | A4/Letter/Legal                                                     |
|------------|---------------------------------------------------------------------|
| Tip        | Hârtie simplă                                                       |
| Greutate   | 75 g/m² - 95 g/m²                                                   |
| Capacitate | 30 de foi ori 3 mm sau mai<br>puțin (A4, Letter) /10 foi<br>(Legal) |

#### Приложими оригинали

| Размер    | A4/Letter/Legal          |
|-----------|--------------------------|
| Тип       | Обикновена хартия        |
| Тегло     | 75 г/м² до 95 г/м²       |
| Капацитет | 30 листа или 3 мм        |
|           | или по-малко (А4,        |
|           | Letter)/10 листа (Legal) |
|           |                          |

- Kağıt sıkışmalarını önlemek için aşağıdaki belgelerden kaçının. Bu türler için, belge camını kullanın.
- Ataçlar, tel zımbalar, vb. ile tutulan belgeler.
- Üzerlerinde yapışmış bant ya da kağıt bulunan belgeler.
- Fotoğraflar, OHP'ler veya termal transfer kağıdı.
- Yırtık, kırışmış ya da delikleri olan kağıtlar.

- Για να αποφύγετε την εμπλοκή χαρτιού, μην χρησιμοποιείτε τα ακόλουθα έγγραφα. Για αυτούς τους τύπους, χρησιμοποιήστε την επιφάνεια σάρωσης.
- Έγγραφα με συνδετήρες, συρραπτικά και άλλα μέσα.
- Έγγραφα με κολλημένες ταινίες ή χαρτιά.
- Φωτογραφίες, φιλμ ΟΗΡ ή χαρτί θερμικής μεταφοράς.
- Σκισμένο, τσαλακωμένο ή διάτρητο χαρτί.

- Pentru a preveni blocajele de hârtie, evitați următoarele documente. Pentru aceste tipuri, utilizați sticla pentru documente.
- Documentele fixate cu agrafe, capse ş.a.m.d.
- Documentele pe care este lipită o bandă sau hârtie.
- Fotografiile, foliile pentru retroproiector sau hârtie cu transfer termic.
- Hârtia ruptă, şifonată sau perforată.

- За да предотвратите засядане на хартията, избягвайте да използвате следните документи. За тези типове използвайте стъклото за документи.
- Документи, скрепени един за друг с кламери, телчета и др.
- Документи с лента или залепени на тях стикери.
- Снимки, фолио за проектори или термохартия.
- Скъсана, набръчкана хартия или хартия с отвори.

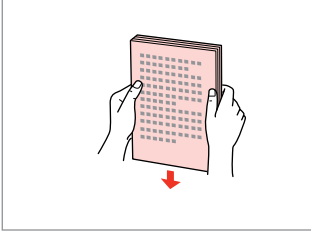

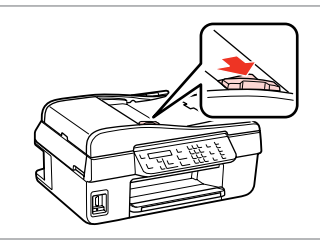

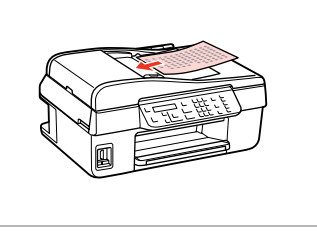

Kenarları düzeltmek için hafifçe vurun.

Κτυπήστε ελαφρά για να ισιώσετε τις πλευρές.

Bateți ușor pentru a alinia marginile.

Подравнете краищата на хартията.

Açın. Avoíξτε. Deschideţi. Отворете.

2

Kaydırın. Σύρετε. Glisaţi. Πлъзнете.

3

Orijinalleri ön yüzü yukarı gelecek şekilde yerleştirin.

Τοποθετήστε τα πρωτότυπα με την πρόσοψη προς τα πάνω.

Introduceți originalele cu fața în sus.

Вкарайте оригиналите с лицевата страна нагоре.

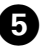

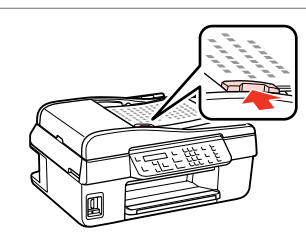

Yerleştirin.. Προσαρμόστε. Aliniați. Ηаместете.

# Ø

Kopyalama işlevini otomatik belge besleyiciyle kullandığınızda, yazdırma ayarları **Küçült/Büyüt — 100%, Sayfa Tipi — Düz Kağıt**, ve **Sayfa Byt. — A4** olarak sabitlenir. A4'ten büyük bir orijinali kopyalarsanız çıktı kırpılır.

Όταν χρησιμοποιείτε τη λειτουργία αντιγραφής με τον αυτόματο τροφοδότη εγγράφων, επιλέγονται οι εξής ρυθμίσεις εκτύπωσης: **Σμίκρυνση/Μεγέθυνση — 100%, Τύπος χαρτιού — Απλό χαρτί** και **Μέγεθος χαρτιού — Α4**. Η εκτύπωση περικόπτεται, εάν αντιγράψετε πρωτότυπο μεγαλύτερου μεγέθους από Α4.

Dacă utilizați funcția de copiere cu alimentatorul automat de documente, parametrii de imprimare sunt fixați la **Micșorare/Mărire — 100%**, **Tip hârtie — Hârtie simplă**, și **Format hârtie — A4**. Documentul tipărit va fi decupat dacă originalul copiat de dumneavoastră este mai mare decât A4.

Когато използвате функцията копиране с устройството за автоматично подаване на документи, настройките на печата са фиксирани на **Reduce/Enlarge — 100%**, **Paper Type — Plain Paper и Paper Size — A4**. Ако копирате оригинал, който е по-голям от A4, разпечатката се изрязва.

## Belge Camı

Επιφάνεια σάρωσης

Sticla pentru documente

Стъкло за документи

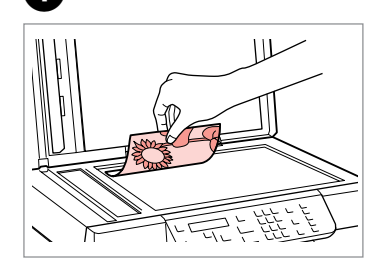

Ön yüzü aşağı yatay yerleştirin. Τοποθετήστε οριζόντια, με την πρόσοψη προς τα κάτω.

Aşezați pe orizontală cu fața în jos. Поставете хоризонтално с лицевата страна надолу.

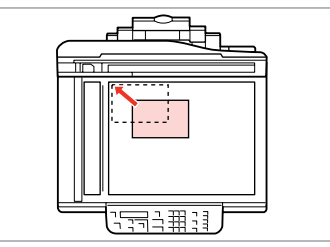

2

Köşeye kaydırın. Προσαρμόστε το στη γωνία. Aşezați chiar pe colţ. Πлъзнете до достигане на ъгъла.

# Ø

Otomatik belge besleyici ve belge camında bir belge varken, otomatik belge besleyicideki belgeye öncelik verilir.

Όταν υπάρχει έγγραφο στον αυτόματο τροφοδότη εγγράφων και στην επιφάνεια σάρωσης, δίνεται προτεραιότητα στο έγγραφο που βρίσκεται στον αυτόματο τροφοδότη εγγράφων.

Dacă în alimentatorul automat de documente și pe sticla pentru documente se află un document, va avea prioritate documentul din alimentatorul automat pentru documente.

Когато има документ в устройството за автоматично подаване на документи и на стъклото за документи, приоритет получава документът в устройството за автоматично подаване на документи.

Kopyalama Αντιγραφή Copiere Копиране

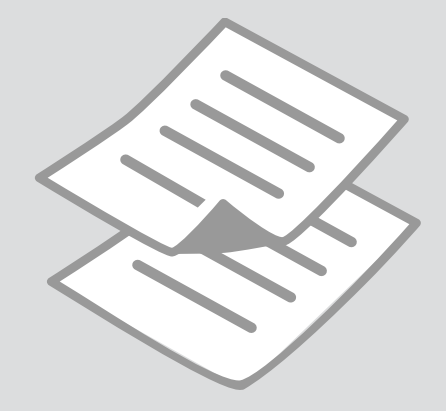

Fotoğraf veya Belge Kopyalama

Αντιγραφή φωτογραφιών ή εγγράφων

Copierea fotografiilor sau documentelor

Копиране на снимки или документи

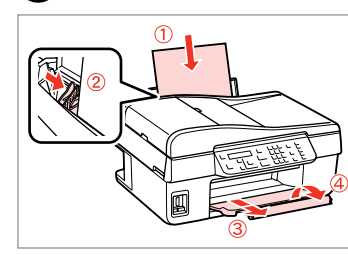

Kağıt yükleyin. Τοποθετήστε χαρτί. Încărcati hârtia. Заредете хартия.

6

 $\bigcirc \bigcirc \bigcirc 22$ 

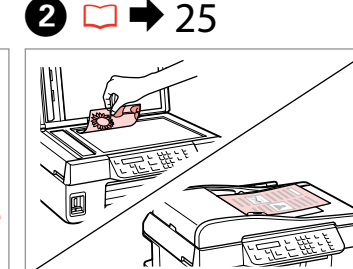

2

Orijinali yatay olarak yerleştirin. Τοποθετήστε το πρωτότυπο οριζόντια.

Amplasati originalul în poziție orizontală.

Поставете оригинала хоризонтално.

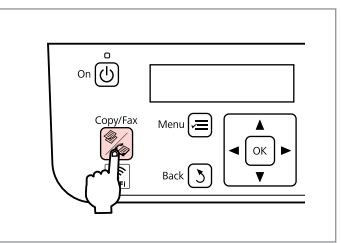

Kpy. moduna girin. Μεταβείτε στη λειτουργία Αντιγ. Accesati modul Copiere. Влезте в режим Сору.

4

| Cony Conjes • 🛎 1  |
|--------------------|
| cobà cobies 🌲 i    |
| A4/Plain Paper/100 |
|                    |
|                    |

Kopya sayısını belirleyin. Ορίστε τον αριθμό αντιγράφων. Definiți numărul de copii. Задайте броя на копията.

| Menu R A A A A A A A A A A A A A A A A A A |
|--------------------------------------------|
|--------------------------------------------|

Kopya ayarları menüsüne girin.

Μεταβείτε στο μενού ρυθμίσεων αντιγραφής.

Accesați meniul setări copiere.

Влезте в менюто за настройка на копието.

| 6 | • | 32 |  |
|---|---|----|--|
|   |   |    |  |

€1.Layout ▶With Border

Uygun kopya ayarlarını seçin.

Επιλέξτε τις κατάλληλες ρυθμίσεις αντιγραφής.

Selectati parametrii adecvati pentru copiere.

Изберете подходящите настройки на копието.

# Ø

3

Sayfa Byt. ve Sayfa Tipi ayarlarını yaptığınızdan emin olun.

Βεβαιωθείτε ότι έχετε ρυθμίσει τις επιλογές Μέγεθος χαρτιού και Τύπος χαρτιού.

Asigurați-vă că ați definit Format hârtie și Tip hârtie.

Не забравяйте да зададете Рарег Size и Paper Type.

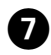

.....

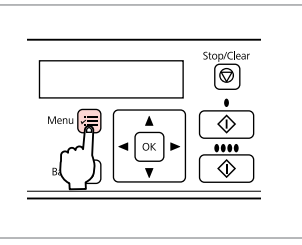

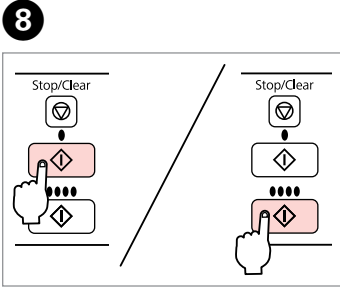

Ayarları onaylayın. Ολοκληρώστε τις ρυθμίσεις. Finalizați definirea parametrilor. Завършете настройките. Κοργalamayı başlatın. Έναρξη αντιγραφής. Începeţi copierea. Започнете копиране.

. ...

# Kopyalama Menü Listesi

Λίστα μενού Αντιγραφή

Copiere listă meniu

Списък на менюто Сору

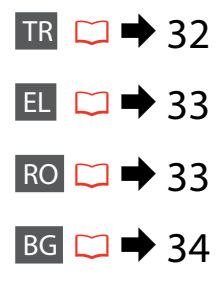

# TR

Ayar işlemini sonlandırmak için ∠≡ seçeneğine tekrar basın.

1 — 99

## 🛞 Kpy. modu

Kpyalr

### Kpy. ayarları menüsü

| Dnm.                       | Bordürlü, Bordürsüz * <sup>1</sup>                                                                                                    |
|----------------------------|----------------------------------------------------------------------------------------------------|
| Küçült/Büyüt               | Aynı Boyut, Oto. Ayr. Syf., Özel                                                                                                    |
| Sayfa Byt.                 | A4, 10 × 15 cm, 13 × 18 cm                                                                                                    |
| Sayfa Tipi                 | Düz Kağıt, Mat, Prem.Parlak, Ultra Parlak, Parlak, Foto.<br>Kağıdı                                                                                                    |
| Kalite                     | Standart Kalite, Eiyi, Tslk                                                                                                    |
| Kopya Yoğunluğu            | -4 +4                                                                                                    |
| Gnşlme *2                  | Standart, Orta, Minimum                                                                                                    |
| Vrsyıln Ayarları Geri Ykl. | Faks Gönderme/Alma Ayarlarını Sıfırla, Faks Veri<br>Ayarlarını Sıfırla, Wi-Fi Ayarlarını Sıfırla, Wi-Fi ve Faks<br>Ayarları dışında Tamamını Sıfırla, Tüm Ayarları Sıfırla |
| Wi-Fi Ayarları             | Ayrıntılar için bkz. Online Ağ Kılavuzu.                                                                                                    |
| Dosya Paylaşım Kurulumu    | USB, Wi-Fi                                                                                                    |
| Bakım                      | □ ➡ 76                                                                                                    |

\*1 Görüntünüz, kağıdı dolduracak şekilde hafifçe genişletilmiş ve kesilmiştir. Çıktının üst ve alt bölümlerinde yazdırma kalitesi düşebilir veya yazdırma sırasında alan lekeli olabilir.

\*2 Bordürsüz fotoğraflar yazdırılırken görüntünün genişleme oranını seçin.

### Πατήστε ξανά κΞ για να ολοκληρώσετε τη ρύθμιση.

# 🏶 Λειτουργία Αντιγ.

Αρ.αντ

1 έως 99

### 🖼 Μενού ρυθμίσεων Αντιγ.

| Διάταξη                                  | Με περίγραμμα, Χωρίς περίγραμμα * <sup>1</sup>                                                                                                    |
|------------------------------------------|----------------------------------------------------------------------------------------------------|
| Σμίκρυνση/Μεγέθυνση                      | Πραγματικό μέγεθος, Αυτόματη προσαρμογή στη<br>σελίδα, Προσαρμοσμένο                                                                                                    |
| Μέγεθος χαρτιού                          | A4, 10 × 15 cm, 13 × 18 cm                                                                                                    |
| Τύπος χαρτιού                            | Χαρτί Bright White, Ματ, Γυαλιστερό φωτογραφικό<br>χαρτί Glossy, Γυαλιστερό φωτογραφικό χαρτί Ultra,<br>Γυαλιστερό, Φωτογραφικό χαρτί                                                      |
| Ποιότητα                                 | Τυπική ποιότητα, Βέλτιστη, Πρόχειρο                                                                                                    |
| Πυκνότητα αντιγραφής                     | -4 έως +4                                                                                                    |
| Επέκταση *2                              | Τυπική, Μέτρια, Ελάχιστη                                                                                                    |
| Επαναφορά<br>προεπιλεγμένων<br>ρυθμίσεων | Επαναφορά ρυθμίσεων αποστολής/λήψης φαξ,<br>Επαναφορά ρυθμίσεων δεδομένων φαξ, Επαναφορά<br>ρυθμίσεων Wi-Fi, Επαναφορά όλων εκτός ρυθμίσεων<br>Wi-Fi και φαξ, Επαναφορά όλων των ρυθμίσεων |
| Ρυθμίσεις Wi-Fi                          | Για λεπτομέρειες, ανατρέξτε στο ηλεκτρονικό έγγραφο<br>Οδηγός χρήσης σε δίκτυο.                                                                                                    |
| Ρύθμιση κοινής χρήσης<br>αρχείων         | USB, Wi-Fi                                                                                                    |
| Συντήρηση                                | □ → 77                                                                                                    |

- \*1 Η εικόνα μεγεθύνεται και περικόπτεται ελαφρώς για να καλύψει το φύλλο χαρτιού. Η ποιότητα εκτύπωσης ενδέχεται να είναι χαμηλότερη στο επάνω και το κάτω μέρος του εκτυπωμένου αντιγράφου ή ενδέχεται να σχηματιστούν κηλίδες κατά την εκτύπωση.
- \*2 Επιλέξτε την ποσότητα της επέκτασης της εικόνας κατά την εκτύπωση φωτογραφιών χωρίς περιθώρια.

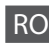

Apăsați ≓ din nou pentru a finaliza definirea parametrilor.

## Modul Copiere

Copii

#### 1 – 99

### 若 Meniul cu parametrii pentru Copiere

| Machetă                          | Cu margini, Fără margini * <sup>1</sup>                                                                                                    |
|----------------------------------|----------------------------------------------------------------------------------------------------|
| Micșorare/Mărire                 | Dimensiune reală, Adaptare automată la pagină,<br>Personalizată                                                                                                    |
| Format hârtie                    | A4, 10 × 15 cm, 13 × 18 cm                                                                                                    |
| Tip hârtie                       | Hârtie simplă, Mată, Premium. Lucioasă, Ultralucioasă,<br>Lucioasă, Hârtie foto                                                                                                    |
| Calitate                         | Calitate standard, Cel mai bun, Schiță                                                                                                    |
| Densitate copiere                | -4 +4                                                                                                    |
| Expansiune *2                    | Standard, Mediu, Minimum                                                                                                    |
| Revenire la valorile inițiale    | Resetare parametri transmisie/recepție fax, Resetare<br>parametri date fax, Resetare parametrii Wi-Fi, Resetarea<br>completă cu excepția setărilor rețelei și faxului, Resetare<br>toți parametrii |
| Setări Wi-Fi                     | Consultați online Ghidul de rețea pentru a afla detalii.                                                                                                    |
| Configurare partajare<br>fişiere | USB, Wi-Fi                                                                                                    |
| Întreținere                      | □ ➡ 77                                                                                                    |

\*1 Imaginea este puțin mărită şi decupată pentru a intra pe foaia de hârtie. Calitatea tipăririi poate fi mai slabă în partea de sus şi de jos a paginii tipărite, sau zona poate fi pătată în timpul tipăririi.

\*2 Selectați valoarea cu care imaginea este extinsă la tipărirea fotografiilor fără margini.

Натиснете ∠≡ отново, за да завършите настройката.

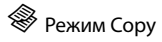

| Co | pies |  |  |
|----|------|--|--|

1 до 99

### 若 Меню с настройки Сору

| Layout                   | With Border, Borderless *1                                                                                                    |
|--------------------------|----------------------------------------------------------------------------------------------------|
| Reduce/Enlarge           | Actual Size, Auto Fit Page, Custom                                                                                                    |
| Paper Size               | A4, 10 × 15 cm, 13 × 18 cm                                                                                                    |
| Paper Type               | Plain Paper, Matte, Prem. Glossy, Ultra Glossy, Glossy,<br>Photo Paper                                                                          |
| Quality                  | Standard Quality, Best, Draft                                                                                                    |
| Copy Density             | -4 до +4                                                                                                    |
| Expansion *2             | Standard, Medium, Minimum                                                                                                    |
| Restore Default Settings | Reset Fax Send/Receive Settings, Reset Fax Data<br>Settings, Reset Wi-Fi Settings, Reset All except Wi-Fi &<br>Fax Settings, Reset All Settings |
| Wi-Fi Settings           | Вижте вашето интерактивно Мрежово ръководство за подробности.                                                                                   |
| File Sharing Setup       | USB, Wi-Fi                                                                                                    |
| Maintenance              | □ → 78                                                                                                    |

\*1 Вашето изображение е леко уголемено и отрязано, за да изпълни листа хартия. Качеството на печат може да се влоши в горната и долната части на разпечатката или пък областта да се размаже при печата.

\*2 При печатане на снимки без поле, изберете степента на увеличаване на размера на изображението.

Faks İşlemi Φαξ Transmiterea de faxuri Изпращане на факс

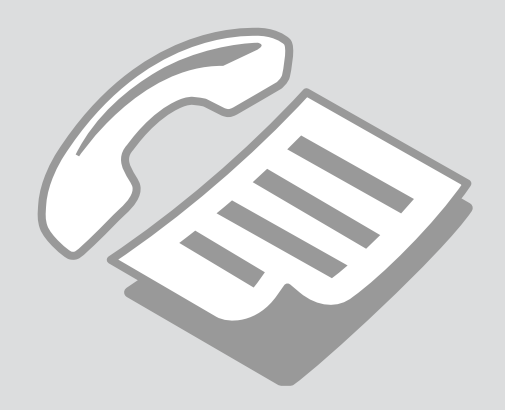

# Telefon Hattına Bağlantı

Σύνδεση σε γραμμή τηλεφώνου

Conectarea la o linie telefonică

Свързване към телефонна линия Telefon Kablosu Hakkında

Πληροφορίες για το τηλεφωνικό καλώδιο

Despre cablul de telefon

Относно телефонния кабел

Aşağıdaki arabirim özelliklerine sahip bir telefon kablosu kullanın.

Πρέπει να χρησιμοποιείτε ένα τηλεφωνικό καλώδιο με την ακόλουθη προδιαγραφή διασύνδεσης.

Utilizați un cablu telefonic cu următoarele specificații privind interfața.

Използвайте телефонен кабел със следната спецификация на интерфейса. Arabirim

RJ-11 Telefon Hattı

RJ-11 Telefon seti bağlantısı

Διασύνδεση

Γραμμή τηλεφώνου RJ-11

Σύνδεση τηλεφωνικής συσκευής RJ-11

Interfață

Linie telefonică RJ-11

Conexiune telefon RJ-11

Интерфейс

RJ-11 телефонна линия

RJ-11 връзка към телефон

# Ø

Bölgeye bağlı olarak ürünle birlikte bir telefon kablosu verilebilir. Durum buysa, bu kabloyu kullanın.

Ανάλογα με την περιοχή, το τηλεφωνικό καλώδιο μπορεί να περιλαμβάνεται στο προϊόν. Στην περίπτωση αυτή, χρησιμοποιήστε αυτό το καλώδιο.

În funcție de regiune, împreună cu produsul poate fi livrat și un cablu telefonic. Dacă da, utilizați cablul respectiv.

В зависимост от региона, телефонният кабел може да се доставя с продукта. В такъв случай използвайте този кабел.
Telefon hattının sadece faks için kullanımı

Χρήση της γραμμής τηλεφώνου μόνο για φαξ

Utilizarea liniei telefonice doar pentru fax

Използване на телефонна линия само за факс Telefon duvar jakından **LINE** porta giden telefon kablosunu bağlayın. Συνδέστε το καλώδιο τηλεφώνου από την πρίζα τηλεφώνου στην υποδοχή **LINE**.

Conectați cablul telefonic ce pornește din fișa telefonică din perete la **LINE** port.

Свържете телефонния кабел от телефонно гнездо на стената към порта LINE.

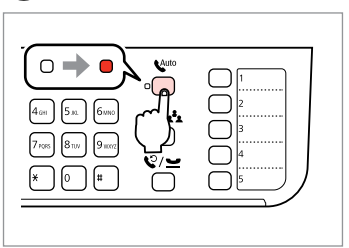

Otomatik cevaplamayı etkinleştirin.

Ενεργοποιήστε τη λειτουργία αυτόματης απάντησης.

Activați funcția răspuns automat.

Включете Автоматично приемане на обаждания.

# !

Şayet ürüne harici bir telefon bağlamıyorsanız 崎 [Auto Answer] seçeneğini etkin duruma getirdiğinizden emin olun. Aksi takdirde gelen faksları alamazsınız.

Εάν δεν συνδέσετε ένα εξωτερικό τηλέφωνο στο προϊόν, πρέπει να ενεργοποιήσετε τη λειτουργία **Κ**<sup>μιο</sup> [Auto Answer]. Διαφορετικά, δεν είναι δυνατή η λήψη φαξ.

Dacă nu conectați un telefon extern la acest produs, asigurați-vă că ați activat funcția 🏰 [Auto Answer]. În caz contrar, nu puteți primi faxuri.

Ако не свързвате външен телефон към продукта, не забравяйте да включите 🛀 [Auto Answer]. В противен случай няма да можете да получавате факсове. Telefon cihazları ile hat paylaşımı

Κοινή χρήση γραμμής με συσκευές τηλεφώνου

Linie comună cu aparatele telefonice

Споделяне на линия с телефонни устройства

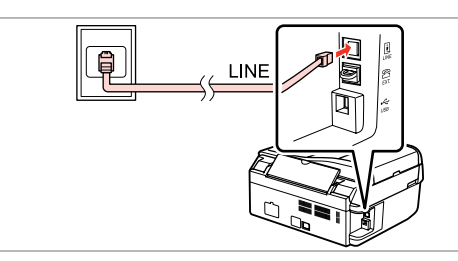

Telefon duvar jakından **LINE** porta giden telefon kablosunu bağlayın. Συνδέστε το καλώδιο τηλεφώνου από την πρίζα τηλεφώνου στην υποδοχή **LINE**.

Conectați cablul telefonic ce pornește din fișa telefonică din perete la **LINE** port.

Свържете телефонния кабел от телефонно гнездо на стената към порта **LINE**.

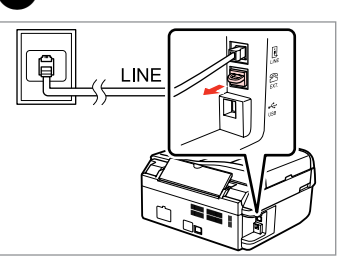

Караğı çıkarın. Αφαιρέστε το καπάκι. Scoateţi capacul. Свалете капачката.

2

3

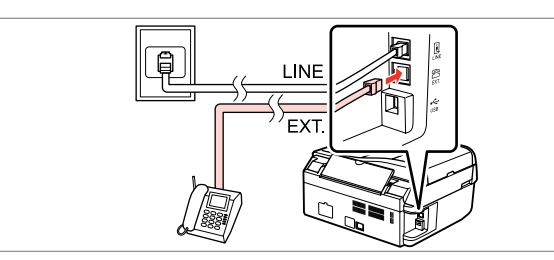

П

Bir telefon veya telesekreteri EXT. portuna bağlayın.

Συνδέστε ένα τηλέφωνο ή μια συσκευή αυτόματου τηλεφωνητή στην υποδοχή **ΕΧΤ.** 

Conectați un telefon sau un robot telefonic la **EXT.** port.

Свържете телефон или телефонен секретар към порта ЕХТ.

## Ø

Diğer bağlantı yöntemleri için aşağıdaki bilgilere bakın.

Για άλλους τρόπους σύνδεσης, ανατρέξτε στα παρακάτω.

Vedeți în continuare alte metode de conectare.

Вижте следващото за други методи на свързване. DSL Bağlantısı Σύνδεση σε DSL Conectarea la DSL CΒъρзване κъм DSL ISDN Bağlantısı (tek telefon numarası) Σύνδεση σε ISDN (ένας αριθμός τηλεφώνου) Conectarea la ISDN (un număr de telefon) Свързване към ISDN (един телефонен номер) ISDN Bağlantısı (iki telefon numarası) Σύνδεση σε ISDN (δύο αριθμοί τηλεφώνου) Conectarea la ISDN (două numere de telefon) Свързване към ISDN (два телефонни номера)

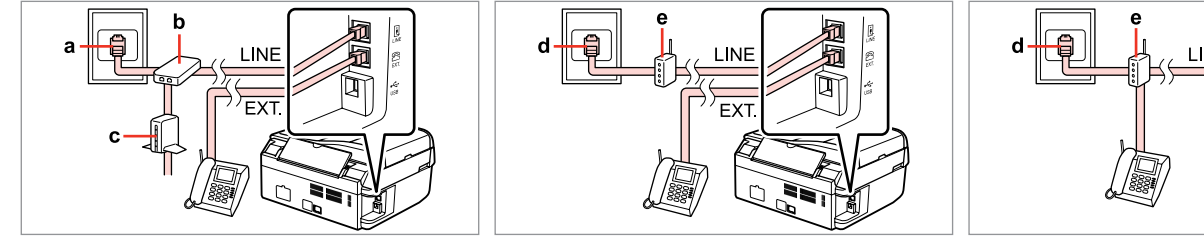

Ayrıntılar için cihazla birlikte teslim edilen ilgili belgeye bakın.

Για λεπτομέρειες, ανατρέξτε στην τεκμηρίωση που συνοδεύει τις συσκευές.

Pentru detalii, consultați documentația furnizată împreună cu aparatele dumneavoastră.

За подробности вижте документацията, която придружава вашите устройства.

| а                              | b                      | с          | d                      | e                                                                    |
|--------------------------------|------------------------|------------|------------------------|----------------------------------------------------------------------|
| Telefon duvar jakı             | Hat Dağıtıcı           | DSL modem  | ISDN duvar jakı        | Terminal adaptörü veya ISDN yönlendirici                             |
| Πρίζα τηλεφώνου                | Διακλαδωτής            | Μόντεμ DSL | Πρίζα ISDN             | Τερματικός προσαρμογέας ή δρομολογητής ISDN                          |
| Fișa telefonică din perete     | Dispozitiv de separare | Modem DSL  | Fișă de perete ISDN    | Adaptor terminal sau dispozitiv ISDN de interconectare rețele locale |
| Телефонно гнездо<br>на стената | Разклонител            | DSL модем  | ISDN гнездо на стената | Терминален адаптер или ISDN маршрутизатор                            |

#### Faks bağlantısının kontrolü

Έλεγχος της σύνδεσης φαξ

Verificarea conexiunii fax

Проверка на връзката на факса

# □ ➡ 22

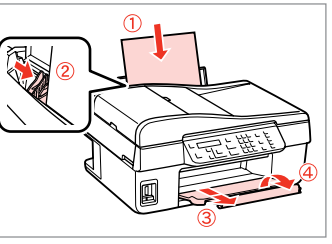

A4 boyutunda düz kağıt yükleyin. Τοποθετήστε απλό χαρτί μεγέθους Α4. Încărcati hârtie normală format A4. Заредете хартия с размер А4.

| On 🕑     |          |
|----------|----------|
| Copy/Fax | Menu (E) |

2

Fks moduna girin. Μεταβείτε στη λειτουργία Φαξ. Accesati modul Fax. Влезте в режим Fax.

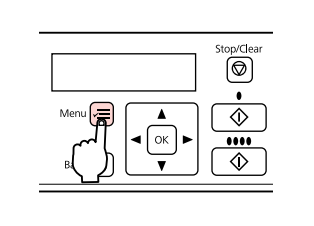

Faks ayarları menüsüne girin. Μεταβείτε στο μενού ρυθμίσεων ωαξ.

Accesati meniul setări fax.

Влезте в менюто с настройки на факса.

5 6 4 €5.Fax Settings ♦6. Check Fax Conn Print the result. Press OK. Press OK. Press the Color bu ▲/▼ -----> (**A**)/(**V**) OK OK

Faks Ayarları öğesini seçin. Επιλέξτε Ρυθμίσεις φαξ. Selectați Setări fax. Изберете Fax Settings.

Faks Bağlantısını Kontrol Et öğesini

seçin. Επιλέξτε Ελέγξτε τη Σύνδεση φαξ. Selectați Verificați conexiunea fax.

Изберете Check Fax Connection.

Raporu yazdırın. Εκτυπώστε την αναφορά. Tipărire raport. Отпечатайте доклада.

## Ø

3

Herhangi bir hata raporu verilirse, raporda belirtilen cözüm yollarını uygulayın.

Εάν αναφέρονται σφάλματα, εφαρμόστε τις λύσεις που περιλαμβάνονται στην αναφορά.

Dacă sunt raportate erori, încercati soluțiile din raport.

Ако са отчетени някакви грешки, опитайте решенията в доклада.

Faks Özelliklerinin Ayarlanması

Ρύθμιση λειτουργιών Φαξ

Configurare opțiuni fax

Настройка на функциите на факса Hızlı arama kayıtlarının ayarlanması

Ρύθμιση καταχωρίσεων ταχείας κλήσης

Configurarea înregistrărilor pentru apelare rapidă

Задаване на номера за бързо набиране

2

Faks işlemleri sırasında hızlı seçim yapmanızı sağlayan bir hızlı arama listesi oluşturabilirsiniz. 60 numaraya kadar birleşik hızlı arama ve grup arama kaydı gerçekleştirebilirsiniz.

Μπορείτε να δημιουργήσετε μια λίστα αριθμών ταχείας κλήσης, τους οποίους μπορείτε να επιλέγετε γρήγορα κατά την αποστολή φαξ. Μπορείτε να αποθηκεύσετε έως 60 συνολικά καταχωρίσεις ταχείας κλήσης και ομαδικής κλήσης.

Puteți crea o listă de apelare rapidă care să vă permită selectarea imediată la transmiterea de faxuri. Pot fi introduse până la 60 de înregistrări combinate pentru apelare rapidă și apelare grup.

Можете да създадете списък с номера за бързо набиране, който ви позволява да ги набирате при изпращане на факсове. Могат да бъдат регистрирани до 60 номера за комбинирано набиране и групово набиране.

4

| On 🕑     |      |
|----------|------|
| Copy/Fax | Menu |

| On 🕑     |        |  |
|----------|--------|--|
| Copy/Fax | Menu 🔚 |  |
|          | Back 3 |  |
|          |        |  |

Fks moduna girin. Μεταβείτε στη λειτουργία Φαξ. Accesați modul Fax. Βлезте в режим Fax.

|--|--|

Faks ayarları menüsüne girin. Μεταβείτε στο μενού ρυθμίσεων φαξ.

Accesați meniul setări fax.

Влезте в менюто с настройки на факса.

| <b>\$</b> 5.Fax | Settings |
|-----------------|----------|
| Press (         | JK.      |

3

▲/▼ ----> Ок

**Faks Ayarları** öğesini seçin. Επιλέξτε **Ρυθμίσεις φαξ.** Selectați **Setări fax**. Изберете **Fax Settings**.

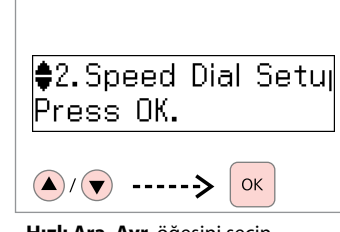

Hızlı Ara. Ayr. öğesini seçin. Επιλέξτε Ρύθμιση γρήγορης κλήσης. Selectați Configurare apelare rapidă. Изберете Speed Dial Setup.

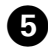

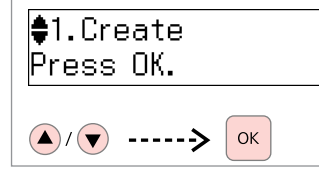

**Oluştur** öğesini seçin. Επιλέξτε **Δημιουργία**. Selectați **Creare**. Изберете **Create**.

#### Ø

Girilen bir numarayı değiştirmek veya silmek için **Düzenle** veya **Sil** öğesini seçin.

Για να επεξεργαστείτε ή να διαγράψετε μια καταχώριση, επιλέξτε **Επεξεργασία** ή **Διαγραφή**.

Pentru a edita sau şterge o înregistrare, selectați **Editare** sau **Ştergere**.

За да редактирате или изтриете запис, изберете **Edit** или **Delete**.

# €[01]Speed Dial Lis 01

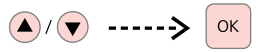

Kayıt için numara seçin.

6

Επιλέξτε τον αριθμό της καταχώρισης.

Selectați numărul pentru înregistrare.

Изберете номер за записа.

## Ø

1 ila 5 arası numara kayıtlarına tek tuşla arama düğmelerinden ulaşılabilir. □ → 11

Μπορείτε να μεταβείτε στις καταχωρίσεις Αρ. 01 έως 05 με τα κουμπιά κλήσης απλής αφής. □ → 11

Înregistrările cu numere de la 01 la 05 pot fi accesate de la butoanele printr-o singură comandă. □ → 11

Записите № 01 до 05 могат да бъдат избрани чрез бутоните за набиране с еднократно натискане. С → 11

# 0 □ → 11

Enter Phone Numbe 123 456 7890

ОК

42

Bir telefon numarası girin ve kaydedin.

Πληκτρολογήστε έναν αριθμό τηλεφώνου και καταχωρίστε τον.

Introduceți un număr de telefon, apoi înregistrați.

Въведете телефонен номер, след това го регистрирайте.

#### Ø

Telefon numaralarını ayırmak için ► öğesine basarak bir boşluk bırakın.

Για να διαχωρίσετε αριθμούς τηλεφώνου, εισαγάγετε ένα διάστημα πατώντας ►.

Pentru a separa numerele de telefon introduceți un spațiu apăsând ▶.

За разделяне на телефонните номера, въведете Интервал чрез натискане на ▶.

# 8 □ → 11

Enter Name OFFICE

#### ок

Bir ad girin ve kaydedin.

Πληκτρολογήστε ένα όνομα και καταχωρίστε το.

Introduceți un nume, apoi înregistrați.

Въведете име, след това го регистрирайте.

## Ø

Başka bir kayıt eklemek için **5** ila **8** arası adımları tekrarlayın.

Για να προσθέσετε μια καταχώριση, επαναλάβετε τα βήματα 5 έως 8.

Pentru a adăuga o altă înregistrare, repeatați pașii de la **5** până la **8**.

За да добавите нов запис, повторете стъпки **5** до **8**.

Grup arama kayıtlarının ayarlanması

Ρύθμιση καταχωρίσεων ομαδικής κλήσης

Configurarea înregistrărilor pentru apelare grup

Задаване на номера за групово набиране

Bir seferde çok sayıda alıcıya faks gönderebilmek için, bir gruba hızlı arama numaraları ekleyebilirsiniz. 60 numaraya kadar birleşik hızlı arama ve grup arama kaydı gerçekleştirebilirsiniz.

Μπορείτε να προσθέσετε καταχωρίσεις ταχείας κλήσης σε μια ομάδα, για την αποστολή φαξ σε πολλούς παραλήπτες ταυτόχρονα. Μπορείτε να αποθηκεύσετε έως 60 συνολικά καταχωρίσεις ταχείας κλήσης και ομαδικής κλήσης.

Puteți adăuga înregistrări pentru apelare rapidă într-un grup, ceea ce vă permite să transmiteți un fax mai multor destinatari în același timp. Pot fi introduse până la 60 de înregistrări combinate pentru apelare rapidă și apelare grup.

Можете да добавяте номера за бързо набиране към група, което ви позволява да изпращате факсове едновременно до много получатели. Могат да бъдат регистрирани до 60 номера за комбинирано набиране и групово набиране.

4

0

5

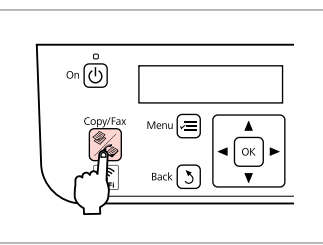

Fks moduna girin. Μεταβείτε στη λειτουργία Φαξ. Accesați modul Fax. Βлезте в режим Fax.

| Menu ()<br>A<br>A<br>A<br>A<br>A<br>A<br>A<br>A<br>A<br>A<br>A<br>A<br>A |
|--------------------------------------------------------------------------|
|--------------------------------------------------------------------------|

Faks ayarları menüsüne girin.

Μεταβείτε στο μενού ρυθμίσεων φαξ.

2

Accesați meniul setări fax.

Влезте в менюто с настройки на факса.

| ≜5 Eau Sattinga       |
|-----------------------|
| , <b>∵</b> ax Jetunys |
| Drace OK              |
| FIESS UN.             |
|                       |

OK

3

 $(\blacktriangle)/(\bigtriangledown)$ 

 Faks Ayarları öğesini seçin.

 Επιλέξτε Ρυθμίσεις φαξ.

 Selectaţi Setări fax.

 Изберете Fax Settings.

| ₿3.Group  | Dial | Setup |
|-----------|------|-------|
| Press OK. |      | -     |

▲/▼ -----> Ок

Grup Arama Ayarı öğesini seçin. Επιλέξτε Ρύθμιση ομαδικής κλήσης.

Selectați **Configurare apelare grup**. Изберете **Group Dial Setup**.

| ♦1.Create<br>Press OK. |
|------------------------|
| ▲/ 💽> ОК               |

**Oluştur** öğesini seçin. Επιλέξτε **Δημιουργία**. Selectaţi **Creare**. Изберете **Create**.

#### Ø

Girilen bir numaravı değistirmek veva silmek icin Düzenle veva Sil öğesini secin.

Για να επεξερναστείτε ή να διανράψετε μια καταχώριση. επιλέξτε Επεξερνασία ή **Διαγραφή**.

Pentru a edita sau sterge o înregistrare, selectati Editare sau Stergere.

За да редактирате или изтриете запис, изберете Edit или Delete. ♦[05]Group Dial Lis 05

#### ----> ОК

Kayıt için numara seçin.

Επιλέξτε τον αριθμό της καταχώρισης.

Selectati numărul pentru înregistrare.

Изберете номер за записа.

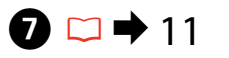

# Enter Name IGROUP A

| ОК |
|----|
|----|

Bir ad girin ve kaydedin.

Πληκτρολογήστε ένα όνομα και καταχωρίστε το.

Introduceti un nume, apoi înregistrați.

Въведете име, след това го регистрирайте.

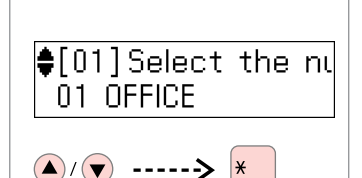

Kaydedilecek giriş bilgisini seçin.

Επιλέξτε τις καταγωρίσεις που θέλετε να αποθηκεύσετε.

Selectati numerele pentru înregistrare.

Изберете записите за регистриране.

Ø

Yapılan bir seçimi iptal etmek için tekrar "\*" düğmesine basın.

Για να ακυρώσετε μια επιλονή. πατήστε ξανά το κουμπί «\*».

Pentru a anula o selecție, apăsați butonul "\*" încă o dată.

За да отмените избор, натиснете бутона "\*" отново.

#### Ø

6

Bir grup arama listesine 30 numaraya kadar kayıt yapabilirsiniz.

Μπορείτε να αποθηκεύσετε έως 30 καταχωρίσεις σε μια λίστα ομαδικής κλήσης.

Puteti introduce până la 30 de înregistrări într-o listă de apelare grup.

Можете да регистрирате до 30 номера в списъка с групово набиране.

# ♦[04]Select the nu

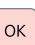

9

≭04 C COMPANY

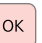

Kayıt. Καταχωρίστε.

Înregistrați.

Регистриране.

#### Ø

8

Baska bir numara eklemek için 5 ila 9 arası adımları tekrarlayın.

Για να προσθέσετε μια καταχώριση, επαναλάβετε τα βήματα 5 έως 9.

Pentru a adăuga o altă înregistrare, repetați pașii de la 5 până la 9.

За да добавите нов запис, повторете стъпки 5 до 9.

#### Başlık bilgisi oluşturma

Δημιουργία πληροφοριών κεφαλίδας

Crearea informațiilor din antet

Създаване на информация за заглавие

2

Telefon numaranız veya adınız gibi bilgileri ekleyerek bir faks başlığı oluşturabilirsiniz.

Μπορείτε να δημιουργήσετε μια κεφαλίδα φαξ με την προσθήκη πληροφοριών, όπως του αριθμού τηλεφώνου ή του ονόματός σας.

Puteți crea antetul unui fax prin adăugarea de informații precum numărul de telefon sau numele dumneavoastră.

Можете да създадете заглавие на факс чрез добавяне на информация, като вашия телефонен номер или име.

## Ø

4

.

Zaman ayarını doğru yaptığınızdan emin olun. 🗀 🌩 74

Βεβαιωθείτε ότι έχετε ρυθμίσει σωστά την ώρα. □ ➡ 74

Asigurați-vă că ați fixat corect ora □ → 74

Уверете се, че сте настроили времето правилно. □ → 74

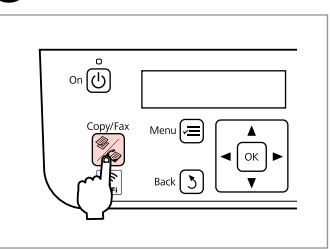

1

5

Fks moduna girin. Μεταβείτε στη λειτουργία Φαξ. Accesați modul Fax. Βлезте в режим Fax.

Faks ayarları menüsüne girin.

Μεταβείτε στο μενού ρυθμίσεων φαξ.

Accesați meniul setări fax.

Влезте в менюто с настройки на факса.

| ♦5.Fax Settings<br>Press OK. |
|------------------------------|
|                              |

OK

3

**Faks Ayarları** öğesini seçin. Επιλέξτε **Ρυθμίσεις φαξ**. Selectați **Setări fax**. Изберете **Fax Settings**.

▲/▼ ----->

| <b> </b> ₽7.He∂ | ader |
|-----------------|------|
| Press           | OK.  |
|                 |      |

▲/▼ -----> Ок

**Başlık** öğesini seçin. Επιλέξτε **Κεφαλίδα**. Selectaţi **Antet**. Изберете **Header**. 
 A / 
 A ----- → 

 Faks Bşlğı. öğesini seçin.

 Επιλέξτε Κεφαλίδα φαξ.

 Selectaţi Antet fax.

Изберете **Fax Header**.

1.Fax Header

# 6 🗀 ➡ 11

# **9 □ →** 11

# Fax Header ABC

Faks başlığınızı girin.

Πληκτρολογήστε την κεφαλίδα του φαξ.

Accesați antetul faxului dumneavoastră.

Въведете заглавие на вашия факс.

Fax Header ABC Office

# ОК

Kayıt.

Καταχωρίστε. Înregistrați. Регистриране.

# ♦2.Your Phone Num

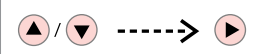

Tel. Numaranız öğesini seçin. Επιλέξτε Ο αριθμός τηλεφώνου σας.

Selectați Numărul dumneavoastră de telefon.

Изберете Your Phone Number.

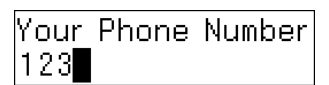

Telefon numarasını girin. Πληκτρολογήστε τον αριθμό τηλεφώνου. Introduceți numărul de telefon. Βъведете телефонния номер.

Ø

Uluslararası arama ön eki olan artı (+) işaretini girmek için "#" düğmesine basın.

Πατήστε το κουμπί «#» για την εισαγωγή ενός συμβόλου συν (+) που αντιστοιχεί στο διεθνές πρόθεμα κλήσης.

Apăsați butonul "#" pentru a introduce semnul plus (+), ce reprezintă prefixul pentru un apel internațional.

Натиснете бутона "#", за да въведете знак плюс (+), който е представка за международно набиране.

#### Ø

Telefon numaralarını ayırmak için ► öğesine basarak bir boşluk bırakın. "-" işaretini giremezsiniz.

Για να διαχωρίσετε αριθμούς τηλεφώνου, εισαγάγετε ένα διάστημα πατώντας ►. Δεν μπορείτε να πληκτρολογήσετε «-».

Pentru a separa numerele de telefon introduceți un spațiu apăsând ▶. Puteți introduce "-".

За разделяне на телефонните номера, въведете Интервал чрез натискане на ▶. Не можете да въвеждате "-".

# 10

Your Phone Number 123 456 7890

ок

Kayıt.

Καταχωρίστε.

Înregistrați.

Регистриране.

Faks Gönderme Αποστολή φαξ Transmiterea faxurilor

Изпращане на факсове Bir faks numarası girme veya numarayı tekrar çevirme

Εισαγωγή ή επανάκληση ενός αριθμού φαξ

Introducerea sau reapelarea unui număr de fax

Въвеждане или повторно избиране на номер на факс

# 1 □ → 25

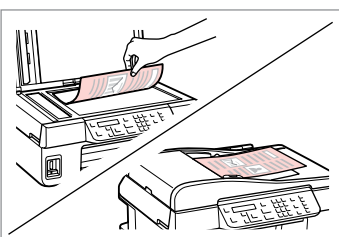

Orijinal belgenizi yerleştirin. Τοποθετήστε το πρωτότυπο. Amplasați originalul. Ποставете οригинала.

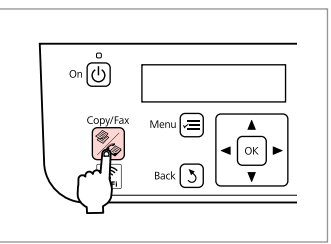

Fks moduna girin. Μεταβείτε στη λειτουργία Φαξ. Accesați modul Fax. Βлезте в режим Fax.

# 3 🗆 ➡ 11

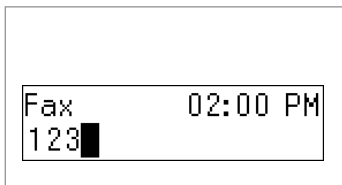

Bir faks numarası girin.

Πληκτρολογήστε έναν αριθμό φαξ. Introduceți un număr de fax. Βъведете номер на факс.

## Ø

Telefon numaralarını ayırmak için ► öğesine basarak bir boşluk bırakın.

Για να διαχωρίσετε αριθμούς τηλεφώνου, εισαγάγετε ένα διάστημα πατώντας ►.

Pentru a separa numerele de telefon introduceți un spațiu apăsând ▶.

За разделяне на телефонните номера, въведете Интервал чрез натискане на ▶.

#### Ø

Για να εμφανίσετε τον τελευταίο αριθμό φαξ που χρησιμοποιήσατε, πατήστε €/≌ [Redial/Pause].

Pentru a afişa ultimul număr de fax utilizat, apăsați ♥/≌ [Redial/Pause].

За да изведете на дисплея последния използван от вас номер на факс, натиснете ♥/≅ [Redial/Pause].

# 4

2

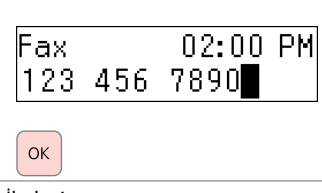

İlerleyin.

Συνεχίστε.

Continuați.

Продължете.

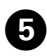

Enter another numk 1:Yes 2:No

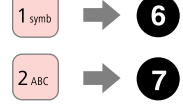

Seçin.

Επιλέξτε.

Selectați.

Изберете.

#### Ø

Faks ayarlarını değiştirmek için ∹≡ düğmesine basın ve yeni ayarları girin. □ → 62

Για να αλλάξετε τις ρυθμίσεις φαξ, πατήστε κΞ και καταχωρίστε τις νέες ρυθμίσεις. □ ➔ 63

Pentru a schimba setările faxului apăsați ≔ și introduceți noii parametri. □ → 64

# Fax 02:00 PM Image: Sila Image: Sila I

Επαναλάβετε τα βήματα 3 έως 5. Repetați pașii de la 3 până la 5. Ποвторете стъпки 3 до 5.

## Ø

Tek tuşla arama veya hızlı arama/grup arama düğmesini de kullanabilirsiniz. □ + 49

Μπορείτε επίσης

να χρησιμοποιήσετε το κουμπί κλήσης απλής αφής ή το κουμπί ταχείας/ομαδικής κλήσης. 🖵 🕈 49

Puteți folosi, de asemenea, și butonul de apelare printro singură comandă sau pe cel de apelare rapidă/apelare grup. □ → 49

Можете да използвате също бутон за набиране с еднократно натискане или бутон за бързо набиране/групово набиране. □ → 49

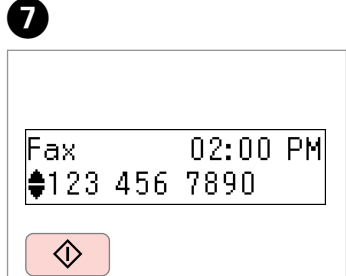

Gönderme işlemini başlatın. Ξεκινήστε την αποστολή. Începeţi transmiterea. Стартиране на изпращане.

#### Ø

Bir adresi silmek için ▲/▼ işaretlerini kullanarak adresi seçin, OK seçeneğine ve ardından Evet seçeneğine basın.

Για να διαγράψετε μια διεύθυνση, επιλέξτε τη διεύθυνση με τα κουμπιά ▲/▼, πατήστε **ΟΚ** και στη συνέχεια επιλέξτε **Ναι**.

Pentru a șterge o adresă, selectați adresa utilizând ▲/▼, apăsați **OK**, și apoi selectați **Da**.

За да изтриете адрес, изберете адреса чрез ▲/▼, натиснете **ОК** и след това изберете **Yes**.

## Ø

Εάν ο αριθμός φαξ είναι κατειλημμένος ή υπάρχει κάποιο πρόβλημα, το προϊόν εκτελεί αυτόματη επανάκληση μετά από ένα λεπτό. Πατήστε ♥/➡ [Redial/Pause] για άμεση επανάκληση.

Ако номерът на факса е зает или има проблем, този продукт извършва повторно набиране след една минута. Натиснете 🎾 🖆 [Redial/Pause] за незабавно повторно набиране.

#### Hızlı arama/grup arama işlevinin kullanımı

Χρήση της λειτουργίας ταχείας/ομαδικής κλήσης

Utilizarea funcției apelare rapidă/apelare grup

Използване на бързо набиране/групово набиране

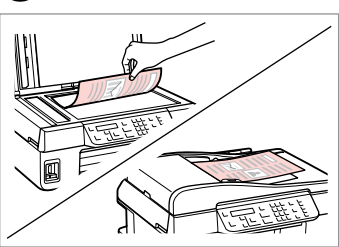

25

Orijinal belgenizi yerleştirin. Τοποθετήστε το πρωτότυπο. Amplasați originalul. Ποставете оригинала.

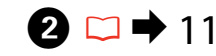

İlk beş kayıt için, seçin ve ilerleyin. 6. veya daha sonraki kayıtlar için 30 adımına gidin.

Για τις πέντε πρώτες καταχωρίσεις, επιλέξτε και συνεχίστε. Για την καταχώριση Αρ. 6 και τις επόμενες, μεταβείτε στο βήμα 3.

Pentru primele cinci înregistrări, selectați și continuați. Pentru înregistrarea nr. 6 sau mai mare, treceți la 3.

За първите пет записа, изберете и продължете. За запис № 6 и по-нагоре, отидете на 3.

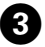

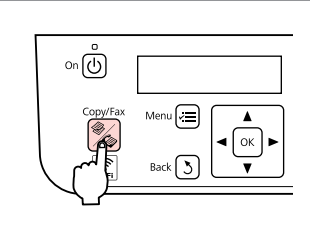

Faks moduna girin. Μεταβείτε στη λειτουργία φαξ. Accesați modul Fax. Βъведете номера на факса.

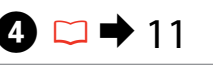

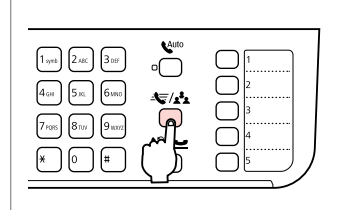

İlgili listeyi görüntüleyin. Εμφανίστε την κατάλληλη λίστα. Afişați lista corespunzătoare. Показване на подходящия списък.

## Ø

Listeyi değiştirmek için ☞/▲ [Speed Dial/Group Dial] düğmesine tekrar basın.

Πατήστε ξανά 🖘 🖈 [Speed Dial/Group Dial] για εναλλαγή της λίστας.

Apăsați ◀♥/♣ [Speed Dial/Group Dial] din nou pentru a schimba lista.

Натиснете 🧐 /♣ [Speed Dial/Group Dial] отново, за да превключите списъка.

6

[01] Speed Dial Lis 01 OFFICE

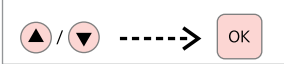

Gönderilecek kayıtlı numarayı seçin.

Επιλέξτε τον αριθμό καταχώρισης για αποστολή.

Selectați numărul înregistrării de transmis.

Изберете въведения номер за изпращане.

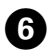

Enter another numk 1:Yes 2:No

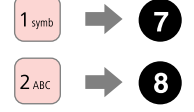

Seçin.

Επιλέξτε.

Selectați.

Изберете.

#### Ø

Faks ayarlarını değiştirmek için k≡ düğmesine basın ve yeni ayarları girin. □ ➡ 62

Για να αλλάξετε τις ρυθμίσεις φαξ, πατήστε κΞ και καταχωρίστε τις νέες ρυθμίσεις. □ ➡ 63

Pentru a schimba setările faxului apăsați ≔ și introduceți noii parametri. 🖵 ➡ 64

За да промените настройките на факса, натиснете :≡ и въведете новите настройки. □ ➡ 65

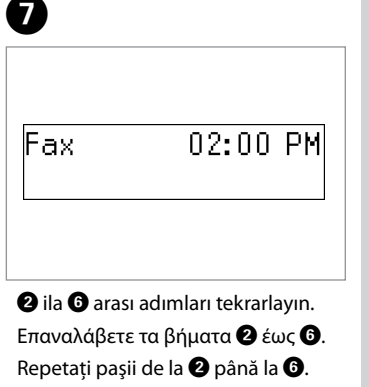

Повторете стъпки 2 до 6.

## Ø

Sayısal tuş takımı veya ♥/≌ [Redial/Pause] düğmesini de kullanabilirsiniz. □ ➡ 47

Μπορείτε επίσης να χρησιμοποιήσετε το αριθμητικό πληκτρολόγιο ή το κουμπί ℃/≅ [Redial/Pause]. □ → 47

Puteți, de asemenea, utiliza tastatura numerică sau butonul ♥/⊆ [Redial/Pause]. □ → 47

Можете също да използвате цифрова клавиатура или бутона \$°/≌ [Redial/Pause]. □ → 47

8

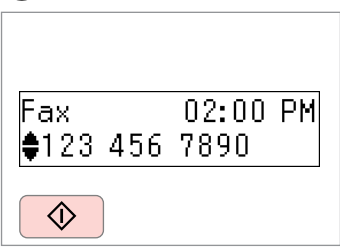

Gönderme işlemini başlatın. Ξεκινήστε την αποστολή. Începeţi transmiterea. Стартиране на изпращане.

#### Ø

Bir adresi silmek için ▲/▼ işaretlerini kullanarak adresi seçin, OK seçeneğine ve ardından Evet seçeneğine basın.

Για να διαγράψετε μια διεύθυνση, επιλέξτε τη διεύθυνση με τα κουμπιά ▲/▼, πατήστε ΟΚ και στη συνέχεια επιλέξτε Ναι.

Pentru a șterge o adresă, selectați adresa utilizând ▲/▼, apăsați OK, și apoi selectați Da.

За да изтриете адрес, изберете адреса чрез ▲/▼, натиснете **ОК** и след това изберете **Yes**.

#### Ø

Faks numarası meşgulse veya başka bir sorun varsa, bu cihaz bir dakika sonra otomatik olarak tekrar arar. Hemen yeniden aramak için ♥/ = [Redial/ Pause] düğmesine basın.

Εάν ο αριθμός φαξ είναι κατειλημμένος ή υπάρχει κάποιο πρόβλημα, το προϊόν εκτελεί αυτόματη επανάκληση μετά από ένα λεπτό. Πατήστε ♥/➡ [Redial/Pause] για άμεση επανάκληση.

Faksın belirtilen bir zamanda gönderilmesi

Αποστολή φαξ σε καθορισμένο χρόνο

Transmiterea unui fax la o oră specificată

Изпращане на факс в определено време

#### Ø

Zaman ayarını doğru yaptığınızdan emin olun. □ → 74

Βεβαιωθείτε ότι έχετε ρυθμίσει σωστά την ώρα. □ → 74

Asigurați-vă că ați fixat corect ora. □ → 74

Уверете се, че сте настроили времето правилно. □ → 74

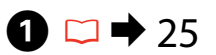

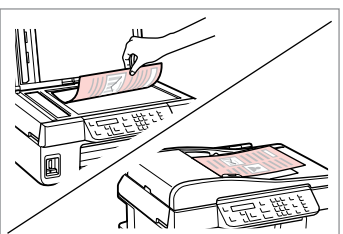

Orijinal belgenizi yerleştirin. Τοποθετήστε το πρωτότυπο. Amplasaţi originalul. Ποставете ορигинала. Listedeki ilk beş hızlı/grup arama numarasına faks göndermek için, tek tuşla arama düğmesine ve **OK** seçeneğine basın ve ardından **3** adımına ilerleyin.

Για την αποστολή φαξ στις πέντε πρώτες καταχωρίσεις ταχείας/ομαδικής κλήσης, πατήστε το πλήκτρο κλήσης απλής αφής, **ΟΚ** και, στη συνέχεια, μεταβείτε στο βήμα **(2)**.

Pentru a transmite faxul la primele cinci înregistrări pentru apelare rapidă/ apelare grup, apăsați butonul printro singură comandă, **OK**, apoi treceți la pasul **4**.

За да изпратите факс на първите пет номера за бързо/групово набиране, натиснете бутона за набиране с еднократно натискане, **ОК**, след това преминете към стъпка **(2)**.

2

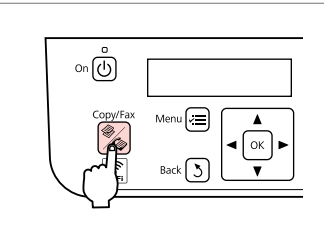

Fks moduna girin. Μεταβείτε στη λειτουργία Φαξ. Accesați modul Fax. Βлезте в режим Fax.

# 3 🗆 ➡ 11

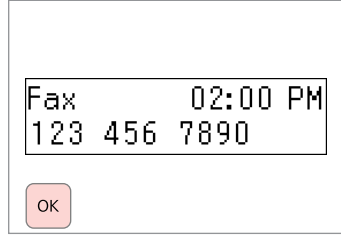

Numarayı girin ve kaydedin.

Πληκτρολογήστε έναν αριθμό και καταχωρίστε τον.

Introduceți numărul, apoi înregistrați.

Въведете номера, след това го регистрирайте.

Ø

Faks numarasını girmek için ☞/☆ [Speed Dial/Group Dial] ya da ♥/≅ [Redial/Pause] seçeneğini de kullanabilirsiniz.

Μπορείτε επίσης να χρησιμοποιήσετε το κουμπί ☞/▲ [Speed Dial/Group Dial] ή ℃/≃ [Redial/Pause] για την εισαγωγή του αριθμού φαξ.

Можете също да използвате ⇐/★▲ [Speed Dial/Group Dial] или ९/┶ [Redial/Pause], за да въведете номер на факс.

## Ø

Faksı çok sayıda alıcıya göndermek için **Evet** adımından sonra ③ seçeneğini seçin ve ardından ③ adımını tekrarlayın.

Για να στείλετε το φαξ σε πολλούς παραλήπτες, επιλέξτε **Ναι** μετά από το βήμα **③** και, στη συνέχεια, επαναλάβετε το βήμα **③**.

Pentru a transmite un fax către mai mulți destinatari, selectați **Da** după pasul **3**, apoi repetați pasul **3**.

За да изпратите факс на много получатели, изберете **Yes** след стъпка **3** и след това повторете стъпка **3**.

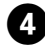

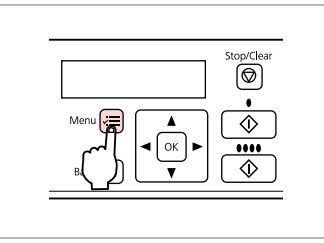

Faks ayarları menüsüne girin.

Μεταβείτε στο μενού ρυθμίσεων φαξ.

Accesați meniul setări fax.

Влезте в менюто с настройки на факса.

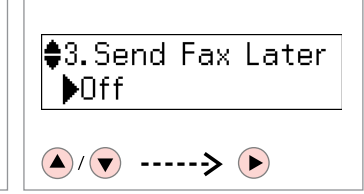

5

Faksı Sonra Gönder öğesini seçin. Επιλέξτε Αποστολή φαξ αργότερα. Selectați Trimitere ulterioară fax. Изберете Send Fax Later.

| 3.Send      | Fax | Later |
|-------------|-----|-------|
| <b>≑</b> On |     | ►     |
|             |     |       |

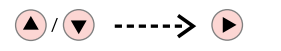

6

**Αçık** öğesini seçin ve ilerleyin. Επιλέξτε **Ενεργοποίηση** και συνεχίστε.

Selectați Activat, apoi continuați.

Изберете **Оп**, след това продължете.

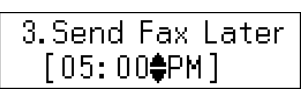

Gönderme zamanını girin ve kaydedin.

**₽** 🖸 🕈 11

Πληκτρολογήστε την ώρα αποστολής και καταχωρίστε την.

Introduceți ora de transmitere, apoi înregistrați.

Въведете времето на изпращане и регистрирайте.

Ø

Gerekirse diğer faks ayarlarını değiştirin. □ → 62

Εάν χρειάζεται, αλλάξτε τις άλλες ρυθμίσεις φαξ. □ → 63

Schimbați și alte setări ale faxului dacă este necesar. □ → 64

| 8                        | 9                                               |
|--------------------------|-------------------------------------------------|
| ♦3.Send Fax Later<br>▶On | Sending at 05:00 P<br>123 456 7890              |
|                          |                                                 |
| İlerleyin.               | Daha sonra göndermek için taramayı              |
| Συνεχίστε.               | başlatın.                                       |
| Continuați.              | Ξεκινήστε τη σάρωση για μελλοντική<br>αποστολή. |

Продължете.

Începeți scanarea pentru transmitere ulterioară.

Започнете сканиране за изпращане по-късно.

## Ø

ОК

Taranan veri belirtilen zamanda gönderilene dek, başka bir faks gönderemezsiniz.

Μέχρι την αποστολή των σαρωμένων δεδομένων την καθορισμένη ώρα, δεν είναι δυνατή η αποστολή άλλου φαξ.

Până când datele scanate nu sunt transmise la ora specificată, nu puteți transmite un alt fax.

Докато сканираните данни не се изпратят в определеното време, вие не можете да изпратите друг факс.

#### Bağlı bir telefondan faks alma

Αποστολή φαξ από συνδεδεμένο τηλέφωνο

Fax de la un telefon conectat

Факс от свързан телефон Şayet alıcı telefon ve faks işlemleri için aynı numarayı kullanıyorsa, telefonu kapatmaksızın telefon üzerinden konuştuktan sonra faks gönderebilirsiniz.

Εάν ο παραλήπτης χρησιμοποιεί τον ίδιο αριθμό τηλεφώνου και φαξ, μπορείτε να στείλετε ένα φαξ μετά την τηλεφωνική συνομιλία χωρίς να κλείσετε τη γραμμή.

Dacă un destinatar are același număr atât pentru telefon cât și pentru fax, puteți transmite un fax după ce ați discutat la telefon, fără a închide.

Ако получателят има един и същи номер за телефон и факс, можете да изпратите факс, след като говорите по телефона, без да поставяте слушалката.

▶ 25

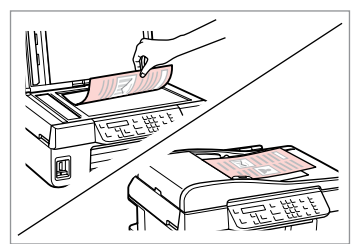

Orijinal belgenizi yerleştirin. Τοποθετήστε το πρωτότυπο. Amplasați originalul. Ποставете оригинала.

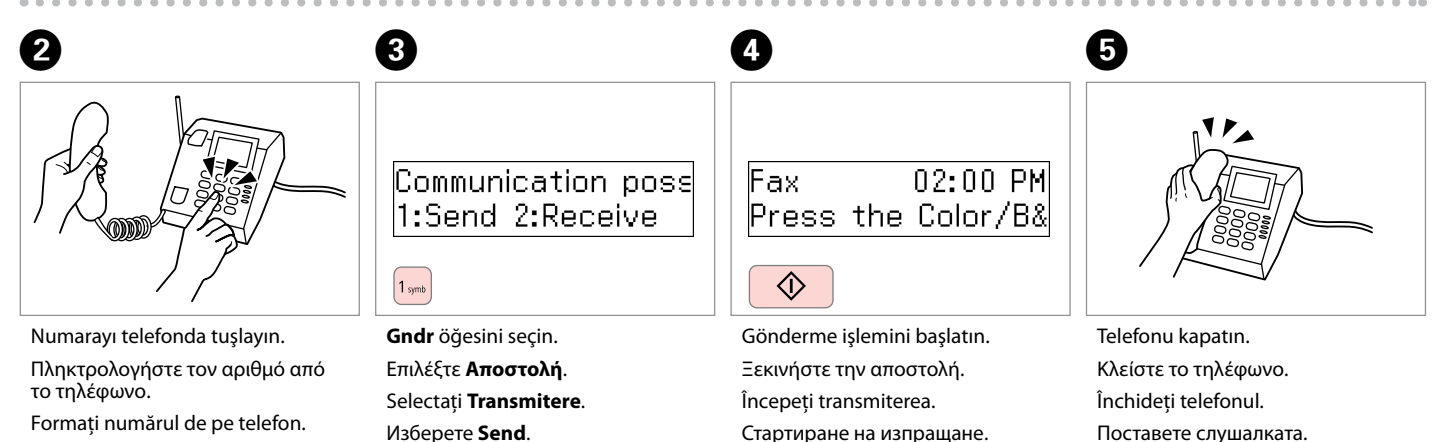

Наберете номера от телефона.

Faks Alma Λήψη φαξ Primirea de faxuri Получаване

на факсове

Faks alma işlemi öncesinde A4 ebatında bir düz kağıt yerleştirin.  $\Box \Rightarrow 22$ Пріν алю́ тη λήψη ενός φαξ, толоθετήστε алλό χαρτί μεγέθους A4.  $\Box \Rightarrow 22$ Înainte de a primi un fax, încărcați hârtie normală format A4.  $\Box \Rightarrow 22$ Преди получаването на факс, заредете хартия с размер A4.  $\Box \Rightarrow 22$ 

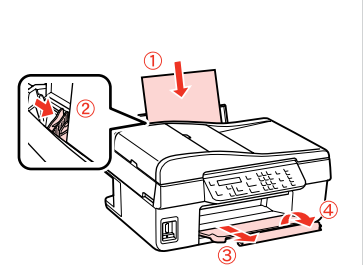

#### Ø

Çağrı uyarısı ayarlarını değiştirebilirsiniz. □ → 62

Μπορείτε να αλλάξετε τις ρυθμίσεις ήχου ειδοποίησης.

◘ ➡ 63

Puteți schimba setările soneriei.

#### 🗀 **Þ** 64

Можете да промените заданието за брой позвънявания. □ → 65

Otomatik faks alma Αυτόματη λήψη φαξ Primirea automată a faxurilor

Автоматично получаване на факсове

| V                                                 |                                             |   |
|---------------------------------------------------|---------------------------------------------|---|
|                                                   |                                             |   |
|                                                   | Auto                                        |   |
| 4 <sub>64</sub> 5 <sub>161</sub> 6 <sub>MR0</sub> | میں ایک ایک ایک ایک ایک ایک ایک ایک ایک ایک | 2 |
| 7 rgs 8 ny 9 waz                                  |                                             |   |
| * 0 #                                             |                                             |   |
|                                                   |                                             |   |

Otomatik cevaplamayı etkinleştirin.

Ενεργοποιήστε τη λειτουργία αυτόματης απάντησης.

Activați funcția răspuns automat.

Включете Автоматично приемане на обаждания.

## Ø

Bir telesekreter bu cihaza doğrudan bağlandığında, **Cvplm. Zilleri** ayarlarını aşağıdaki prosedürü takip ederek gereken şekilde yaptığınızdan emin olun.

Όταν είναι συνδεδεμένη μια συσκευή αυτόματου τηλεφωνητή απευθείας στο προϊόν, βεβαιωθείτε ότι έχετε ρυθμίσει σωστά την επιλογή **Κουδούνισμα για απάντηση** σύμφωνα με την παρακάτω διαδικασία.

Atunci când este conectat un robot telefonic direct la acest produs, asigurați-vă că ați stabilit corect parametrii **Sonerii înainte de răspuns** utilizând următoarea procedură.

Когато към този продукт е свързан директно телефонен секретар, не забравяйте да настроите **Rings to Answer** правилно чрез следващата процедура.

#### Ø

Bölgeye bağlı olarak, **Cvplm. Zilleri** işlevi bulunmayabilir.

Ανάλογα με την περιοχή, η επιλογή Κουδούνισμα για απάντηση ενδέχεται να μην είναι διαθέσιμη.

În funcție de regiune pot fi indisponibile unele **Sonerii înainte de răspuns**.

В зависимост от региона, **Rings** to Answer може да не бъде достъпно.

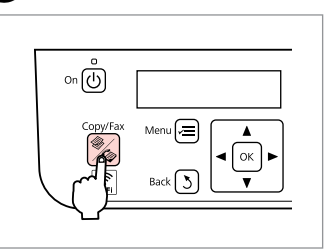

2

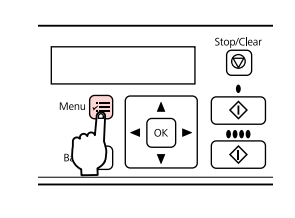

3

Fks moduna girin. Μεταβείτε στη λειτουργία Φαξ. Accesați modul Fax. Влезте в режим Fax. Faks ayarları menüsüne girin. Μεταβείτε στο μενού ρυθμίσεων φαξ. Accesați meniul setări fax. Влезте в менюто с настройки на факса.

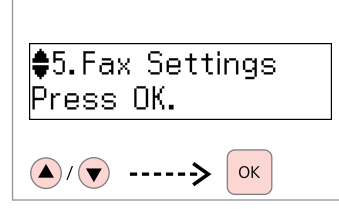

Faks Ayarları öğesini seçin. Επιλέξτε Ρυθμίσεις φαξ. Selectați Setări fax. Изберете Fax Settings.

| 6                                                               | 6                                                                       | 0                                                 |
|-----------------------------------------------------------------|-------------------------------------------------------------------------|---------------------------------------------------|
| €5.Communication<br>Press OK.                                   | <ul> <li>\$4. Rings to Answer</li> <li>▶5</li> <li>▲/▼&gt; ●</li> </ul> | 4.Rings to Answer<br>♣5<br>▲/▼> ○ĸ                |
| <b>İletişim</b> öğesini seçin.<br>Επιλέξτε <b>Επικοινωνία</b> . | <b>Cvplm. Zilleri</b> öğesini seçin.<br>Επιλέξτε <b>Κουδούνισμα για</b> | Çalma sayısını belirleyin.<br>Επιλέξτε τον αριθμό |

Selectați Sonerii înainte de

Изберете **Rings to Answer**.

απάντηση.

răspuns.

κουδουνισμάτων.

Selectați numărul de sonerii.

Изберете броя на позвъняванията.

**İletişim** öğesini seçin. Επιλέξτε **Επικοινωνία**. Selectați **Comunicare**. Изберете **Communication**.

55

# !

Telesekreterin yanıtlaması için gereken çalma sayısından daha fazla bir sayı belirleyin. Şayet telesekreter dördüncü çalışta yanıtlamak üzere ayarlanmışsa, yazıcıyı beşinci veya sonraki çalışta yanıtlayacak şekilde ayarlayın. Aksi takdirde telesekreter sesli aramaları yanıtlayamaz.

Επιλέξτε μεγαλύτερο αριθμό κουδουνισμάτων από όσα απαιτούνται για την απάντηση της κλήσης από τη συσκευή αυτόματου τηλεφωνητή. Εάν έχει επιλεγεί απάντηση της κλήσης στο τέταρτο κουδούνισμα, ρυθμίστε τον εκτυπωτή ώστε να απαντάει στην κλήση μετά το πέμπτο ή το επόμενο κουδούνισμα. Διαφορετικά, δεν είναι δυνατή η λήψη φωνητικών κλήσεων από τη συσκευή αυτόματου τηλεφωνητή.

Selectați robotul telefonic să sune de mai multe ori decât este necesar înainte de a răspunde. Dacă este setat să răspundă la a patra sonerie, setați imprimanta să răspundă după cinci sau mai multe sonerii. În caz contrar, robotul nu poate primi apeluri vocale.

За включване на телефонния секретар изберете по-голям брой позвънявания от необходимия. Ако е въведено задание за "вдигане на слушалката" на четири позвънявания, настройте принтера да реагира на петото позвъняване или по-късно. В противен случай, телефонният секретар няма да може да получава гласови обаждания.

#### Ø

Bir arama aldığınızda diğer taraftan faks gönderiliyorsa, telesekreter gelen aramayı yanıtlasa dahi cihaz faksı otomatik olarak alır. Ahizeyi kaldırmanız durumunda, telefonu kapatmadan önce LCD ekranda bir bağlantı sağlandığını belirten bir mesaj görüntülenene dek bekleyin. Diğer taraf normal arama ise, telefon normal bir şekilde kullanılabilir veya telesekretere bir mesaj bırakılabilir.

Εάν λάβετε μια κλήση από μια συσκευή φαξ, το προϊόν λαμβάνει αυτόματα το φαξ ακόμα και αν η κλήση απαντηθεί από τη συσκευή αυτόματου τηλεφωνητή. Εάν σηκώσετε το τηλέφωνο, περιμένετε μέχρι να εμφανιστεί ένα μήνυμα στην οθόνη LCD που να δηλώνει ότι έχει πραγματοποιηθεί σύνδεση, πριν κλείσετε τη γραμμή. Εάν πρόκειται για τηλεφωνική κλήση, μπορείτε να χρησιμοποιήσετε κανονικά το τηλέφωνο ή να λάβετε ένα μήνυμα στη συσκευή αυτόματου τηλεφωνητή.

Atunci când primiti un apel iar la celălalt capăt al firului se află un fax, produsul primește faxul automat chiar dacă robotul telefonic răspunde la apel. Dacă răspundeți la telefon, așteptați până când ecranul LCD afișează mesajul că s-a realizat conexiunea înainte de a închide. Dacă la celălalt capăt al firului se află o persoană, telefonul poate fi utilizat în mod normal sau poate fi lăsat un mesaj pe robot.

Когато има позвъняване и отсрещната страна изпраща факс, продуктът получава факса автоматично, дори телефонният секретар да "вдигне слушалката". Ако вие вдигнете слушалката, изчакайте докато на течнокристалния дисплей се покаже съобщение, че е установена връзка, преди за поставите слушалката. Ако от отсрещната страна се извършва гласово повикване, телефонът може да се използва по обичайния начин или може да бъде оставено съобщение на телефонния секретар.

| Manüel faks alma<br>Μη αυτόματη<br>λήψη φαξ<br>Primirea manuală<br>a faxurilor<br>Ръчно получаване<br>на факсове | Telefonunuz bu cihaza bağlı ise, bir bağlantı sağlandıktan sonra bir faks<br>alabilirsiniz.<br>Εάν το τηλέφωνό σας είναι συνδεδεμένο σε αυτό το προϊόν, μπορείτε<br>να λάβετε φαξ, μόλις ολοκληρωθεί η σύνδεση.<br>Dacă telefonul dumneavoastră este conectat la acest produs, puteți primi<br>un fax după realizarea conexiunii.<br>Ако вашият телефон е свързан към този продукт, вие можете да получите<br>факс след установяване на връзка. | Otomatik cevaplamayı devre dışı bırakın. |
|----------------------------------------------------------------------------------------------------|----------------------------------------------------------------------------------------------------|------------------------------------------|
|                                                                                                    |                                                                                                    | αυτόματης απάντησης.                     |
|                                                                                                    |                                                                                                    | Dezactivați funcția răspuns automat.     |
| 2                                                                                                    | 3                                                                                                    | на обаждания.                            |
|                                                                                                    | Communication pose<br>1:Send 2:Receive                                                                                                    | Do you want to sta<br>1:Yes 2:No         |
| Çaldığında telefonu cevaplayın.                                                                                  | Bir faks sesi duyduğunuzda <b>Al</b> öğesini seçin.                                                                                                    | Alma işlemini başlatın.                  |
| Σηκώστε το τηλέφωνο, όταν                                                                                        | Όταν ακούσετε τον τόνο φαξ, επιλέξτε <b>Λήψη</b> .                                                                                                    | Ξεκινήστε τη λήψη.                       |
| χτυπήσει.                                                                                                    | Dacă auziți un ton de fax, selectați <b>Recepție</b> .                                                                                                    | Începeți primirea.                       |
| Răspundeți la telefon atunci când sună.                                                                          | Когато чуете факс-сигнал, изберете <b>Receive</b> .                                                                                                    | Стартиране на получаване.                |

При позвъняване, вдигнете телефонната слушалка.

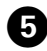

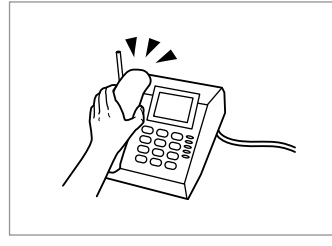

Telefonu kapatın. Κλείστε το τηλέφωνο. Închideți telefonul. Ποставете слушалката.

| Print | fax   |     |     |
|-------|-------|-----|-----|
| Load  | paper | for | fax |
|       |       |     |     |

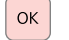

Faks verisini yazdırın. Εκτυπώστε τα δεδομένα φαξ. Tipărire date fax. Οτπечатване на информацията от φакса.

Faks alma bilgisi sorgulama

Σταθμοσκόπηση για λήψη φαξ

Apel selectiv pentru primirea unui fax

Обхождане за получаване на факс Bu işlev aradığınız faks bilgilendirme servisinden bir faks almanızı sağlar.

Η λειτουργία αυτή επιτρέπει τη λήψη φαξ από την υπηρεσία πληροφοριών φαξ που καλέσατε.

Aceasta vă permite să primiți un fax de la un serviciu de informații fax pe care l-ați apelat.

То ви позволява да получавате факс от информационна услуга по факс, на която сте позвънили.

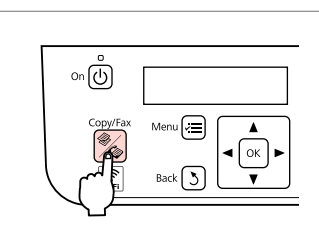

1

Fks moduna girin. Μεταβείτε στη λειτουργία Φαξ. Accesați modul Fax. Βлезте в режим Fax. Faks ayarları menüsüne girin.

ок

Stop/Clear

Ø

 $\Diamond$ 

....

ŵ

Μεταβείτε στο μενού ρυθμίσεων φαξ.

2

Accesați meniul setări fax.

Влезте в менюто с настройки на факса.

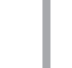

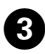

# **6** □ → 11

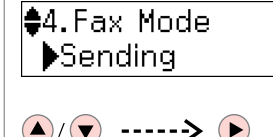

Fks Modu öğesini seçin. Επιλέξτε Λειτουργία φαξ. Selectati Mod fax. Изберете **Fax Mode**.

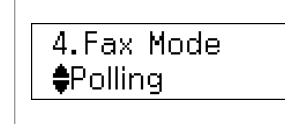

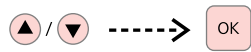

Yoklama öğesini seçin. Επιλέξτε Ανίχνευση. Selectati Apelare. Изберете Polling.

Începeți primirea.

Стартиране на получаване.

|        | Stop/Clear |
|--------|------------|
|        |            |
| {] [_▼ |            |

İlerleyin. Συνεχίστε. Continuati. Продължете.

5

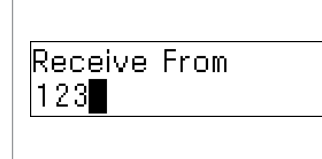

Faks numarasını girin. Πληκτρολογήστε τον αριθμό φαξ. Introduceti numărul de fax. Въведете номера на факса.

Ø

Faks numarasını girmek icin tek dokunmalı arama düğmesini, 🖛 🛵 [Speed Dial/ düğmesini de kullanabilirsiniz.

Μπορείτε επίσης να χρησιμοποιήσετε το κουμπί κλήσης απλής αφής, το κουμπί 🔫 🖈 [Speed Dial/Group Dial] ή το κουμπί ♥/≤ [Redial/Pause] για την εισαγωγή του αριθμού φαξ.

Puteți folosi, de asemenea, și butonul de apelare printr-o singură comandă ← / 🔩 [Speed Dial/Group Dial] sau  $\mathcal{C} \cong [\text{Redial/Pause}]$  pentru a introduce numărul de fax.

Можете също да използвате бутона за набиране с еднократно натискане 🔫 🖈 [Speed Dial/Group Dial] или номер на факс.

| 0                            | 8                               |
|------------------------------|---------------------------------|
| Receive From<br>123 456 7890 | Print fax<br>Load paper for fax |
|                              | ОК                              |
| Alma işlemini başlatın.      | Faks verisini yazdırın.         |
| Ξεκινήστε τη λήψη.           | Εκτυπώστε τα δεδομένα φαξ.      |

Tipărire date fax.

Отпечатване на информацията от факса.

Raporları Yazdırma Εκτύπωση αναφορών Tipărire rapoarte

Отпечатване на доклади

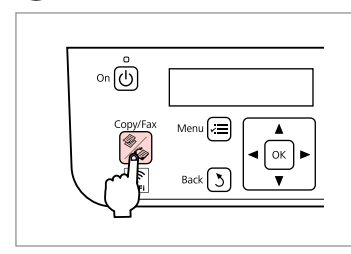

Fks moduna girin. Μεταβείτε στη λειτουργία Φαξ. Accesați modul Fax. Βлезте в режим Fax.

|--|

Faks ayarları menüsüne girin. Μεταβείτε στο μενού ρυθμίσεων φαξ.

Accesați meniul setări fax.

Влезте в менюто с настройки на факса.

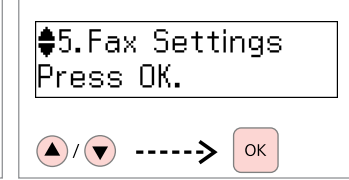

Faks Ayarları öğesini seçin. Επιλέξτε Ρυθμίσεις φαξ. Selectați Setări fax. Изберете Fax Settings.

4

♦1.Print Report Press OK.

▲/▼ -----> OK

**Baskı Raporu** öğesini seçin. Επιλέξτε **Εκτύπωση αναφοράς**. Selectați **Tipărire raport**. Изберете **Print Report**.

# 5 ⊂ → 62

♦1.Fax Log Press OK.

▲/▼ ----> Ок

Bir öğe seçin. Επιλέξτε ένα στοιχείο. Selectați un element. Изберете елемент.

## Ø

2

Fks Gnl ve ardından Görüntüle seçeneğini seçerseniz, tarih/zaman seçimi için ▲/▼ seçeneklerini kullanın ve görüntülemek için ► düğmesine basın.

Εάν επιλέξετε Αρχείο καταγραφής φαξ και στη συνέχεια Προβολή, χρησιμοποιήστε τα κουμπιά ▲/Ψ για να επιλέξετε ημερομηνία/ώρα και στη συνέχεια πατήστε → για προβολή.

Dacă selectați **Jurnal fax** apoi **Vizualizare**, utilizați ▲/▼ pentru a selecta data/ora, apoi apăsați ► pentru vizualizare.

Ако изберете **Fax Log** тогава **View**, използвайте ▲/▼ за да изберете дата/време, след това натиснете ► за да прегледате.

# 6

3

Print Fax Log Press the Color bu

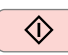

Raporu yazdırın. Εκτυπώστε την αναφορά. Tipărire raport.

Отпечатайте доклада.

## Bilgisayardan faks gönderme

Αποστολή φαξ από υπολογιστή

Transmiterea de faxuri de la un PC

Изпращане на факс<sup>1</sup> от компютър

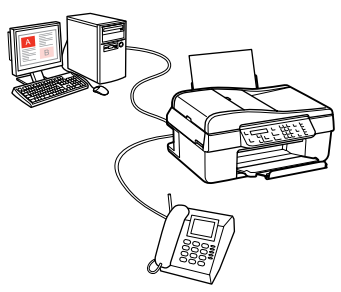

Yazılım CD'si ile birlikte verilen faks yazılımı, bilgisayarınızdan faks göndermenizi ve bir telefon rehberi oluşturmanızı sağlamasının yanı sıra size çok sayıda faydalı özellik de sunar. Ayrıntılar için bkz. Fax Utility online yardım. Programı çalıştırmak için aşağıdaki prosedürü uygulayın.

#### Windows

Başlat düğmesine (Windows 7 ve Vista) veya **Başlat** (Windows XP), **Tüm Programlar** menüsüne gidin, **Epson Software** öğesini seçin ve ardından **Fax Utility** seçeneğine tıklayın.

#### Mac OS X

System Preference öğesine, Print & Fax seçeneğine tıklayın ve ardından FAX (yazıcınız) seçeneğini Printer öğesinden tercih edin. Ardından, Open Print Queue (Mac OS X 10.5 ya da Print Queue (Mac OS X 10.4) ile Utility öğelerine tıklayın.

Το λογισμικό φαξ που περιλαμβάνεται στο δίσκο λογισμικού επιτρέπει την αποστολή φαξ από τον υπολογιστή σας, τη δημιουργία ευρετηρίου τηλεφώνων και παρέχει επιπλέον χρήσιμες λειτουργίες. Για λεπτομέρειες, ανατρέξτε στην ηλεκτρονική βοήθεια Fax Utility. Ακολουθήστε την παρακάτω διαδικασία για την εκτέλεση του βοηθητικού προγράμματος.

#### Windows

Κάντε κλικ στο κουμπί έναρξης (Windows 7 και Vista) ή κάντε κλικ στο στοιχείο **Start (Έναρξη)** (Windows XP), τοποθετήστε το δείκτη του ποντικιού στην επιλογή **All Programs (Όλα τα προγράμματα)**, επιλέξτε **Epson Software** και, στη συνέχεια, κάντε κλικ στο στοιχείο **Fax Utility**.

#### Mac OS X

Κάντε κλικ στην επιλογή System Preferences (Ρυθμίσεις συστήματος), επιλέξτε Print & Fax (Εκτύπωση & Φαξ) και κατόπιν επιλέξτε FAX (ο εκτυπωτής σας) από την επιλογή Printer (Εκτυπωτής). Στη συνέχεια, κάντε κλικ στην επιλογή Open Print Queue (Ανοιγμα ουράς εκτύπωσης) (Mac OS X 10.5) ή Print Queue (Ουρά εκτύπωσης) (Mac OS X 10.4) και επιλέξτε Utility (Βοηθητικό πρόγραμμα).

Software-ul pentru fax furnizat pe disc vă permite să transmiteți faxuri din computerul dumneavoastră, să creați o agendă telefonică și vă oferă și alte opțiuni utile. Pentru detalii, consultați programul de asistență online Fax Utility. Utilizați următoarea procedură pentru rularea utilitarului.

#### Windows

Dați clic pe butonul de pornire (Windows 7 și Vista) sau dați clic pe **Start** (Windows XP), îndreptați-vă spre **All Programs**, selectați **Epson Software** și apoi dați clic pe **Fax Utility**.

#### Mac OS X

Dați clic pe **System Preference**, dați clic pe **Print & Fax** și apoi selectați **FAX (imprimanta dumneavoastră)** din Printer. Apoi dați clic pe **Open Print Queue** (Mac OS X 10.5) sau **Print Queue** (Mac OS X 10.4) și dați clic pe **Utility**.

Софтуерът за факс, съпътстващ диска със софтуера, ви дава възможност да изпращате факсове от вашия компютър, да създавате телефонен указател и ви предлага други полезни функции. За подробности вижте онлайн помощта Fax Utility. Използвайте следващата процедура за стартиране на функцията.

#### Windows

Щракнете върху бутона Старт (Windows 7 и Vista) или щракнете върху **Старт** (Windows XP), посочете **Всички** програми, изберете **Ерson Software** и след това щракнете върху **Fax Utility**.

#### Mac OS X

Кликнете върху System Preference, след това върху Print & Fax и изберете FAX (вашия принтер) от Printer. След това кликнете върху Open Print Queue (Mac OS X 10.5) или Print Queue (Mac OS X 10.4) и щракнете върху Utility.

# Fax Menü Listesi Λίστα μενού Φαξ Lista meniului Fax

Списък на меню Факс

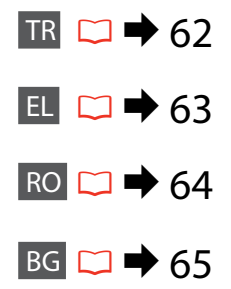

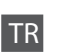

Ayar işlemini sonlandırmak için *k*≡ seçeneğine tekrar basın. Menü öğeleri ve değerler bölgeden bölgeye farklılık gösterebilir.

Faks ayarları menüsü

| Kalite *1                     | Standart, İyi, Foto                      |                                                                                                    |  |
|-------------------------------|------------------------------------------|----------------------------------------------------------------------------------------------------|--|
| Kontrast *1                   | -4 ila +4                                |                                                                                                    |  |
| Faksı Sonra Gönder            | Off, On                                  |                                                                                                    |  |
| Fks Modu                      | Gndryr., Yoklama                         |                                                                                                    |  |
| Faks Ayarları                 | Baskı Raporu                             | Fks Gnl * <sup>2</sup> , Son İletim * <sup>3</sup> ,<br>Hızlı Ara. List, Grup<br>Arama Listesi, Fks.<br>Yndn.Bas * <sup>4</sup> , Protokol<br>İzlm. * <sup>5</sup>        |  |
|                               | Hızlı Ara. Ayr.                          | Oluştur, Düzenle, Sil                                                                                                    |  |
|                               | Grup Arama Ayarı                         | Oluştur, Düzenle, Sil                                                                                                    |  |
|                               | Kurulum Gönder/Al                        | Kalite, Kontrast, Oto<br>Redüksiyon <sup>*6</sup> , Son<br>İletim Raporu <sup>*7</sup>                                                                                    |  |
|                               | İletişim                                 | DRD * <sup>8</sup> , ECM * <sup>9</sup> , V.34 * <sup>10</sup> ,<br>Cvplm. Zilleri * <sup>11</sup> , Arama<br>Tonu Blrlme. * <sup>12</sup> , Ara.<br>Modu * <sup>13</sup> |  |
|                               | Faks Bağlantısını Kontrol Et             |                                                                                                    |  |
|                               | Başlık                                   | Faks Bşlğı., Tel.<br>Numaranız                                                                                                    |  |
| Vrsyıln Ayarları<br>Geri Ykl. | □ → 32                                   |                                                                                                    |  |
| Wi-Fi Ayarları                | Ayrıntılar için bkz. Online Ağ Kılavuzu. |                                                                                                    |  |
| Dosya Paylaşım<br>Kurulumu    | USB, Wi-Fi                               |                                                                                                    |  |
| Bakım                         | □ ➡ 76                                   |                                                                                                    |  |

- \*1 Gönderilen faks ayarları.
- \*2 İletişim günlüğünü yazdırır veya görüntüler.
- \*3 Alınan önceki iletim veya önceki sorgulama sonuçlarına yönelik bir iletişim günlüğü yazdırır.
- \*4 En son alınan faks verisinden tekrar yazdırır. Bellek dolduğunda, son alınan fakslar öncelikli olarak silinir.
- \*5 Son iletişim protokolünü yazdırır.
- \*6 A4 ebadından büyük ebatta alınan faksların A4 ebadına düşürülmesi gerekip gerekmediğini belirtir veya büyük ebatlı faksları birden çok sayfaya orijinal ebatlarında yazdırır.
- \*7 Önceki iletilen faks için bir rapor yazdırılması gerekip gerekmediğini belirtir. Sadece bir hata oluştuğunda rapor yazdırmak için **On htsı.** öğesini seçin. Her faksa yönelik bir rapor yazdırmak için **On Gndrm.** öğesini seçin.
- \*8 Faks almak için kullanmak istediğiniz çalma şeklini belirtir. Hps (veya Kapalı) dışında bir seçenek belirlemek için, telefon sisteminizi farklı çalma şekillerini kullanacak şekilde ayarlamanız gerekir. Bu seçenek bölgeye bağlı olarak Açık/Kapalı durumunda olabilir.
- \*9 Hat sorunları veya diğer sorunlar nedeniyle hatalı gönderilen/ alınan faks verilerinin otomatik olarak düzeltilmesini sağlayan Hata Düzeltme modunun kullanılıp kullanılmayacağını belirtir. Renkli fakslar ECM devre dışı iken gönderilemez/ alınamaz.
- \*10 Faksları aldığınız ya da gönderdiğiniz hızı belirtir. Açık konumunda 33,6 kbps ve Kapalı konumda 14,4 kbps'dir.
- \*11 Bu ayar bazı bölgelerde görüntülenmeyebilir.
- \*12 Açık durumuna ayarlandığında, cihaz bir çevir sesi algıladığında numarayı çevirmeye başlar. Bir PBX (Özel Santral) veya TA (Terminal Adaptörü) bağlandığında çevir sesi algılanmayabilir. Bu durumda Kapalı olarak ayarlayın. Bununla birlikte, bu şekilde ayarlamak faks numarasının ilk rakamının girilmemesine ve faksın yanlış bir numaraya gönderilmesine neden olabilir.
- \*13 Bu cihazın bağlandığı telefon sistemi tipini belirtir. Bu menü bazı bölgelerde görüntülenmeyebilir.

EL

Πατήστε ξανά 🚝 για να ολοκληρώσετε τη ρύθμιση.

Τα στοιχεία και οι τιμές του μενού ενδέχεται να διαφέρουν ανάλογα με την περιοχή.

#### 若 Μενού ρυθμίσεων φαξ

| Ποιότητα * <sup>1</sup>               | Τυπική, Υψηλή, Φωτογραφ                               | ία                                                                                                    |
|---------------------------------------|-------------------------------------------------------|----------------------------------------------------------------------------------------------------|
| Αντίθεση * <sup>1</sup>               | -4 έως +4                                             |                                                                                                    |
| Αποστολή φαξ αργότερα                 | Απενεργοποίηση, Ενεργοπ                               | ιοίηση                                                                                                    |
| Λειτουργία φαξ                        | Αποστολή, Ανίχνευση                                   |                                                                                                    |
| Ρυθμίσεις φαξ                         | Εκτύπωση αναφοράς                                     | Αρχείο καταγραφής φαξ * <sup>2</sup> ,<br>Τελευταία μετάδοση * <sup>3</sup> ,<br>Λίστα ταχείας κλήσης,<br>Λίστα ομαδικής κλήσης,<br>Επανεκτύπωση φαξ * <sup>4</sup> ,<br>Ανίχνευση πρωτοκόλλου * <sup>5</sup> |
|                                       | Ρύθμιση γρήγορης<br>κλήσης                            | Δημιουργία, Επεξεργασία,<br>Διαγραφή                                                                                                    |
|                                       | Ρύθμιση ομαδικής<br>κλήσης                            | Δημιουργία, Επεξεργασία,<br>Διαγραφή                                                                                                    |
|                                       | Ρύθμιση αποστολής/<br>λήψης                           | Ποιότητα, Αντίθεση,<br>Αυτόματη μείωση <sup>*6</sup> ,<br>Αναφορά τελευταίας<br>μετάδοσης * <sup>7</sup>                                                                                                    |
|                                       | Επικοινωνία                                           | DRD * <sup>8</sup> , ECM * <sup>9</sup> , V.34 * <sup>10</sup> ,<br>Κουδούνισμα για<br>απάντηση * <sup>11</sup> , Εντοπισμός<br>ήχου κλήσης * <sup>12</sup> ,<br>Λειτουργία κλήσης * <sup>13</sup>            |
|                                       | Ελέγξτε τη Σύνδεση φαξ                                |                                                                                                    |
|                                       | Κεφαλίδα                                              | Κεφαλίδα φαξ, Ο αριθμός<br>τηλεφώνου σας                                                                                                    |
| Επαναφορά προεπιλεγμένων<br>ρυθμίσεων | □ ➡ 32                                                |                                                                                                    |
| Ρυθμίσεις Wi-Fi                       | Για λεπτομέρειες, ανατρέξ<br>Οδηγός χρήσης σε δίκτυο. | τε στο ηλεκτρονικό έγγραφο                                                                                                    |
| Ρύθμιση κοινής χρήσης αρχείων         | USB, Wi-Fi                                            |                                                                                                    |
| Συντήρηση                             | □ ➡ 76                                                |                                                                                                    |

- \*1 Ρυθμίσεις για την αποστολή φαξ.
- \*2 Εκτυπώνει ή εμφανίζει το αρχείο καταγραφής επικοινωνιών.
- \*3 Εκτυπώνει ένα αρχείο καταγραφής επικοινωνιών για την προηγούμενη αποστολή ή τα προηγούμενα αποτελέσματα σταθμοσκόπησης που λήφθηκαν.
- \*4 Επανεκτυπώνει από το τελευταίο φαξ που λήφθηκε. Όταν η μνήμη είναι πλήρης, διαγράφονται πρώτα τα παλαιότερα φαξ.
- \*5 Εκτυπώνει το πρωτόκολλο της τελευταίας επικοινωνίας.
- \*6 Δηλώνει, εάν θα πραγματοποιηθεί σμίκρυνση σε μέγεθος Α4 ή όχι για τα φαξ που λαμβάνονται σε μέγεθος μεγαλύτερο από Α4 ή τα εκτυπώνει στο αρχικό τους μέγεθος σε πολλά φύλλα.
- \*7 Δηλώνει, εάν εκτελείται εκτύπωση αναφοράς ή όχι για την προηγούμενη αποστολή φαξ. Επιλέξτε **Με σφάλμα** για την εκτύπωση αναφορών μόνο κατά την εμφάνιση σφαλμάτων. Επιλέξτε **Σε αποστολή** για την εκτύπωση αναφορών για κάθε φαξ.
- \*8 Δηλώνει τον τύπο μοτίβου κουδουνίσματος απάντησης που χρησιμοποιείται για τη λήψη φαξ. Για να επιλέξετε μια διαφορετική ρύθμιση από την επιλογή Όλα (ή Απενεργοποίηση), πρέπει να ρυθμίσετε το τηλεφωνικό σύστημα ώστε να χρησιμοποιεί διαφορετικά μοτίβα κουδουνίσματος. Η επιλογή αυτή ενδέχεται να έχει την τιμή Ενεργοποίηση/Απενεργοποίηση ανάλογα με την περιοχή.
- \*9 Δηλώνει, εάν χρησιμοποιείται η λειτουργία διόρθωσης σφαλμάτων για την αυτόματη διόρθωση των δεδομένων φαξ που αποστέλλονται/ λαμβάνονται με σφάλματα τα οποία οφείλονται στη γραμμή ή σε άλλα προβλήματα. Δεν είναι δυνατή η αποστολή/λήψη έγχρωμων φαξ, όταν η επιλογή ECM είναι απενεργοποιημένη.
- \*10 Δηλώνει την ταχύτητα αποστολής και λήψης φαξ. Στη ρύθμιση Ενεργοποίηση είναι 33,6 kbps και στη ρύθμιση Απενεργοποίηση είναι 14,4 kbps.
- \*11 Ανάλογα με την περιοχή, η ρύθμιση αυτή ενδέχεται να μην εμφανίζεται.
- \*12 Όταν στη ρύθμιση αυτή έχει επιλεγεί Ενεργοποίηση, γίνεται έναρξη της κλήσης, όταν το προϊόν ανιχνεύσει τόνο κλήσης. Ενδέχεται να μην είναι δυνατή η ανίχνευση τόνου κλήσης, έαν έχει συνδεθεί ένα τηλεφωνικό κέντρο PBX (Private Branch Exchange) ή ένας τερματικός προσαρμογέας (TA). Σε αυτή την περίπτωση, επιλέξτε Απενεργοποίηση. Ωστόσο, ενδέχεται να διαγραφεί το πρώτο ψηφίο ενός αριθμού φαξ και να σταλεί το φαξ σε λάθος αριθμό.
- \*13 Δηλώνει τον τύπο του τηλεφωνικού συστήματος στο οποίο είναι συνδεδεμένο αυτό το προϊόν. Ανάλογα με την περιοχή, αυτό το μενού μπορεί να μην εμφανίζεται.

RO

Apăsați *i*≡ din nou pentru a finaliza definirea parametrilor. Elementele din meniu și valorile acestora pot diferi în funcție de regiune.

#### Heniul cu parametrii pentru fax

| Calitate *1                      | Standard, Fin, Foto                       |                                                                                                    |
|----------------------------------|-------------------------------------------|----------------------------------------------------------------------------------------------------|
| Contrast *1                      | -4 la +4                                  |                                                                                                    |
| Trimitere ulterioară<br>fax      | Dezactivat, Activat                       |                                                                                                    |
| Mod fax                          | Expediere, Apelare                        |                                                                                                    |
| Setări fax                       | Tipărire raport                           | Jurnal fax <sup>*2</sup> , Ultima<br>transmisie <sup>*3</sup> , Listă apelare<br>rapidă, Listă apelare<br>grup, Retipărire faxuri <sup>*4</sup> ,<br>Idenitificare protocol <sup>*5</sup> |
|                                  | Configurare<br>apelare rapidă             | Creare, Editare, Ștergere                                                                                                    |
|                                  | Configurare<br>apelare grup               | Creare, Editare, Ștergere                                                                                                    |
|                                  | Configurare<br>trimitere/<br>recepționare | Calitate, Contrast, Micşorare<br>automată * <sup>6</sup> , Ultimul raport al<br>transmisiei * <sup>7</sup>                                                                                |
|                                  | Comunicare                                | DRD * <sup>8</sup> , ECM * <sup>9</sup> , V.34 * <sup>10</sup> ,<br>Sonerii înainte de răspuns * <sup>11</sup> ,<br>Detectare ton apel * <sup>12</sup> , Mod<br>apelare * <sup>13</sup>   |
|                                  | Verificați conexiunea                     | fax                                                                                                    |
|                                  | Antet                                     | Antet fax, Numărul<br>dumneavoastră de telefon                                                                                                    |
| Revenire la valorile<br>inițiale | □ → 32                                    |                                                                                                    |
| Setări Wi-Fi                     | Consultați online Ghi<br>detalii.         | idul de rețea pentru a afla                                                                                                    |
| Configurare<br>partajare fişiere | USB, Wi-Fi                                |                                                                                                    |
| Întreținere                      | □ ➡ 76                                    |                                                                                                    |

- \*1 Setări pentru faxurile transmise.
- \*2 Tipărire sau afișare jurnal comunicare.
- \*3 Tipărire jurnalul de comunicare pentru transmisia anterioară sau pentru rezultatele primite ale apelului selectiv anterior.
- \*4 Retipărire de la cel mai recent fax primit. Când memoria este plină, faxurile cele mai vechi sunt șterse primele.
- \*5 Tipărire protocol pentru cea mai recentă comunicare.
- \*6 Indică dacă faxurile primite cu un format mai mare de A4 sunt reduse sau nu la A4, sau sunt tipărite în formatul inițial pe mai multe pagini.
- \*7 Indică dacă se tipăreşte sau nu un raport pentru faxul transmis anterior. Selectați La eroare pentru a tipări rapoarte doar când apar erori. Selectați La transmitere pentru a tipări rapoarte pentru fiecare fax.
- \*8 Indică tipul modelului de sunet pe care doriți să îl utilizați pentru a primi faxuri. Pentru a selecta o opțiune diferită de Tot (sau Dezactivat), trebuie să vă configurați telefonul pentru a utiliza diferite modele de sunet. Această opțiune poate fi Activat/Dezactivat, în funcție de regiune.
- \*9 Indică dacă se utilizează sau nu modul Corecție Eroare pentru corectarea automată a datelor fax transmise/primite cu erori din cauza liniei sau a oricăror alte probleme. Faxurile color nu pot fi transmise/primite atunci când funcția ECM este dezactivată.
- \*10 Indică viteza cu care transmiteți și primiți faxurile. Activat înseamnă 33,6 kbps, iar Dezactivat înseamnă 14,4 kbps.
- \*11 În funcție de regiune, acest parametru poate să nu fie afișat.
- \*12 Când este stabilit la Activat, produsul începe formarea numărului după ce detectează un ton. Este posibil să nu poată detecta tonul atunci când este conectat la o PBX (Centrală telefonică privată) sau un TA (Adaptor de terminale). În acest caz, setați la Dezactivat. Cu toate acestea, procedând în acest fel se poate şterge prima cifră a unui număr de fax, iar acesta este transmis la un număr greşit.
- \*13 Indică tipul de sistem telefonic la care este conectat acest produs. În funcție de regiune, acest meniu poate să nu fie afişat.

## BG

Натиснете :≡ отново, за да завършите настройката. Елементи и стойности от менюто могат да се различават в зависимост от региона.

🖼 Меню с настройки на факса

| Quality *1                  | Standard, Fine, Phot                     | 0                                                                                                    |
|-----------------------------|------------------------------------------|----------------------------------------------------------------------------------------------------|
| Contrast *1                 | -4 до +4                                 |                                                                                                    |
| Send Fax Later              | Off, On                                  |                                                                                                    |
| Fax Mode                    | Sending, Polling                         |                                                                                                    |
| Fax Settings                | Print Report                             | Fax Log * <sup>2</sup> , Last<br>Transmission * <sup>3</sup> , Speed<br>Dial List, Group Dial<br>List, Reprint Faxes * <sup>4</sup> ,<br>Protocol Trace * <sup>5</sup>      |
|                             | Speed Dial Setup                         | Create, Edit, Delete                                                                                                    |
|                             | Group Dial Setup                         | Create, Edit, Delete                                                                                                    |
|                             | Send/Receive<br>Setup                    | Quality, Contrast, Auto<br>Reduction <sup>*6</sup> , Last<br>Transmission Report <sup>*7</sup>                                                                              |
|                             | Communication                            | DRD * <sup>8</sup> , ECM * <sup>9</sup> , V.34 * <sup>10</sup> ,<br>Rings to Answer * <sup>11</sup> ,<br>Dial Tone Detection * <sup>12</sup> ,<br>Dial Mode * <sup>13</sup> |
|                             | Check Fax Connection                     | on                                                                                                    |
|                             | Header                                   | Fax Header, Your<br>Phone Number                                                                                                    |
| Restore Default<br>Settings | □ → 32                                   |                                                                                                    |
| Wi-Fi Settings              | Вижте вашето интер<br>ръководство за под | рактивно Мрежово<br>цробности.                                                                                                    |
| File Sharing Setup          | USB, Wi-Fi                               |                                                                                                    |
| Maintenance                 | □ ➡ 76                                   |                                                                                                    |

- \*1 Настройки за изпратени факсове.
- \*2 Отпечатва или показва дневника на комуникациите.
- \*3 Отпечатва дневник на комуникациите за предишно изпращане или получените резултати от предишно обхождане.
- \*4 Копия от последния получен факс. При запълване на паметта, първи се изтриват най-старите факсове.
- \*5 Отпечатва протокола за последната комуникация.
- \*6 Показва дали да се намалява размерът на получавани факсове с размер, по-голям от А4 на А4, или същите да се отпечатват в техния оригинален размер на много листове.
- \*7 Показва дали да се отпечата доклад за по-рано изпратен факс. Изберете On Error, за да се отпечатва доклад само при възникване на грешка. Изберете On Send, за да се отпечатват доклади за всеки факс.
- \*8 Показва типа на звъненето, който искате да използвате при получаване на факсове. За да изберете опция, различна от All (или Off), вие трябва да зададете на вашата телефонна система други типове звънене. Тази опция може да бъде On/Off в зависимост от региона.
- \*9 Показва дали да се използва режим Корекция на грешките за автоматично коригиране на изпратени/ получени данни на факсове с грешки от линията или с други проблеми. Цветни факсове не могат да се изпращат/приемат, когато ЕСМ е изключен.
- \*10 Показва скоростта, с която изпращате и получавате факсове. **On** е 33,6 kbps, а **Off** е 14,4 kbps.
- \*11 В зависимост от региона, тази настройка може да не се показва.
- \*12 Когато е зададено On, продуктът започва да набира, след като открие сигнал Свободно. Когато са свързани PBX (Частна телефонна мрежа) или ТА (Терминален адаптер), е възможно да не може да се детектира сигнал Свободно. В този случай, установете на Off. Това действие обаче, може да доведе до загуба на първата цифра от номера на факса и до изпращане на факса на грешен номер.
- \*13 Показва типа на телефонната система, към която е свързан този продукт. В зависимост от региона, тази настройка може да не се показва.

Bakım Menüsü Μενού συντήρησης Meniu de întreținere Меню Техническо обслужване

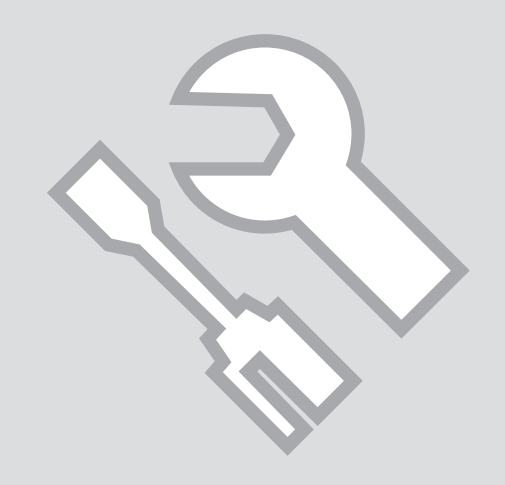

Mürekkep Kartuşu Durumunu Kontrol Etme

Έλεγχος της κατάστασης του δοχείου μελανιού

Verificarea stării cartușelor de cerneală

Проверка на състоянието на касетата с мастило

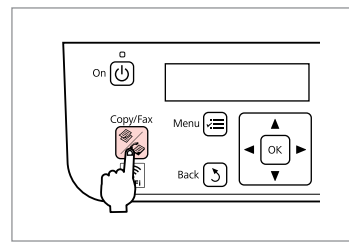

ก

Kpy. moduna girin. Μεταβείτε στη λειτουργία Αντιγ. Accesati modul Copiere. Влезте в режим Сору.

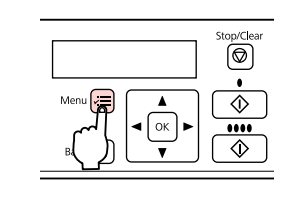

2

Kopya ayarları menüsüne girin. Μεταβείτε στο μενού ρυθμίσεων αντιγραφής.

Accesați meniul setări copiere.

Влезте в менюто за настройка на копието.

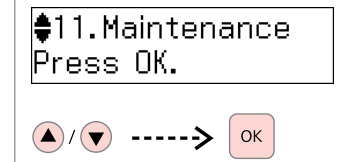

Bakım öğesini seçin. Επιλέξτε Συντήρηση. Selectati Întretinere. Изберете **Maintenance**.

3

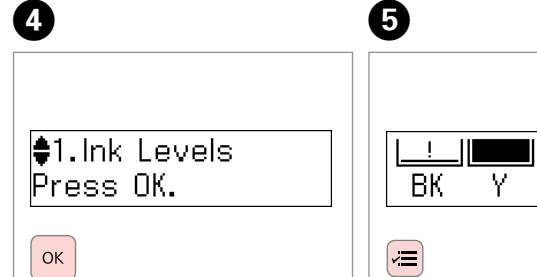

Mrkp Sev. öğesini seçin. Επιλέξτε Επίπεδα μελανιού. Selectați Nivele cerneală. Изберете Ink Levels.

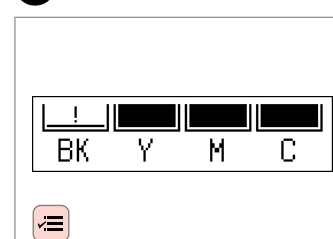

| BK    | Y       | М        | С            | !                                         |
|-------|---------|----------|--------------|-------------------------------------------|
| Siyah | Sarı    | Eflatun  | Deniz Mavisi | Mürekkep az.                              |
| Μαύρο | Κίτρινο | Ματζέντα | Γαλάζιο      | Η στάθμη του<br>μελανιού είναι<br>χαμηλή. |
| Negru | Galben  | Magenta  | Cyan         | Puțină<br>cerneală.                       |
| Черно | Жълто   | Магента  | Циан         | Ниско ниво<br>на мастилото.               |

Kontrol et ve geri dön. Ελέγξτε και επιστρέψτε. Verificați și reveniți. Отметнете и потвърдете.

#### Ø

Bitmemiş olsalar dahi mürekkep kartuşlarını değiştirebilirsiniz. ∠≡ düğmesine basın, **Bakım** öğesini seçin ve **Tamam** düğmesine basın. **Mürekkep Kartuşu Değiştirme İşlemi** öğesini seçin ve **Tamam** düğmesine basın.

Μπορείτε να αντικαταστήσετε τα δοχεία μελανιού ακόμα κι αν δεν έχουν αδειάσει. Πατήστε ≔, επιλέξτε Συντήρηση και πατήστε ΟΚ. Επιλέξτε Αντικατάσταση κασέτας μελανιού και πατήστε ΟΚ.

Puteți înlocui cartușele de cerneală chiar dacă nu sunt consumate. Apăsați *i*≡, selectați **întreținere** și apăsați **OK**. Selectați **înlocuire cartuș de cerneală** și apăsați **OK**.

Можете да сменяте касети за мастило, дори същите да не са изразходени. Натиснете к≡, изберете **Maintenance** и натиснете **OK**. Изберете **Ink Cartridge Replacement** и натиснете **OK**.

#### Ø

Epson, orijinal olmayan mürekkeplerin kalitesini ve güvenilirliğini garanti edemez. Orijinal olmayan mürekkep kartuşları takılırsa mürekkep kartuşunun durumu görüntülenmeyebilir.

Η Epson δεν μπορεί να εγγυηθεί την ποιότητα ή την αξιοπιστία μη γνήσιων μελανιών. Εάν έχετε τοποθετήσει μη γνήσια δοχεία μελανιού, ενδέχεται να μην εμφανίζεται η κατάσταση του δοχείου μελανιού.

Epson nu poate garanta calitatea sau siguranța cernelii neoriginale. Dacă sunt instalate cartușe cu cerneală neoriginale, starea acestora nu poate fi afișată.

Epson не може да гарантира качеството и надеждността при използване на неоригинално мастило. При поставяне на неоригинални касети с мастило, състоянието на касетата с мастило може да не бъде показано.

#### Ø

Gösterilen mürekkep düzeyleri yaklaşık bir gösterimdir.

Τα επίπεδα μελάνης που εμφανίζονται αποτελούν ένδειξη κατά προσέγγιση.

Nivelurile de cerneală afişate sunt aproximative.

Показаните нива на мастилото са приблизителни.

#### Ø

Bir mürekkep kartuşu bitime yaklaştığında yeni bir mürekkep kartuşunu hazır bulundurun.

Εάν η στάθμη ενός δοχείου μελανιού είναι χαμηλή, προετοιμάστε ένα καινούριο δοχείο μελανιού.

Dacă un cartuş de cerneală începe să se consume, pregătiți un nou cartuş.

Ако мастилото в дадена касета намалява, пригответе нова касета с мастило.

#### Yazıcı Kafasını Kontrol Etme/Temizleme

Έλεγχος/Καθαρισμός της κεφαλής εκτύπωσης

Verificarea/ Curățarea capului de imprimare

Проверка/ Почистване на печатащата глава

໑

#### Ø

3

Yazıcı kafasının temizlenmesi için tüm kartuşlardaki mürekkepten bir miktar kullanılır, bu nedenle sadece yazdırma kalitesi düşükse yazıcı kafasını temizleyin.

Επειδή ο καθαρισμός της κεφαλής εκτύπωσης καταναλώνει μελάνι από όλα τα δοχεία, καθαρίζετε την κεφαλή εκτύπωσης μόνο όταν μειώνεται η ποιότητα της εκτύπωσης.

Curățarea capului de imprimare consumă cantități de cerneală din toate cartușele; de aceea, curățați capul de imprimare numai dacă scade calitatea.

При чистене на главата се изразходва малко мастило от всички касети, затова чистете печатащата глава само при влошаване на качеството.

# 0 🗀 → 22

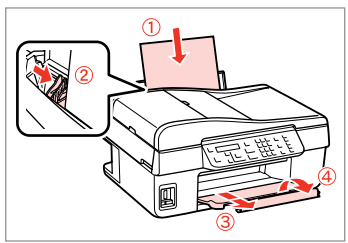

A4 boyutunda kağıt yükleyin. Τοποθετήστε χαρτί μεγέθους A4. Încărcați hârtie format A4. Заредете хартия с размер A4.

| Copy/Fax Menu 🚍 🔺 |  |
|-------------------|--|
|                   |  |
| Back 3            |  |

Kpy. moduna girin. Μεταβείτε στη λειτουργία Αντιγ. Accesați modul Copiere. Влезте в режим Copy.

|--|

Kopya ayarları menüsüne girin. Μεταβείτε στο μενού ρυθμίσεων αντιγραφής.

Accesați meniul setări copiere.

Влезте в менюто за настройка на копието.

♦11.Maintenance Press OK.

▲/▼ -----> Ок

**Bakım** öğesini seçin. Επιλέξτε **Συντήρηση**. Selectați **Întreținere**. Изберете **Maintenance**. ♦2.Nozzle Check Press the Color bu

5

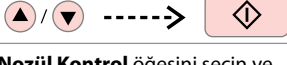

**Nozül Kontrol** öğesini seçin ve başlatın.

Επιλέξτε **Έλεγχος ακροφυσίων** και εκτελέστε τη λειτουργία.

Selectați Verificare duză și apoi porniți.

Изберете **Nozzle Check** и след това продължете.

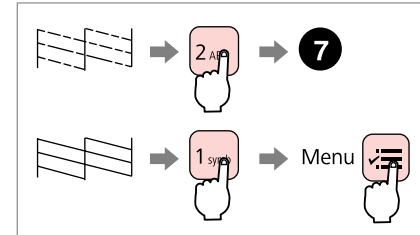

Deseni kontrol edin ve ilerleyin. Ελέγξτε το μοτίβο και συνεχίστε. Verificati modelul și continuati. Проверете образеца и

продължете.

#### Complete 1.Finish 2.Nozzle C

#### Kafayı temizlemeyi bitirin.

Ολοκληρώστε τον καθαρισμό της κεφαλής.

Finalizati curătarea capului.

Завършване на почистването на главата.

## \$3. Head Cleaning Press the Color bu

Kpy. moduna geri dönün. Επιστρέψτε στη λειτουργία Αντιγ. Reveniti la modul Copiere. Върнете се към режим Сору.

## Ø

Kafa temizliği sırasında yazıcıyı kapatmayın. Kafa temizliği tamamlanmadıysa, baskı yapamazsınız.

Μην απενερνοποιήσετε τον εκτυπωτή κατά τον καθαρισμό της κεφαλής. Αν ο καθαρισμός της κεφαλής δεν έχει ολοκληρωθεί, ενδέχεται να μην μπορείτε να εκτυπώσετε.

Nu opriți imprimanta în timpul operației de curățare a capului de tipărire. Dacă operația de curățare a capului de tipărire nu s-a terminat, este posibil să nu puteți tipări.

Не изключвайте принтера по време на почистване на главата. Ако почистването на главата не завърши, има възможност да не можете да печатате.

## Ø

1 symb

Yazıcı kafası dört kere temizlendikten sonra kalite düzelmiyorsa, yazıcıyı en az altı saat süreyle kapatın. Ardından yazıcı kafasını yeniden temizleyin. Kalite düzelmediyse, Epson desteği ile temas kurun.

¥≡

Εάν η ποιότητα δεν βελτιωθεί μετά από τέσσερις καθαρισμούς, αφήστε ενεργοποιημένο τον εκτυπωτή για τουλάχιστον έξι ώρες. Στη συνέχεια, εκτελέστε ξανά καθαρισμό της κεφαλής εκτύπωσης. Εάν η ποιότητα δεν βελτιωθεί, επικοινωνήστε με την υποστήριξη της Epson.

În cazul în care calitatea nu se îmbunătățește după patru curățări, lăsați imprimanta pornită cel puțin șase ore. Apoi încercați să curățați capul de imprimare încă o dată. În cazul în care calitatea tot nu se îmbunătățește, contactati serviciul de asistentă Epson.

Ако качеството на печат не се подобри след четирикратно почистване, оставете принтера включен за най-малко шест часа. След това се опитайте да почистите отново печатащата глава. Ако качеството не се подобрява, се свържете с поддръжката на Epson.

#### Yazıcı Kafasının Hizalanması

Ευθυγράμμιση της κεφαλής εκτύπωσης

Alinierea capului de imprimare

Изравняване на печатащата глава

# 1 □ → 22

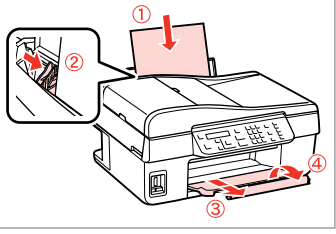

A4 boyutunda kağıt yükleyin. Τοποθετήστε χαρτί μεγέθους A4. Încărcați hârtie format A4. Заредете хартия с размер A4.

Изберете Head Alignment.

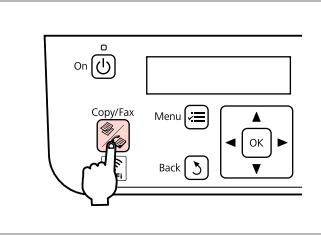

2

Kpy. moduna girin. Μεταβείτε στη λειτουργία Αντιγ. Accesați modul Copiere. Влезте в режим Copy.

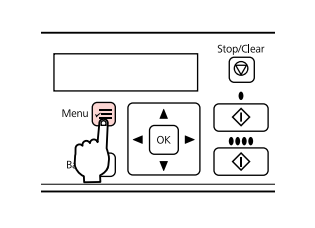

3

Kopya ayarları menüsüne girin. Μεταβείτε στο μενού ρυθμίσεων αντιγραφής.

Accesați meniul setări copiere.

Влезте в менюто за настройка на копието.

Изберете най-плътния образец.

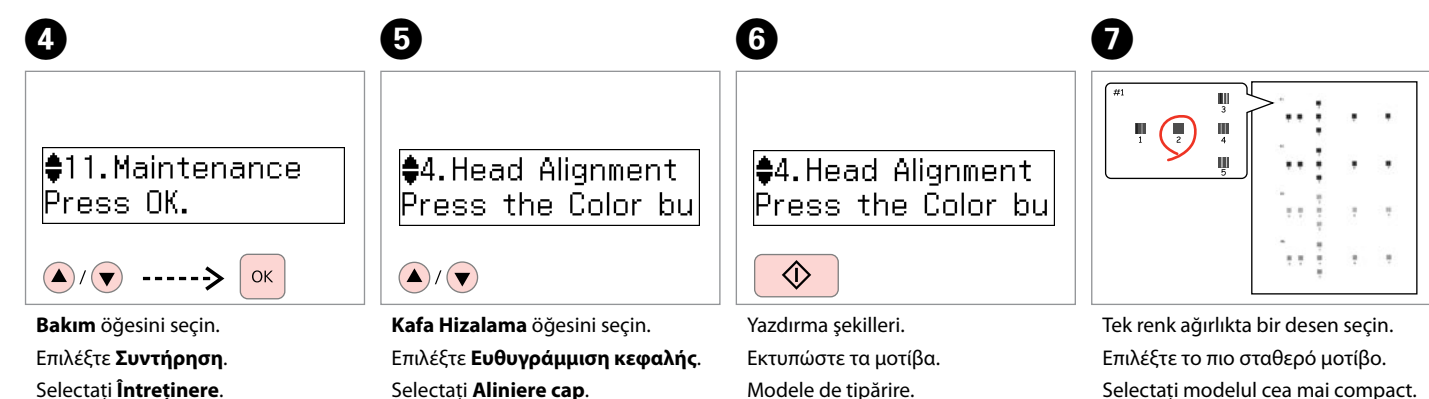

Печатни образци.

Изберете **Maintenance**.

72
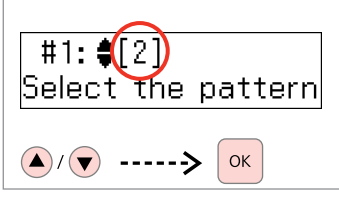

1 no'lu biçime ait numarayı seçin. Επιλέξτε τον αριθμό μοτίβου για το #1.

Selectați numărul modelului pentru #1.

Изберете номера за образеца за #1.

#2:♦[4] Select the pattern

9

Diğer şekiller için 3 adımını tekrarlayın. Επαναλάβετε το βήμα 3 για άλλα μοτίβα. Repetați pasul 3 pentru alte modele.

Повторете стъпка В за другите образци. **\$4.**Head Alignment Press the Color bu

മ

**≓** 

Kpy. moduna geri dönün. Επιστρέψτε στη λειτουργία Αντιγ. Reveniți la modul Copiere. Върнете се към режим Copy. Saat ve Bölge Ayarlama/Değiştirme

Ρύθμιση/Αλλαγή της ώρας και της περιοχής

Configurare/ Modificare oră și regiune

Настройка/ Промяна на времето и региона

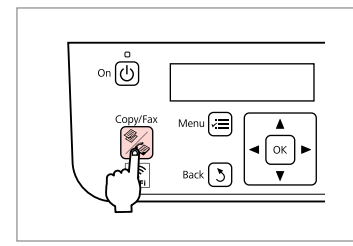

ก

Kpy. moduna girin. Μεταβείτε στη λειτουργία Αντιγ. Accesați modul Copiere. Влезте в режим Copy.

|  | Menu R |  | Stop/Clear |
|--|--------|--|------------|
|--|--------|--|------------|

Kopya ayarları menüsüne girin. Μεταβείτε στο μενού ρυθμίσεων αντιγραφής.

Accesați meniul setări copiere.

Влезте в менюто за настройка на копието.

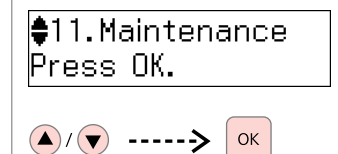

**Bakım** öğesini seçin. Επιλέξτε **Συντήρηση**. Selectaţi **Întreţinere**. Изберете **Maintenance**.

3

| 4                                | 5                              | 6 □ → 11                 |                           |
|----------------------------------|--------------------------------|--------------------------|---------------------------|
| ♦9.Date/Time<br>▶01.01.2010      | Date:<br>∳mm.dd.yyyy           | Date:<br>05.01.2010      | Time:<br>♦12h             |
| ▲/▼> Ок                          | ▲/▼> Ок                        | OK                       | ▲/▼> OK                   |
| Tarih/Zmn. öğesini seçin.        | Tarih biçimini belirleyin.     | Tarihi ayarlayın.        | Saat biçimini belirleyin. |
| Επιλέξτε <b>Ημερομηνία/Ώρα</b> . | Επιλέξτε τη μορφή ημερομηνίας. | Ρυθμίστε την ημερομηνία. | Επιλέξτε τη μορφή ώρας.   |

2

Selectați **Dată/Oră**. Изберете **Date/Time**. Selectați formatul datei. Изберете формата на датата. Tarihi ayarlayın. Ρυθμίστε την ημερομηνία Setați data. Ηαсτροйτε датата. Saat biçimini belirleyin. Επιλέξτε τη μορφή ώρας. Selectați formatul orei. Изберете формата на времето.

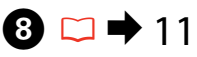

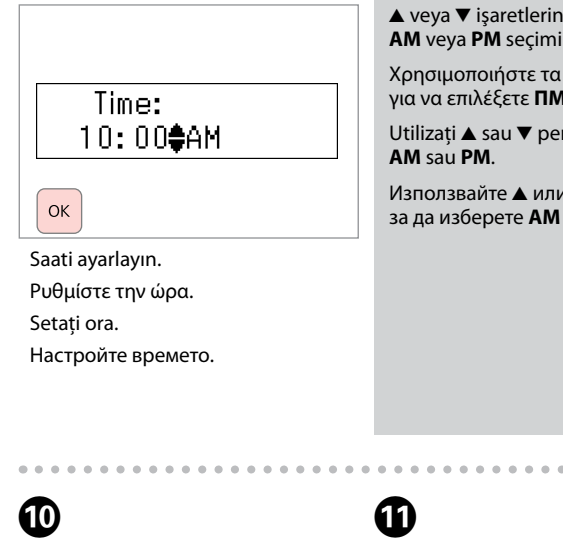

11.Country/Region Australia

OK

Bölgeyi seçin. Επιλέξτε την περιοχή. Selectați regiunea. Изберете региона.

▲/**▼** ----->

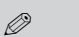

1 symb

Evet öğesini secin.

Επιλέξτε Ναι.

Selectati Da.

Изберете **Yes**.

▲ veva ▼ isaretlerini kullanarak AM veya PM secimini yapın.

Χρησιμοποιήστε τα κουμπιά 🛦 ή 🔻 νια να επιλέξετε ΠM ή MM.

Utilizați 🔺 sau 🔻 pentru a selecta

Използвайте 🛦 или 🔻. за да изберете АМ или РМ.

## Ø

Ülke/Bölge ayarı için 🕑 adımına aidin.

Εάν θέλετε να ρυθμίσετε την επιλονή Χώρα/Περιοχή, μεταβείτε στο βήμα 🕑.

Dacă doriti să setati Tară/Regiune, treceti la pasul 9.

Ако желаете да настроите **Country/Region**, преминете към стъпка 9.

# 11.Country/Region ▶Algeria

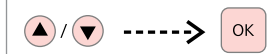

Ülke/Bölge öğesini seçin. Επιλέξτε Χώρα/Περιοχή. Selectati Tară/Regiune. Изберете Country/Region.

Changing the region 1:Yes 2:No

Ø

Yaz saati ayarına geçmek için Yaz Saati öğesini Acık olarak avarlavın. □ ➡ 76

Για να επιλέξετε τη θερινή ώρα. στη ρύθμιση Θερινή ώρα επιλέξτε Ενεργοποίηση. 🗀 🕈 77

Pentru a selecta ora de vară, setati Oră de vară la Activat. 🖵 🕈 77

За да изберете лятно време, настройте Daylight Saving Time на Оп. 🖵 ➡ 78

## Ø

9

Özellikle güç arızaları sonrasında, saat yanlış görüntülenebilmektedir.

Ενδέχεται να εμφανίζεται εσφαλμένη ώρα, ιδιαίτερα μετά από διακοπή ρεύματος.

În special după o cădere de tensiune ora poate fi afişată greşit.

Може да бъде показано неправилно време, особено след повреда в захранването.

# Bakım Menü Listesi

Λίστα μενού Συντήρηση

Lista meniului Întreținere

Списък на менюто Maintenance

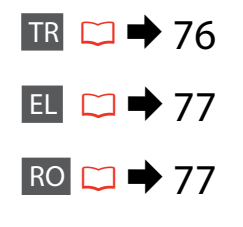

BG 🗀 ➡ 78

# TR

Ayarlar menüsüne girmek için **‰Kpy./Fks**, ardından *स*≡ seçeneğine basın. Sonrasında ▲ veya ▼ işaretlerini kullanarak **Bakım** öğesini seçin. Ayar işlemini sonlandırmak için *स*≡ düğmesine tekrar basın.

Bakım menüsü ayarları

| Mrkp Sev.               |                                               |
|-------------------------|-----------------------------------------------|
| Nozül Kontrol           |                                               |
| Kafa Temizleme          |                                               |
| Kafa Hizalama           |                                               |
| Mürekkep Kartuşu Değişt | irme İşlemi                                   |
| Ses                     | On, Off                                       |
| LCD Kontrast            | +1 +16                                        |
| Sarma Hızı              | Standart, Yavaş, Hızlı                        |
| Tarih/Zmn.              | aa.gg.yyyy, yyyy.aa.gg, gg.aa.yyyy / 12s, 24s |
| Yaz Saati               | Off, On                                       |
| Ülke/Bölge              |                                               |
| Dil/Language            |                                               |

## EL

Πατήστε **%Αντιγ./Φαξ** και έπειτα πατήστε κ≡ για να εισέλθετε στο μενού ρυθμίσεων. Στη συνέχεια πατήστε ▲ ή ▼ για να επιλέξετε **Συντήρηση**. Πατήστε κ≡ για να ολοκληρώσετε τη ρύθμιση.

#### 🖼 Ρυθμίσεις μενού Συντήρηση

| Επίπεδα μελανιού        |                                                 |
|-------------------------|-------------------------------------------------|
| Έλεγχος ακροφυσίων      |                                                 |
| Καθαρισμός κεφαλής      |                                                 |
| Ευθυγράμμιση κεφαλής    |                                                 |
| Αντικατάσταση κασέτας μ | ιελανιού                                        |
| Ήχος                    | Ενεργοποίηση, Απενεργοποίηση                    |
| Αντίθεση οθόνης LCD     | +1 έως +16                                      |
| Ταχύτητα κύλισης        | Τυπική, Αργή, Γρήγορη                           |
| Ημερομηνία/Ωρα          | μμ.ηη.εεεε, εεεε.μμ.ηη, ηη.μμ.εεεε / 12 ω, 24 ω |
| Θερινή ώρα              | Απενεργοποίηση, Ενεργοποίηση                    |
| Χώρα/Περιοχή            |                                                 |
| Γλώσσα/Language         |                                                 |

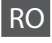

Apăsați ‰**Copiere/Fax** și apoi apăsați <≡ pentru a accesa meniul de setări. Apăsați apoi ▲ sau ▼ pentru a selecta **Întreținere**.

Apăsați ∠≡ pentru a finaliza definirea parametrilor.

#### ✓ ■ Meniul cu parametrii pentru Întreţinere

| Nivele cerneală            |                                                 |
|----------------------------|-------------------------------------------------|
| Verificare duză            |                                                 |
| Curățare cap               |                                                 |
| Aliniere cap               |                                                 |
| Înlocuire cartuş de cernea | ală                                             |
| Sunet                      | Activat, Dezactivat                             |
| Contrast LCD               | +1 +16                                          |
| Viteză derulare            | Standard, Încet, Rapid                          |
| Dată/Oră                   | ll.zz.aaaa, aaaa.ll.zz, zz.ll.aaaa / 12 h, 24 h |
| Oră de vară                | Dezactivat, Activat                             |
| Țară/Regiune               |                                                 |
| Limbă/Language             |                                                 |

BG

Натиснете ‰**Сору/Fах** и след това натиснете *к*≡, за да влезете в менюто с настройки. След това натиснете ▲ или ▼, за да изберете **Maintenance**.

Натиснете , за да завършите настройката.

#### и Настройки на менюто Maintenance

| Ink Levels               |                                               |
|--------------------------|-----------------------------------------------|
| Nozzle Check             |                                               |
| Head Cleaning            |                                               |
| Head Alignment           |                                               |
| Ink Cartridge Replacemer | nt                                            |
| Sound                    | On, Off                                       |
| LCD Contrast             | +1 до +16                                     |
| Scroll Speed             | Standard, Slow, Fast                          |
| Date/Time                | mm.dd.yyyy, yyyy.mm.dd, dd.mm.yyyy / 12h, 24h |
| Daylight Saving Time     | Off, On                                       |
| Country/Region           |                                               |
| Language                 |                                               |

Sorun Giderme Επίλυση προβλημάτων Rezolvarea problemelor Решаване на проблеми

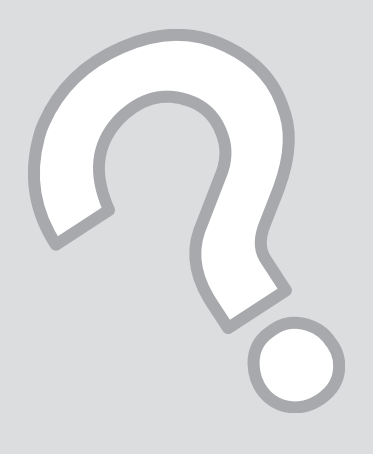

# Hata Mesajları Μηνύματα σφάλματος Mesaje de eroare

Съобщения за грешки

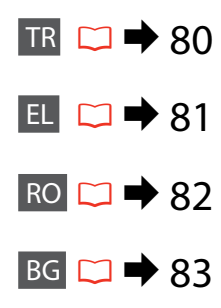

# TR

| Hata Mesajları                                                                                                    | Çözüm                                                                                                    |
|----------------------------------------------------------------------------------------------------|----------------------------------------------------------------------------------------------------|
| Şu mürekkep kartuşunu (veya kartuşlarını) değiştirmeniz<br>gerekiyor: XXX<br>OK düğmesine basın.                             | Bitmiş mürekkep kartuşlarını değiştirin. 🗀 🌩 84                                                                                                    |
| Kağıt sıkışması                                                                                                    | □ ➡ 89                                                                                                    |
| OK düğmesine basın. Hata giderilmezse, kağıdı elle çıkarın.                                                                  |                                                                                                    |
| Yazıcı hatası                                                                                                    | □                                                                                                    |
| Kağıt sıkışması. Tarayıcıyı ünitesini açıp kağıdı çıkartın, sonra<br>yazıcıyı kapatın. Belgelerinize bakın. Doküment. bakın. |                                                                                                    |
| Otomatik Belge Besleyicide kağıt sıkıştı. Sıkışan kağıdı çıkarın.                                                            | □ → 91                                                                                                    |
| OK dugmesine basin.                                                                                                    |                                                                                                    |
| Yazıcı hatası<br>Doküment. bakın.                                                                                            | Yazıcıyı kapatın ve tekrar açın. Yazıcıda herhangi bir kağıt<br>olmadığından emin olun. Hata mesajı görüntülenmeye devam<br>ediyorsa, Epson desteği ile iletişime geçin.                                                                                                    |
| Tarayıcı hatası<br>Doküment. bakın.                                                                                          | Yazıcıyı kapatın ve tekrar açın. Hata mesajı görüntülenmeye devam ediyorsa, Epson desteği ile iletişime geçin.                                                                                                    |
| Bir faks hatası oluştu.<br>Doküment. bakın.                                                                                  | Yazıcıyı kapatın ve tekrar açın. Hata mesajı görüntülenmeye devam ediyorsa, Epson desteği ile iletişime geçin.                                                                                                    |
| Bir yazıcı mürekkep pedi kullanım ömrünün sonuna<br>yaklaşıyor. Lütfen, Epson Desteğine başvurun.                            | Yazdırmaya devam etmek için ⊗ tuşuna basın. Mürekkep pedi<br>değiştirilene dek mesaj gösterilecektir.<br>Kullanım ömürleri dolmadan önce mürekkep pedlerini değiştirmek için<br>Epson Desteğe başvurun. Mürekkep pedleri doygun hale geldiğinde,<br>yazıcı durur ve devam etmek için Epson desteğe ihtiyaç duyar. |
| Bir yazıcı mürekkep pedi kullanım ömrünü tamamladı.<br>Lütfen, Epson Desteğine başvurun.                                     | Mürekkep pedini değiştirmek için Epson destek ile temas kurun.                                                                                                    |
| Sinyal Yok<br>Faks tmlnmdı.                                                                                                  | Telefon kablosunun doğru bağlandığından ve telefon hattının çalışır<br>durumda olduğundan emin olun. $\Box \Rightarrow 36$<br>Cihazı bir PBX (Özel Santral) telefon hattına veya Terminal<br>Adaptörüne bağlamanız halinde <b>Arama Tonu Birime.</b> işlevini devre<br>dışı bırakın. $\Box \Rightarrow 62$        |
| Recovery Mode                                                                                                    | Firmware güncellemesi başarısız. Firmware güncellemesini yeniden<br>yapmanız gerekecek. Bir USB kablosu hazırlayın ve ek bilgi için yerel<br>Epson web sitesini ziyaret edin.                                                                                                    |

| Μηνύματα σφάλματος                                                                                                    | Λύση                                                                                                    |
|----------------------------------------------------------------------------------------------------|----------------------------------------------------------------------------------------------------|
| Αντικαταστήστε τις ακόλουθες κασέτες μελανιού: ΧΧΧ<br>Πατήστε ΟΚ.                                                                                    | Αντικαταστήστε τα άδεια δοχεία μελανιού. 🗁 🌩 84                                                                                                    |
| Εμπλοκή χαρτιού<br>Πατήστε ΟΚ. Εάν το μήνυμα σφάλματος παραμένει, αφαιρέστε το χαρτί<br>χειροκίνητα.                                                 | □ ➡ 89                                                                                                    |
| Σφάλμα εκτυπωτή<br>Εμπλοκή χαρτιού. Ανοίξτε τη μονάδα του σαρωτή, αφαιρέστε το χαρτί<br>και απενεργοποιήστε τον εκτυπωτή. Ανατρέξτε στην τεκμηρίωση. | □                                                                                                    |
| Εμπλοκή χαρτιού στον αυτόματο τροφοδότη εγγράφων (ADF).<br>Αφαιρέστε το μπλοκαρισμένο χαρτί.<br>Πατήστε ΟΚ.                                          | □ → 91                                                                                                    |
| Σφάλμα εκτυπωτή<br>Ανατρέξτε στην τεκμηρίωση.                                                                                                    | Απενεργοποιήστε τον εκτυπωτή και ενεργοποιήστε τον ξανά. Βεβαιωθείτε ότι δεν υπάρχει χαρτί στον<br>εκτυπωτή. Εάν το μήνυμα σφάλματος παραμένει, επικοινωνήστε με την υποστήριξη της Epson.                                                                                                    |
| Σφάλμα σαρωτή<br>Ανατρέξτε στην τεκμηρίωση.                                                                                                    | Απενεργοποιήστε τον εκτυπωτή και ενεργοποιήστε τον ξανά. Εάν το μήνυμα σφάλματος παραμένει,<br>επικοινωνήστε με την υποστήριξη της Epson.                                                                                                    |
| Παρουσιάστηκε σφάλμα στο φαξ.<br>Ανατρέξτε στην τεκμηρίωση.                                                                                          | Απενεργοποιήστε τον εκτυπωτή και ενεργοποιήστε τον ξανά. Εάν το μήνυμα σφάλματος παραμένει,<br>επικοινωνήστε με την υποστήριξη της Epson.                                                                                                    |
| Τα προστατευτικά μελανιού του εκτυπωτή πλησιάζουν στο τέλος της<br>διάρκειας λειτουργίας τους. Επικοινωνήστε με την Υποστήριξη της<br>Epson.         | Πατήστε & για να συνεχίσετε την εκτύπωση. Το μήνυμα θα εμφανίζεται μέχρι να αντικατασταθεί<br>το προστατευτικό μελανιού.<br>Επικοινωνήστε με την υποστήριξη της Epson για να αντικαταστήσετε τα προστατευτικά μελανιού πριν<br>από το τέλος της διάρκειας ζωής τους. Όταν τα προστατευτικά μελανιού έχουν κορεστεί, διακόπτεται<br>η λειτουργία του εκτυπωτή και απαιτείται υποστήριξη από την Epson για να συνεχιστεί η εκτύπωση. |
| Τα προστατευτικά μελανιού του εκτυπωτή βρίσκονται στο τέλος της<br>διάρκειας λειτουργίας τους. Επικοινωνήστε με την Υποστήριξη της<br>Epson.         | Επικοινωνήστε με την υποστήριξη της Epson για να αντικαταστήσετε τα προστατευτικά μελανιού.                                                                                                    |
| Χωρίς ήχο κλήσης.<br>Η εργασία του φαξ δεν ολοκληρώθηκε.                                                                                             | Βεβαιωθείτε ότι το καλώδιο του τηλεφώνου έχει συνδεθεί σωστά και ότι λειτουργεί η γραμμή<br>τηλεφώνου. □ ➡ 36<br>Εάν έχετε συνδέσει το προϊόν σε γραμμή τηλεφωνικού κέντρου PBX (Private Branch Exchange)<br>ή σε τερματικό προσαρμογέα, απενεργοποιήστε την επιλογή <b>Εντοπισμός ήχου κλήσης.</b> □ ➡ 62                                                                                                    |
| Recovery Mode                                                                                                    | Η ενημέρωση του υλικολογισμικιού απέτυχε. Πρέπει να επαναλάβετε την προσπάθεια ενημέρωσης του<br>υλικολογισμικού. Έχετε έτοιμο ένα καλώδιο USB και επισκεφθείτε την τοπική τοποθεσία της Epson στο<br>Web για περαιτέρω οδηγίες.                                                                                                    |

81

RO

| Mesaje de eroare                                                                                                    | Soluție                                                                                                    |
|----------------------------------------------------------------------------------------------------|----------------------------------------------------------------------------------------------------|
| Trebuie să înlocuiți următorul (următoarele) cartuș(e): XXX<br>Apăsați OK.                                                      | Înlocuiți cartușele de cerneală consumate. 🟳 🕈 84                                                                                                    |
| Blocaj hârtie                                                                                                    | □ → 89                                                                                                    |
| Apăsați OK. Dacă eroarea persistă, scoateți hârtia cu mâna.                                                                     |                                                                                                    |
| Eroare imprimantă                                                                                                    | □ → 90                                                                                                    |
| Blocaj hârtie. Deschideți unitatea de scanare și scoateți hârtia,<br>apoi opriți imprimanta. Consultați documentația.           |                                                                                                    |
| Blocaj hârtie în ADF. Scoateți hârtia blocată.<br>Apăsați OK.                                                                   | □ → 91                                                                                                    |
| Eroare imprimantă<br>Consultați documentația.                                                                                   | Opriți și apoi porniți înapoi imprimanta. Asigurați-vă că nu mai există hârtie<br>în imprimantă. Dacă mesajul de eroare apare în continuare, contactați serviciul                                                                                                    |
|                                                                                                    | de asistența Epson.                                                                                                    |
| Eroare scaner<br>Consultați documentația.                                                                                       | Opriți și apoi porniți înapoi împrimanta. Dacă mesajul de eroare apare în continuare,<br>contactați serviciul de asistență Epson.                                                                                                    |
| S-a produs o eroare la fax.                                                                                                    | Opriți și apoi porniți înapoi imprimanta. Dacă mesajul de eroare apare în continuare,<br>contactati serviciul de asistentă Epson.                                                                                                    |
| Un tampon pentru absorbția cernelii este la sfârșitul duratei<br>de viață. Vă rugăm să contactați serviciul de asistență Epson. | Apăsați ⊗ pentru a continua tipărirea. Mesajul va fi afişat până când tamponul<br>de cerneală va fi înlocuit.<br>Contactați serviciul de asistență Epson pentru a înlocui tampoanele pentru<br>absorbția cernelii înainte de sfârșitul duratei lor de viață. Dacă tampoanele pentru<br>absorbția cernelii sunt saturate, imprimanta se oprește și este necesar sprijinul<br>serviciului de asistența Epson pentru a continua tipărirea. |
| Un tampon pentru absorbția cernelii este la sfârșitul duratei<br>de viață. Vă rugăm să contactați serviciul de asistență Epson. | Contactați serviciul de asistență Epson pentru a înlocui tamponul.                                                                                                    |
| Nu este ton.<br>Comandă fax incompletă.                                                                                         | Asigurați-vă că este conectat corect cablul de telefon și că linia de telefon<br>funcționează. □ → 36<br>Dacă ați conectat produsul la o linie telefonică PBX (Centrală telefonică particulară)<br>sau TA (Adaptor de terminale), dezactivați <b>Detectare ton apel.</b> □ → 62                                                                                                    |
| Recovery Mode                                                                                                    | Actualizarea firmware a eșuat. Va trebui să reîncercați actualizarea firmware.<br>Pregătiți un cablu USB și vizitați situl web local Epson pentru mai multe instrucțiuni.                                                                                                    |

| Съобщения за грешки                                                                                                    | Решение                                                                                                    |
|----------------------------------------------------------------------------------------------------|----------------------------------------------------------------------------------------------------|
| You need to replace the following ink cartridge(s): XXX<br>Press OK.                                                          | Сменете изразходените касети с мастило. 🗁 🌩 84                                                                                                    |
| Paper jam                                                                                                    | □ → 89                                                                                                    |
| Press OK. If the error does not clear, remove the paper by hand.                                                              |                                                                                                    |
| Printer error<br>Paper jam. Open the scanner unit and remove the paper, then<br>turn off the printer. See your documentation. | - <b>-</b> 90                                                                                                    |
| Paper jam in the ADF. Remove the jammed paper.<br>Press OK.                                                                   | □ → 91                                                                                                    |
| Printer error<br>See your documentation.                                                                                      | Изключете захранването и го включете отново. Уверете се, че все още няма хартия<br>в принтера. Ако съобщението за грешка се появява отново, свържете се със<br>Службата за поддръжка на Epson.                                                                                                    |
| Scanner error<br>See your documentation.                                                                                      | Изключете захранването и го включете отново. Ако съобщението за грешка се появява отново, свържете се със Службата за поддръжка на Epson.                                                                                                    |
| A fax error has occurred.<br>See your documentation.                                                                          | Изключете захранването и го включете отново. Ако съобщението за грешка се появява отново, свържете се със Службата за поддръжка на Epson.                                                                                                    |
| A printer's ink pad is nearing the end of its service life. Please contact Epson Support.                                     | Натиснете �, за да продължите отпечатването. Съобщението ще се показва до смяна<br>на възглавничката.<br>Свържете се със Службата за поддръжка на Epson за смяна на възглавничките<br>преди края на техния експлоатационен ресурс. При насищане на възглавничките<br>за попиване на мастило, принтерът спира и за да продължите да печатате, следва<br>да се обърнете към Службата за поддръжка на Epson. |
| A printer's ink pad is at the end of its service life. Please contact Epson Support.                                          | Свържете се със Службата за поддръжка на Epson за смяна на възглавничките.                                                                                                    |
| No dial tone.<br>Fax job incomplete.                                                                                          | Уверете се, че кабелът е свързан правилно и телефонната линия работи. □ → 36<br>Ако сте свързали продукта към РВХ (Частна телефонна мрежа) телефонна линия или<br>Терминален адаптер, изключете <b>Dial Tone Detection</b> . □ → 62                                                                                                    |
| Recovery Mode                                                                                                    | Актуализацията на фирмуера е неуспешна. Трябва да опитате да актуализирате<br>фирмуера повторно. Пригответе USB кабел и посетете локалния уебсайт на Epson<br>за повече инструкции.                                                                                                    |

## Mürekkep Kartuşlarının Değiştirilmesi

Αντικατάσταση δοχείων μελανιού

Înlocuirea cartușelor de cerneală

Смяна на касети с мастило

#### Mürekkep Kartuşuna İlişkin Önlemler

- Yazıcı kafasını asla elinizle oynatmayın.
- İdeal yazdırma kafası performansını korumak için, sadece yazdırma sırasında değil mürekkep kartuşu değişimi ve yazdırma kafası temizleme gibi bakım işlemlerinde de bir miktar mürekkep harcanır.
- Maksimum mürekkep verimi için, bir mürekkep kartuşunu yalnızca yenisiyle değiştirmeye hazır olduğunuzda çıkarın. Düşük mürekkep seviyesine sahip mürekkep kartuşları tekrar takıldıklarında kullanılamayabilir.
- Epson orijinal Epson mürekkep kartuşlarının kullanılmasını önerir. Epson, orijinal olmayan mürekkeplerin kalitesini ve güvenilirliğini garanti edemez. Orijinal olmayan mürekkep kullanımı; Epson garanti kapsamına girmeyen bir hasara ve belirli durumlarda hatalı yazıcı işlemlerine neden olabilir. Orijinal olmayan mürekkep düzeyleri hakkındaki bilgiler gösterilmeyebilir.
- Mürekkep kartuşları çıkarılmış şekilde yazıcıyı bırakmayın ya da kartuş değişimi sırasında yazıcıyı kapatmayın. Aksi halde, yazdırma kafası nozüllerinde kalan mürekkep kuruyacak ve baskı yapmanızı engelleyebilecektir.
- Mürekkep kartuşunun ambalajını ancak yazıcıya takmaya hazır olduğunuzda açın. Güvenilirliğini sürdürmek için, kartuş vakumlu şekilde ambalajlanmıştır.
- Epson tarafından üretilmeyen diğer ürünler Epson garantisi kapsamında olmayan hasarlara yol açabilir ve belirli durumlarda hatalı yazıcı işlemlerinin yapılmasına neden olabilir.
- Mürekkep dolumu sırasında yazıcıyı kapatmayın. Mürekkep dolumu tamamlanmadıysa, baskı yapamayabilirsiniz.
- Tüm mürekkep kartuşlarını takın; aksi halde baskı yapamazsınız.

Η Προφυλάξεις χειρισμού δοχείων μελανιού

- Μην μετακινείτε ποτέ την κεφαλή εκτύπωσης με το χέρι.
- Για να εξασφαλιστεί η βέλτιστη απόδοση της κεφαλής εκτύπωσης, καταναλώνεται κάποια ποσότητα μελάνης από όλα τα δοχεία όχι μόνο κατά τη διάρκεια της εκτύπωσης, αλλά και κατά τις λειτουργίες συντήρησης, όπως κατά την αντικατάσταση του δοχείου μελάνης και τον καθαρισμό της κεφαλής εκτύπωσης.
- Για τη μέγιστη απόδοση μελανιού, αφαιρείτε ένα δοχείο μελανιού μόνο όταν είστε έτοιμοι να το αντικαταστήσετε. Τα δοχεία με χαμηλή στάθμη μελανιού δεν μπορούν να χρησιμοποιηθούν μετά την επανατοποθέτησή τους.
- Η Epson συνιστά τη χρήση γνήσιων δοχείων μελανιού Epson. Η Epson δεν μπορεί να εγγυηθεί την ποιότητα ή την αξιοπιστία μη γνήσιων μελανιών. Η χρήση μη γνήσιων μελανιών μπορεί να προκαλέσει βλάβη που δεν καλύπτεται από τις εγγυήσεις της Epson και, υπό συγκεκριμένες συνθήκες, ενδέχεται να προκαλέσει δυσλειτουργία του εκτυπωτή. Ενδέχεται να μην εμφανιστούν πληροφορίες σχετικά με τα επίπεδα μη γνήσιων μελανιών.
- Μην αφήσετε τον εκτυπωτή χωρίς δοχεία μελανιού ή μην τον απενεργοποιήσετε κατά την αντικατάσταση των δοχείων. Διαφορετικά, το μελάνι που μένει στα ακροφύσια της κεφαλής εκτύπωσης θα στεγνώσει και μπορεί να μην είναι δυνατή η εκτύπωση.
- Ανοίξτε τη συσκευασία του δοχείου μελανιού μόνο όταν είστε έτοιμοι να το εγκαταστήσετε στον εκτυπωτή. Το δοχείο είναι αεροστεγώς συσκευασμένο για να διατηρείται σε άριστη κατάσταση.
- Προϊόντα που δεν είναι κατασκευής Epson, μπορεί να προκαλέσουν βλάβη η οποία δεν καλύπτεται από τις εγγυήσεις της Epson και, υπό συγκεκριμένες συνθήκες, ενδέχεται να προκαλέσουν ακανόνιστη λειτουργία του εκτυπωτή.
- Μην απενεργοποιήσετε τον εκτυπωτή κατά την πλήρωση των δοχείων μελανιού. Αν η πλήρωση των δοχείων μελανιού δεν έχει ολοκληρωθεί, ενδέχεται να μην μπορείτε να εκτυπώσετε.
- Εγκαταστήστε όλα τα δοχεία μελάνης, διαφορετικά δεν θα μπορείτε να εκτυπώσετε.

- Precauții la manevrarea cartușelor de cerneală
- Nu deplasați niciodată capul de tipărire cu mâna.
- Pentru a menține funcționarea optimă a capului de tipărire, o anumită cantitate de cerneală va fi consumată din toate cartuşele nu numai pentru tipărire, dar şi pentru efectuarea operațiilor de întreținere, de exemplu la înlocuirea cartuşelor de cerneală sau la curățarea capului de tipărire.
- Pentru utilizarea cernelii cu eficiență maximă, nu scoateți cartuşul decât atunci când sunteți pregătiți să îl înlocuiți. Cartuşele cu nivelul de cerneală scăzut este posibil să nu mai poată fi utilizate după ce sunt reintroduse.
- Epson recomandă utilizarea de cartuşe de cerneală Epson originale. Epson nu poate garanta calitatea sau siguranţa cernelii neoriginale. Utilizarea de cerneală neoriginală poate produce deteriorări care nu sunt acoperite de garanţiile Epson şi, în anumite condiţii, pot cauza un comportament instabil al imprimantei. Este posibil ca dacă folosiţi cartuşe neoriginale, informaţiile despre nivelurile de cerneală să nu fie afişate.
- Nu lăsați imprimanta cu cartuşele de cerneală scoase și nu închideți imprimanta în timpul efectuării operației de înlocuire a cartuşelor. În caz contrar, cerneala rămasă în duzele capului de tipărire se va usca și nu veți mai putea tipări.
- Nu deschideţi ambalajul cartuşului de cerneală dacă nu sunteţi pregătiţi să îl instalaţi în imprimantă. Cartuşul este ambalat în vid pentru a-şi menţine fiabilitatea.
- Produsele care nu sunt fabricate de Epson pot produce deteriorări care nu sunt acoperite de garanțiile Epson şi, în anumite condiții, pot cauza un comportament instabil al imprimantei.
- Nu opriți imprimanta în timpul operației de încărcare a cernelii. Dacă operația de încărcare a cernelii nu s-a terminat, este posibil să nu puteți tipări.
- Instalați toate cartuşele de cerneală; în caz contrar, nu veți putea tipări.

#### И Предпазни мерки при работа с касети с мастило

- Никога не местете печатащата глава с ръка.
- За да се поддържа оптимална работа на печатащата глава, се използва малко количество мастило от всички касети не само по време на печат, но и при поддръжка като смяна на касета с мастило и почистване на печатащата глава.
- За постигане на максимална ефективност на мастилото, сваляйте касетата с мастило само когато сте готови да я смените. При повторно поставяне на касети с мастило със състояние "малко мастило", може да не е възможно използване на същите.
- Ерѕоп препоръчва да се използват оригинални касети с мастило на Epѕon. Epѕon не може да гарантира качеството и надеждността при използване на неоригинално мастило. Използването на неоригинално мастило може да доведе до повреда, която не се покрива от гаранцията на Epѕon, а в някои случаи може да доведе до неправилно поведение на принтера. Информация за нивото на мастило в неоригинални касети може да не бъде показана.
- Не оставяйте принтера с извадени касети с мастило и не изключвайте принтера по време на смяна на касета. В противен случай останалото мастило по дюзите на печатащата глава може да изсъхне и печатът след това да не е възможен.
- Отворете опаковката на касетата за мастило едва когато сте готови да я инсталирате в принтера. Касетата е вакуумно опакована, за да се съхрани нейната надеждност.
- Други продукти, непроизведени от Epson, може да предизвикат повреда, която не се покрива от гаранцията на Epson и при определени обстоятелства могат да предизвикат погрешно поведение на принтера.
- Не изключвайте принтера по време на зареждане с мастило. Ако зареждането с мастило не завърши, има възможност да не можете да печатате.
- Инсталирайте всички касети; в противен случай не можете да печатате.

You need to replac Press OK.

# ОК

Kartuşu değiştirmek için rengi kontrol edin.

Ελέγξτε το χρώμα προς αντικατάσταση.

Verificați culoarea pe care doriți să o înlocuiți.

Проверете цвета, който трябва да се смени.

## Non-printing featur 1:Yes 2:No

## İlerleyin.

1 symb

Συνεχίστε. Continuați.

Продължете.

4

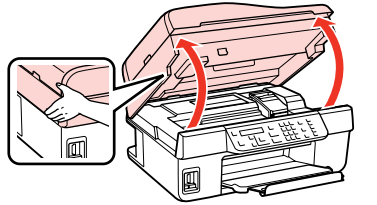

Açın.

3

Ανοίξτε.

Deschideți.

Отворете.

## M

Yazdırma kafası hareket ederken asla kartuş kapağını açmayın.

Μην ανοίγετε ποτέ το κάλυμμα του δοχείου, όταν κινείται η κεφαλή εκτύπωσης.

Nu deschideți capacul cartușelor în timp ce capul de imprimare se deplasează.

Никога не отваряйте капака на касетата с мастило, докато печатащата глава се движи.

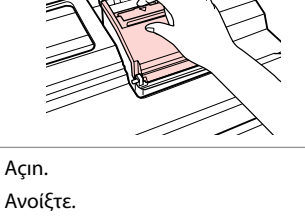

Avoíξтε. Deschideți. Отворете. Sıkın ve kaydırın. Πιέστε και αφαιρέστε. Comprimați și îndepărtați. Захванете и извадете. Yeni kartuşu çalkalayın. Ανακινήστε το νέο δοχείο. Agitați cartuşul nou. Разклатете новата касета.

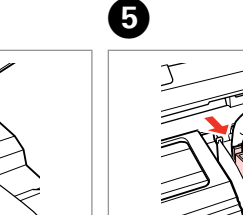

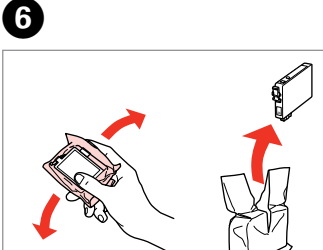

## !

1

Mürekkep kartuşunun yanlarında bulunan kancaları kırmamaya özen gösterin.

Προσέξτε να μη σπάσετε τις προεξοχές στο πλάι του δοχείου μελανιού.

Procedați cu grijă pentru a nu rupe dispozitivele de prindere de pe partea laterală a cartușului.

Внимавайте да не счупите палците отстрани на касетата с мастило.

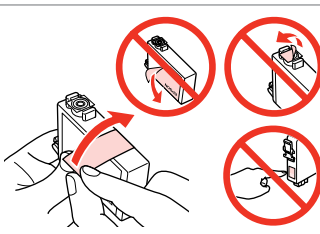

Sarı bandı çıkarın. Αφαιρέστε την κίτρινη ταινία. Scoateți banda galbenă. Οτстранете жълтата лента.

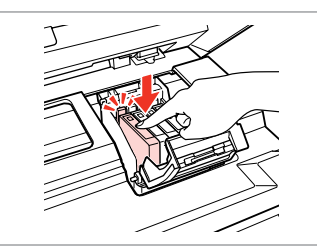

Takın ve itin. Τοποθετήστε και πιέστε. Introduceți și împingeți. Βκαραйτε и натиснете.

8

Ð

ΟК

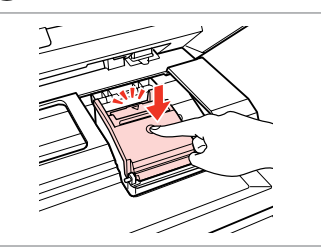

Kapatın. Κλείστε. Închideţi. Затворете.

9

## 9

Kapağı kapatmakta zorlanırsanız, yerine oturana kadar her kartuşu aşağı doğru bastırın.

Εάν το κάλυμμα δεν κλείνει εύκολα, πιέστε προς τα κάτω κάθε δοχείο, μέχρι να ασφαλίσει στη θέση του.

Dacă aveți dificultăți la închiderea capacului, apăsați fiecare cartuş până când se fixează pe poziție.

Ако срещнете затруднение при затваряне на капака, натиснете надолу всяка от касетите до щракване на същата.

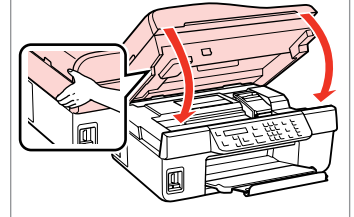

Kapatın. Κλείστε. Închideți. Затворете.

ി

| Replace: BK      |   |
|------------------|---|
| Open the scanner |   |
|                  | _ |

Mürekkep doldurmaya başlayın. Ξεκινήστε τη φόρτωση μελανιού. Începeţi încărcarea cu cerneală. Започнете да зареждате мастило. Ø

Kopyalama işleminin kaliteli olması için kopyalama sırasında bir mürekkep kartuşunu değiştirmeniz gerekirse mürekkep püskürtmesi bittikten sonra kopyalama işlemini iptal edip orijinalleri yerleştirerek işleme tekrar başlayın.

Εάν χρειάστηκε να αντικαταστήσετε ένα δοχείο μελανιού κατά τη διάρκεια της αντιγραφής, για τη διασφάλιση της ποιότητας αντιγραφής μετά την ολοκλήρωση της φόρτωσης μελανιού, ακυρώστε την εργασία αντιγραφής και ξεκινήστε πάλι από την τοποθέτηση των πρωτοτύπων.

Dacă a trebuit să înlocuiți un cartuș de cerneală în timpul copierii, pentru a asigura calitatea copierii după finalizarea încărcării cernelii, anulați activitatea în curs și reîncepeți de la amplasarea originalelor.

Ако по време на копиране се наложи да се сменя касета с мастило, за да се гарантира качеството на копиране след зареждане на мастило, прекъснете работата и я започнете отново с поставяне на оригиналите.

Kağıt Sıkışması Εμπλοκή χαρτιού Blocaj hârtie Засядане на хартия

Kağıt Sıkışıklığı içte sıkışma 1

Εμπλοκή χαρτιού εμπλοκή στο εσωτερικό 1

Blocaj hârtie în interior 1

Засядане на хартия — заседнала вътре 1

| Press OK. If the er       Image: Constraint of the er         ок       Açın.         İlerleyin.       Açın.         Συνεχίστε.       Avoíξτε.         Continuați.       Deschideți.         Продължете.       Отворете. | Danor iam           | 2           |
|----------------------------------------------------------------------------------------------------|---------------------|-------------|
| İlerleyin.         Açın.           Συνεχίστε.         Ανοίξτε.           Continuați.         Deschideți.           Продължете.         Отворете.                                                                        | Press OK. If the er |             |
| Συνεχίστε. Ανοίξτε.<br>Continuați. Deschideți.<br>Продължете. Отворете.                                                                                                    | İlerleyin.          | Açın.       |
| Continuați. Deschideți.<br>Продължете. Отворете.                                                                                                    | Συνεχίστε.          | Ανοίξτε.    |
| Продължете. Отворете.                                                                                                    | Continuați.         | Deschideți. |
|                                                                                                    | Продължете.         | Отворете.   |

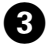

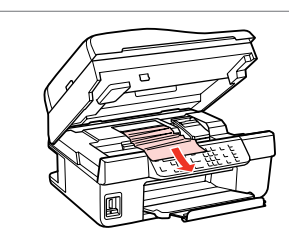

Çıkarın. Αφαιρέστε. Scoateţi. Извадете.

#### Ø

Kağıt, sayfa besleyicide kalmışsa yavaşça dışarı doğru çekin.

Εάν παραμένει χαρτί κοντά στον τροφοδότη φύλλων, τραβήξτε το μαλακά προς τα έξω.

Dacă mai rămâne hârtie lângă dispozitivul de alimentare, scoateți-o afară cu grijă.

Ако хартията все още остава близо до подаващото устройство, внимателно я изтеглете навън.

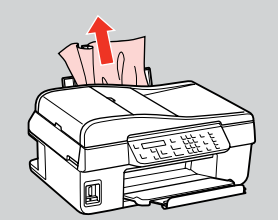

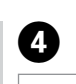

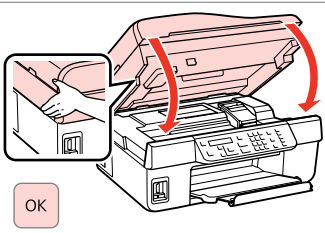

Kapatın. Κλείστε. Închideți. Затворете. Kağıt Sıkışıklığı içte sıkışma 2

Εμπλοκή χαρτιού εμπλοκή στο εσωτερικό 2

Blocaj hârtie în interior 2

Засядане на хартия — заседнала вътре 2

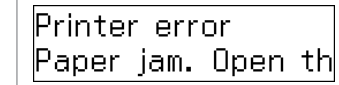

ก

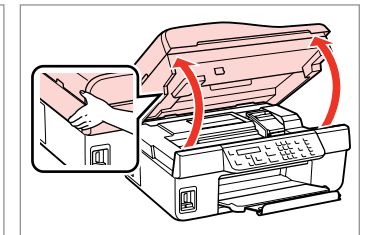

Mesajı kontrol edin. Ελέγξτε το μήνυμα. Verificați mesajul. Προверете съобщението.

| Açın.       |  |
|-------------|--|
| Ανοίξτε.    |  |
| Deschideți. |  |
| Отворете.   |  |

2

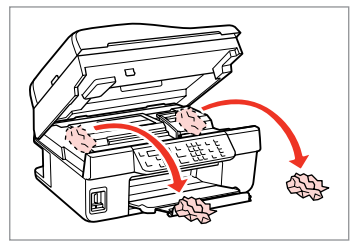

Çıkarın. Αφαιρέστε. Scoateţi. Извадете.

## Ø

Kağıt, sayfa besleyicide kalmışsa yavaşça dışarı doğru çekin.

Εάν παραμένει χαρτί κοντά στον τροφοδότη φύλλων, τραβήξτε το μαλακά προς τα έξω.

Dacă mai rămâne hârtie lângă dispozitivul de alimentare, scoateți-o afară cu grijă.

Ако хартията все още остава близо до подаващото устройство, внимателно я изтеглете навън.

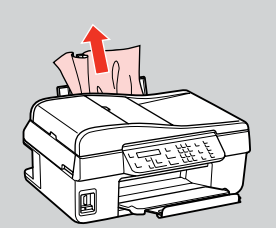

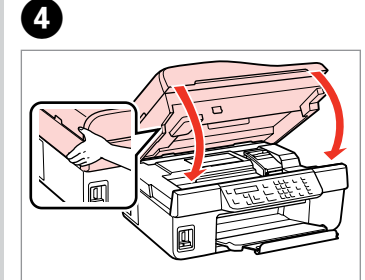

Kapatın. Κλείστε. Închideţi. Затворете.

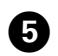

3

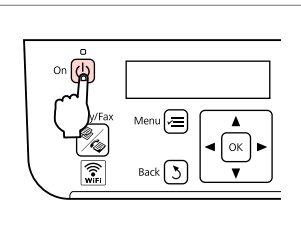

Yazıcıyı kapatın. Απενεργοποιήστε. Opriţi. Изключете. Kağıt Sıkışıklığı — Otomatik Belge Besleyici

Εμπλοκή χαρτιού αυτόματος τροφοδότης εγγράφων

Blocaj hârtie în alimentatorul automat de documente

Засядане на хартия — устройство за автоматично подаване на документи Paper jam in the AD Press OK.

ОК

1

İlerleyin. Συνεχίστε. Continuati.

Продължете.

Açın. Ανοίξτε. Deschideti. Отворете.

2

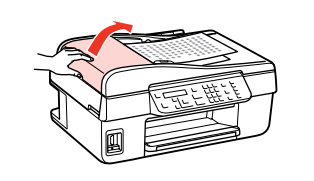

# Π

ADF kapağını açmamanız durumunda, yazıcı hasar görebilir.

Εάν δεν ανοίξετε το κάλυμμα του αυτόματου τροφοδότη εγγράφων (ADF), ενδέχεται να προκληθεί βλάβη στον εκτυπωτή.

Dacă nu deschideti capacul ADF, imprimanta se poate defecta.

Ако не отворите капака на устройството за автоматично подаване на документи, принтерът може да се повреди.

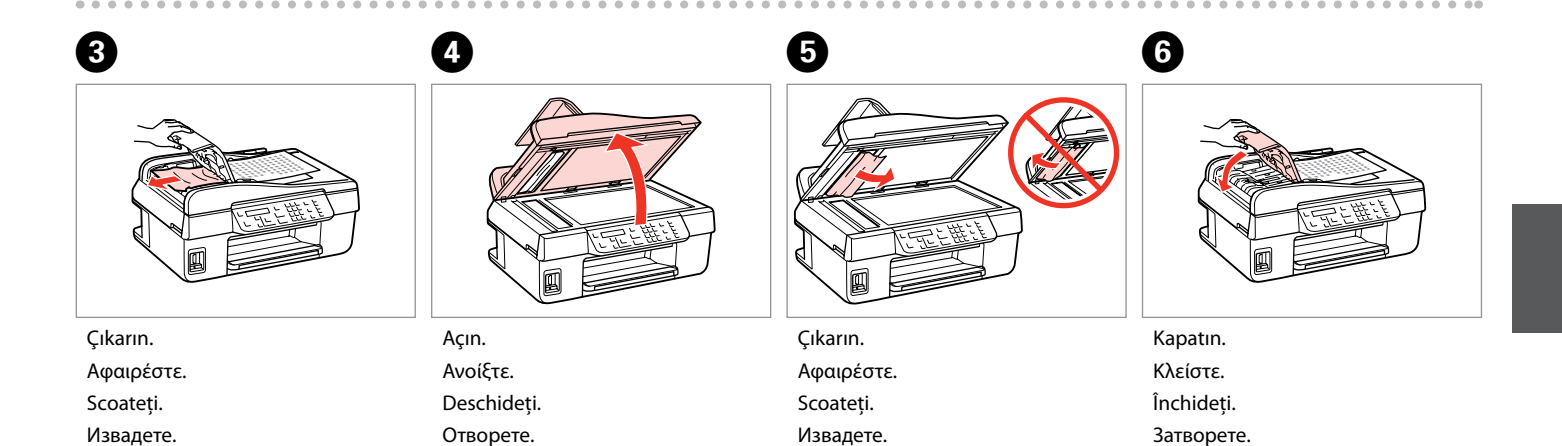

#### Yazdırma Kalitesi/ Düzen Sorunları

Προβλήματα ποιότητας/διάταξης εκτύπωσης

Probleme de calitate/ machetare a imprimării

Проблеми с качеството на печата/ оформлението

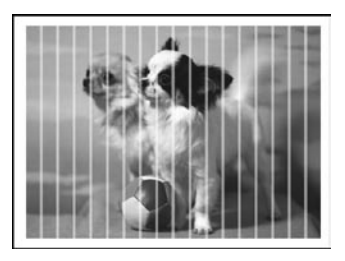

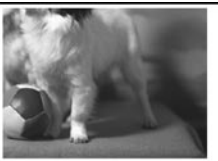

#### TR En baştan başlayarak aşağıdaki çözümleri deneyin. Daha fazla bilgi için bkz. Online Kullanım Kılavuzu.

| Soru  | nlar                                                                                                    | Çözüm No.                   |
|-------|----------------------------------------------------------------------------------------------------|-----------------------------|
| Çıktı | ya da kopyalarınızda açık renkli çizgiler var.                                                                                                    | 008068                      |
| Çıktı | nız bulanık ya da lekeli.                                                                                                    | 00000                       |
| Çıktı | nız soluk ya da boşluklar var.                                                                                                    | 0000                        |
| Çıktı | nız net değil.                                                                                                    | 9                           |
| Yanl  | ış ya da eksik renkler görüyorsunuz.                                                                                                    | 80                          |
| Göri  | intü boyutu ya da konumu yanlış.                                                                                                    | <b>900</b> 0                |
| Çözi  | imler                                                                                                    |                             |
| 0     | Doğru sayfa tipini seçtiğinizden emin olun. 🗀 🌩 20                                                                                                    |                             |
| 0     | Kağıdın yazdırılabilir tarafının (beyaz veya daha parlak taraf) doğru yöne baktığından emin olun. 드 🔿 2                                                               | 2                           |
| 6     | Yazıcı kafasını temizleyin. 🗀 🌩 70                                                                                                    |                             |
| 4     | Yazıcı kafasını hizalayın. □ ➡ 72<br>Kalite iyileştirilememişse, hizalamayı yazıcı sürücüsünü kullanarak deneyin. Yazıcı kafasını hizalamak için<br><b>Kılavuzu</b> . | bkz. Online <b>Kullanım</b> |
| 6     | Yazıcının içini temizlemek için, belge camına/ADF'ye herhangi bir belge yerleştirmeden kopyalama yapı<br>bkz. Online <b>Kullanım Kılavuzu</b> .                       | n. Daha fazla bilgi için    |
| 6     | Yazdırma işleminden en iyi sonucu almak için, mürekkep kartuşunu ambalajı açıldıktan sonra altı ay içer<br>□ ➔ 84                                                     | isinde kullanın.            |
| 0     | Epson tarafından önerilen orijinal Epson mürekkep kartuşlarını ve kağıtları kullanın.                                                                                 |                             |
| 8     | Kopyanızda bir moiré (çapraz-kesit) deseni görünüyorsa, <b>Küçült/Büyüt</b> ayarını değiştirin ya da orijinal b<br>değiştirin.                                        | elgenin konumunu            |
| 9     | Sayfa Byt., Dnm., Gnşlme ayarlarını ve yüklenen kağıdın Küçült/Büyüt ayarını doğru yaptığınızdan em                                                                   | in olun. 🗁 🌩 32             |
| 0     | Kağıdı ve orijinali doğru yüklediğinizden emin olun. 🗁 🌩 22, 25                                                                                                    |                             |
| 0     | Kopyanın veya fotoğrafın kenarları kesilmişse orijinali hafifçe köşeden uzaklaştırın.                                                                                 |                             |
| Ð     | Belge camını temizleyin. Bkz. Online Kullanım Kılavuzu.                                                                                                    |                             |

EL

Δοκιμάστε τις ακόλουθες λύσεις, ξεκινώντας από επάνω προς τα κάτω. Για περισσότερες πληροφορίες, ανατρέξτε στις ηλεκτρονικές Οδηγίες χρήστη.

| Προ   | βλήματα                                                                                                    | Αρ. λύσης                         |
|-------|----------------------------------------------------------------------------------------------------|-----------------------------------|
| Εμφ   | ανίζονται λωρίδες (ελαφρές γραμμές) στις εκτυπώσεις ή στα αντίγραφά σας.                                                                                                    | 000000                            |
| Το ει | κτυπωμένο αντίγραφο είναι θολό ή κηλιδωμένο.                                                                                                    | 000000                            |
| Το ει | ςτυπωμένο αντίγραφο είναι αχνό ή έχει κενά.                                                                                                    | 0000                              |
| Το ει | κτυπωμένο αντίγραφο εμφανίζεται με κουκκίδες.                                                                                                    | 0                                 |
| Ορισ  | ιμένα χρώματα δεν είναι σωστά ή δεν υπάρχουν.                                                                                                    | <b>8</b> 0                        |
| Το μ  | έγεθος ή η θέση της εικόνας δεν είναι σωστά.                                                                                                    | 9000                              |
| Λύσι  | εις                                                                                                    |                                   |
| 0     | Βεβαιωθείτε ότι έχετε επιλέξει το σωστό τύπο χαρτιού. 🗔 🕈 20                                                                                                    |                                   |
| 0     | Βεβαιωθείτε ότι η εκτυπώσιμη πλευρά (η πιο λευκή ή γυαλιστερή πλευρά) είναι τοποθετημένη σωστά.                                                                                                    | ⊐ ➡ 22                            |
| 8     | Καθαρίστε την κεφαλή εκτύπωσης. 🗁 🌩 70                                                                                                    |                                   |
| 4     | Ευθυγραμμίστε την κεφαλή εκτύπωσης. □ ➡ 72<br>Εάν η ποιότητα δεν βελτιωθεί, προσπαθήστε να εκτελέσετε ευθυγράμμιση με τη χρήση του βοηθητικοι<br>οδήγησης του εκτυπωτή. Ανατρέξτε στις ηλεκτρονικές <b>Οδηγίες χρήστη</b> για την ευθυγράμμιση της κεφ | ύ προγράμματος<br>αλής εκτύπωσης. |
| 6     | Για να καθαρίσετε το εσωτερικό του εκτυπωτή, δημιουργήστε ένα αντίγραφο χωρίς να τοποθετήσετε κι<br>στην επιφάνεια σάρωσης/στον αυτόματο τροφοδότη εγγράφων (ADF). Για περισσότερες πληροφορίες,<br>ηλεκτρονικές <b>Οδηγίες χρήστη</b> .               | άποιο έγγραφο<br>ανατρέξτε στις   |
| 6     | Για καλύτερα αποτελέσματα, αναλώστε το δοχείο μελανιού εντός έξι μηνών από το άνοιγμα της συσκει                                                                                                    | ασίας. 🗀 🌩 84                     |
| Ø     | Χρησιμοποιείτε γνήσια δοχεία μελανιού της Epson και χαρτί που συνιστάται από την Epson.                                                                                                    |                                   |
| 8     | Εάν στο αντίγραφο εμφανιστεί μοτίβο moiré (διαγράμμιση), αλλάξτε τη ρύθμιση <b>Σμίκρυνση/Μεγέθυν</b><br>του πρωτότυπου.                                                                                                    | <b>ση</b> ή αλλάξτε τη θέση       |
| 0     | Βεβαιωθείτε ότι έχετε επιλέξει τις σωστές ρυθμίσεις για τα στοιχεία <b>Μέγεθος χαρτιού, Διάταξη, Επέκτ</b><br><b>Σμίκρυνση/Μεγέθυνση</b> για το χαρτί που έχετε τοποθετήσει. <sup>⊂</sup> ➡ 33                                                         | <b>αση</b> και τη ρύθμιση         |
| 0     | Βεβαιωθείτε ότι υπάρχει χαρτί και ότι τοποθετήσατε το πρωτότυπο σωστά. 🖵 🌩 22, 25                                                                                                    |                                   |
| 0     | Εάν τα άκρα του αντιγράφου ή της φωτογραφίας περικόπτονται, απομακρύνετε ελαφρώς το πρωτότυπ                                                                                                    | ο από τη γωνία.                   |
| Ð     | Καθαρίστε την επιφάνεια σάρωσης. Ανατρέξτε στις ηλεκτρονικές <b>Οδηγίες χρήστη</b> .                                                                                                    |                                   |

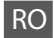

Încercați următoarele soluții în ordine, începând de sus. Pentru informații suplimentare, consultați online Ghidul utilizatorului.

| Prob  | leme                                                                                                    | Soluția nr.                 |
|-------|----------------------------------------------------------------------------------------------------|-----------------------------|
| În do | ocumentele sau copiile imprimate se observă o bandă (linii deschise).                                                                                                    | 008468                      |
| Doc   | umentul imprimat este neclar sau pătat.                                                                                                    | 008450                      |
| Doc   | umentul este slab imprimat sau are zone din care lipsesc culorile.                                                                                                    | 0086                        |
| Doc   | umentul imprimat are aspect granulat.                                                                                                    | 4                           |
| Obs   | ervați culori incorecte sau lipsă.                                                                                                    | 86                          |
| Dim   | ensiunile sau poziția imaginii este incorectă.                                                                                                    | 9000                        |
| Solu  | ţii                                                                                                    |                             |
| 0     | Asigurați-vă că ați selectat tipul de hârtie corect. 🗀 🌩 20                                                                                                    |                             |
| 0     | Asigurați-vă că fața imprimabilă a foii de hârtie (mai albă sau mai lucioasă) este orientată în direcția core                                                                                                  | ectă. 🖾 🕈 22                |
| 8     | Curățați capul de tipărire. 🗁 → 70                                                                                                    |                             |
| 4     | Aliniați capul de tipărire. □ ➡ 72<br>Dacă nu se îmbunătățește calitatea, încercați alinierea utilizând utilitarul din driverul imprimante. Consu<br><b>utilizatorului</b> pentru a alinia capul de imprimare. | ultați online <b>Ghidul</b> |
| 6     | Pentru a curăța interiorul imprimantei, faceți o copie fără a așeza niciun document pe sticla pentru docu<br>informații suplimentare, consultați online <b>Ghidul utilizatorului</b> .                         | umente/ADF. Pentru          |
| 6     | Pentru rezultate optime, consumați cartușul de cerneală în șase luni de la deschiderea ambalajului. 🗔 🕇                                                                                                    | 84                          |
| 0     | Încercați să utilizați cartușe de cerneală Epson originale și hârtie recomandată de Epson.                                                                                                    |                             |
| 8     | Dacă pe copie apare un model de moar (hașurat), modificați parametrii definiți pentru <b>Micșorare/Mări</b> i<br>poziția originalului.                                                                         | <b>re</b> sau schimbați     |
| 0     | Asigurați-vă că ați selectat corect <b>Format hârtie, Machetă, Expansiune</b> și <b>Micșorare/Mărire</b> , și parame<br>încărcată. <sup>©</sup>                                                                | etrii pentru hârtia         |
| 0     | Asigurați-vă că ați încărcat hârtie și că ați așezat corect originalul. 🗀 🌩 22, 25                                                                                                    |                             |
| Œ     | Dacă marginile copiei sau fotografiei sunt trunchiate, mutați originalul puțin mai departe de colț.                                                                                                    |                             |
| Ð     | Curățați sticla pentru documente. Consultați online <b>Ghidul utilizatorului</b> .                                                                                                    |                             |

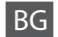

Опитайте следващите решения, като ги следвате отгоре надолу. За повече информация вижте вашето интерактивно Ръководство на потребителя.

| Про  | блеми                                                                                                    | Решение №                                                  |
|------|----------------------------------------------------------------------------------------------------|------------------------------------------------------------|
| Виж  | дате линии (светли ивици) върху вашите разпечатки или копия.                                                                                                    | 00000                                                      |
| Разп | ечатката ви е неясна или размазана.                                                                                                    | 00000                                                      |
| Разп | ечатката ви е бледа или има пропуски.                                                                                                    | 0000                                                       |
| Разп | ечатката ви изглежда зърнеста.                                                                                                    | 4                                                          |
| Виж  | дате неправилни или липсващи цветове.                                                                                                    | 86                                                         |
| Разм | ерът или позицията на изображението са неправилни.                                                                                                    | 9000                                                       |
| Реш  | ения                                                                                                    |                                                            |
| 0    | Уверете се, че сте избрали правилния тип хартия. 🗁 🕈 20                                                                                                    |                                                            |
| 0    | Уверете се, че страната, върху която ще се печата (по-бялата или по-гланцовата страна) на хартият<br>посока. 🖵 🕈 22                                                                                | а, е насочена в правилната                                 |
| 8    | Почистете печатащата глава. 💴 🕈 70                                                                                                    |                                                            |
| 0    | Изравнете печатащата глава. □ ➡ 72<br>Ако качеството не се подобри, опитайте изравняване чрез драйвера на принтера. Вижте вашето и<br><b>на потребителя</b> за изравняване на печатащата глава.    | нтерактивно <b>Ръководство</b>                             |
| 6    | За да почистите вътрешността на принтера, направете копие, без да поставяте документ върху стъ<br>за автоматично подаване на документи. За повече информация вижте вашето интерактивно <b>Ръко</b> | клото за документи/устройството<br>водство на потребителя. |
| 6    | За постигане на най-добри резултати, използвайте касетата с мастило в рамките на шест месеца от<br>□ → 84                                                                                          | отварянето на опаковката.                                  |
| 0    | Опитайте се да използвате оригинални касети с мастило на Epson и препоръчаната от Epson харти                                                                                                    | я.                                                         |
| 8    | Ако върху копието ви се появи моаре (щриховка), сменете настройката за <b>Reduce/Enlarge</b> или пре                                                                                               | еместете позицията на оригинала.                           |
| 9    | Уверете се, че сте избрали правилния Paper Size, Layout, Expansion и настройка Reduce/Enlarge                                                                                                    | за заредената хартия. 🗀 🌩 34                               |
| 0    | Уверете се, че сте заредили хартията и сте поставили оригинала правилно. 🗀 🌩 22, 25                                                                                                    |                                                            |
| 0    | Ако краищата на копието или снимката са изрязани, преместете оригинала на малко разстояние о                                                                                                    | т ъгъла.                                                   |
| Ð    | Почистете стъклото за документи. Вижте вашето интерактивно Ръководство на потребителя.                                                                                                    |                                                            |

Faks İşlemi Sorunları Προβλήματα φαξ Probleme cu transmiterea de faxuri

Програми при изпращане на факс

TR □ ⇒ 96
EL □ ⇒ 97
RO □ ⇒ 98
BG □ ⇒ 99

## TR En baştan başlayarak aşağıdaki çözümleri deneyin.

| Soru  | inlar                                                                                                    | Çözüm No.                   |
|-------|----------------------------------------------------------------------------------------------------|-----------------------------|
| Faks  | gönderilemiyor                                                                                                    | 0984590                     |
| Faks  | alınamıyor                                                                                                    | 098690                      |
| Kalit | e sorunları (gönderme sırasında)                                                                                                    | 080                         |
| Kalit | e sorunları (alma sırasında)                                                                                                    | Ð                           |
| Tele  | sekreter sesli aramalara yanıt vermiyor                                                                                                    | 0                           |
| Hata  | ılı süre                                                                                                    | Ð                           |
| Çöz   | ümler                                                                                                    |                             |
| 0     | Kullandığınız telefon kablosunun ürüne uygun olduğunu kontrol edin. 쯔 🕈 36                                                                                                    |                             |
| 0     | Telefon kablosunun doğru bağlandığından ve telefon hattının çalışır durumda olduğundan emin olun. H<br><b>Bağlantısını Kontrol Et</b> işlevini kullanarak kontrol edebilirsiniz. □ → 36                             | Hat durumunu <b>Faks</b>    |
| 8     | Cihazı bir DSL telefon hattına bağladıysanız, hat üzerine bir DSL filtresi takmadıkça faks işlemi gerçekleş<br>olan filtre için DSL sağlayıcınızla iletişime geçin.                                                 | tiremezsiniz. Gerekli       |
| 4     | Bu cihazı bir PBX (Özel Santral) telefon hattına veya Terminal Adaptörüne bağlamanız halinde, <b>Arama Te</b><br>devre dışı bırakın. 🖵 ➡ 62                                                                         | <b>onu Birime.</b> işlevini |
| 6     | Alıcının faks makinesinin açık ve çalışır durumda olduğundan emin olun.                                                                                                    |                             |
| 6     | Bu cihaz bir telefona bağlı değilse ve faksları otomatik olarak almak istiyorsanız, otomatik yanıtlama işle<br>olduğundan emin olun. □ ➡ 54                                                                         | vinin etkin durumda         |
| 0     | Belge camını ve ADF'yi (Otomatik Belge Besleyici) temizleyin. Bkz. Online Kullanım Kılavuzu.                                                                                                    |                             |
| 8     | Gönderdiğiniz faks soluksa veya net değilse, fax settings (faks ayarları) menüsündeki <b>Kalite</b> veya <b>Kontra</b><br>değiştirin. □ → 62                                                                        | ıst ayarlarını              |
| 9     | <b>V.34</b> 'ü kapatın. 😅 ➡ 62                                                                                                    |                             |
| 0     | ECM'nin etkin durumda olduğundan emin olun. 🗁 ➡ 62                                                                                                    |                             |
| 0     | Otomatik yanıtlama işlevi etkin durumda iken ve bir telesekreter bu cihaz ile aynı hatta bağlandığında, f<br>yanıtlama için çalma sayısını telesekreterin çalma sayısından daha yüksek bir sayıya ayarlayın. 🗅 🕈 54 | aks alınmasına yönelik      |
| ø     | Olası bir güç arızası sonrasında veya güç uzun süreliğine kapatıldıktan sonra, saat hızlı/yavaş işleyebilir v<br>Doğru zaman ayarını gerçekleştirin. □ ♦ 74                                                         | reya sıfırlanabilir.        |

## EL Δοκιμάστε τις ακόλουθες λύσεις, ξεκινώντας από επάνω προς τα κάτω.

| Προ | βλήματα                                                                                                    | Αρ. λύσης                                            |
|-----|----------------------------------------------------------------------------------------------------|------------------------------------------------------|
| Δεν | είναι δυνατή η αποστολή φαξ                                                                                                    | 00000                                                |
| Δεν | είναι δυνατή η λήψη φαξ                                                                                                    | 00000                                                |
| Προ | βλήματα ποιότητας (κατά την αποστολή)                                                                                                    | 080                                                  |
| Προ | βλήματα ποιότητας (κατά τη λήψη)                                                                                                    | 0                                                    |
| Ησι | ισκευή αυτόματου τηλεφωνητή δεν λαμβάνει τις φωνητικές κλήσεις                                                                                                    | 0                                                    |
| Εσφ | αλμένη ώρα                                                                                                    | ®                                                    |
| Λύσ | εις                                                                                                    |                                                      |
| 0   | Βεβαιωθείτε ότι το τηλεφωνικό καλώδιο που χρησιμοποιείτε είναι κατάλληλο για το προϊόν. 🖵 🕈 36                                                                                                    |                                                      |
| 0   | Βεβαιωθείτε ότι το καλώδιο του τηλεφώνου έχει συνδεθεί σωστά και ελέγξτε ότι λειτουργεί η γραμμή τr<br>την κατάσταση της γραμμής με τη λειτουργία <b>Ελέγξτε τη Σύνδεση φαξ. □ →</b> 36                                                                            | )λεφώνου. Μπορείτε να ελέγξετε                       |
| 8   | Εάν έχετε συνδέσει το προϊόν σε γραμμή τηλεφώνου DSL, πρέπει να εγκαταστήσετε ένα φίλτρο DSL στr<br>δυνατή η χρήση του φαξ. Επικοινωνήστε με τον πάροχο της υπηρεσίας DSL για το απαραίτητο φίλτρο.                                                                | η γραμμή, διαφορετικά δεν είναι                      |
| 4   | Εάν έχετε συνδέσει αυτό το προϊόν σε γραμμή τηλεφωνικού κέντρου PBX (Private Branch Exchange) ή σ<br>απενεργοποιήστε την επιλογή <b>Εντοπισμός ήχου κλήσης</b> . 🖸 🕈 62                                                                                            | ε τερματικό προσαρμογέα,                             |
| 6   | Βεβαιωθείτε ότι η συσκευή φαξ του παραλήπτη είναι ενεργοποιημένη και λειτουργεί.                                                                                                    |                                                      |
| 6   | Εάν το προϊόν δεν είναι συνδεδεμένο σε τηλέφωνο και θέλετε να λαμβάνετε αυτόματα φαξ, βεβαιωθείτ<br>τη λειτουργία αυτόματης απάντησης. ⊐ ♦ 54                                                                                                    | ε ότι έχετε ενεργοποιήσει                            |
| 0   | Καθαρίστε την επιφάνεια σάρωσης και τον αυτόματο τροφοδότη εγγράφων (ADF). Ανατρέξτε στις ηλεκ                                                                                                    | τρονικές <b>Οδηγίες χρήστη</b> .                     |
| 8   | Εάν το φαξ που στείλατε ήταν αχνό ή μη καθαρό, αλλάξτε τη ρύθμιση <b>Ποιότητα</b> ή <b>Αντίθεση</b> στο μενού                                                                                                    | ρυθμίσεων φαξ. 🗁 🕈 62                                |
| 9   | Απενεργοποιήστε το <b>V.34</b> . 🖵 ➡ 62                                                                                                    |                                                      |
| 0   | Βεβαιωθείτε ότι η λειτουργία <b>ΕCM</b> είναι ενεργοποιημένη. <sup>□</sup> ➡ 62                                                                                                    |                                                      |
| đ   | Όταν η λειτουργία αυτόματης απάντησης είναι ενεργοποιημένη και είναι συνδεδεμένη μια συσκευή αυτ<br>ίδια γραμμή τηλεφώνου με αυτό το προϊόν, επιλέξτε μεγαλύτερο αριθμό κουδουνισμάτων για τη λήψη α<br>κουδουνισμάτων για τη συσκευή αυτόματου τηλεφωνητή. 🖵 🕈 54 | όματου τηλεφωνητή στην<br>ραξ σε σχέση με τον αριθμό |
| ø   | Η ένδειξη του ρολογιού ίσως είναι εσφαλμένη ή ενδέχεται να γίνει επαναφορά του ρολογιού μετά από δ<br>παραμείνει απενεργοποιημένο για μεγάλο χρονικό διάστημα. Ρυθμίστε τη σωστή ώρα. 드 🕈 74                                                                       | ιακοπή ρεύματος ή εάν το προϊόν                      |

RO

| Prob | leme                                                                                                    | Soluția nr.                                                |
|------|----------------------------------------------------------------------------------------------------|------------------------------------------------------------|
| Nu p | pot trimite faxuri                                                                                                    | 00000                                                      |
| Nu p | oot primi faxuri                                                                                                    | 00000                                                      |
| Prob | leme de calitate (la transmitere)                                                                                                    | 080                                                        |
| Prob | leme de calitate (la primire)                                                                                                    | Ø                                                          |
| Rob  | otul telefonic nu răspunde la apelurile vocale                                                                                                    | 0                                                          |
| Oră  | incorectă                                                                                                    | ®                                                          |
| Solu | ţii                                                                                                    |                                                            |
| 0    | Asigurați-vă că utilizați un cablu de telefon adecvat pentru acest produs. 🗀 🕈 36                                                                                                    |                                                            |
| 0    | Asigurați-vă că este conectat corect cablul de telefon și că linia de telefon funcționează. Puteți verifica s<br><b>Verificați conexiunea fax. □ →</b> 36                                                           | tarea liniei utilizând funcția                             |
| 3    | Dacă ați conectat produsul la o linie telefonică DSL, trebuie să instalați pe linie un filtru DSL, în caz contr<br>Contactați furnizorul dispozitivului DSL pentru procurarea filtrului necesar.                    | rar, nu puteți utiliza faxul.                              |
| 4    | Dacă ați conectat produsul la o linie telefonică PBX (Centrală telefonică particulară) sau TA (Adaptor de l<br><b>Detectare ton apel. □ →</b> 62                                                                    | terminale), dezactivați                                    |
| 6    | Asigurați-vă că aparatul fax al destinatarului este pornit și funcționează.                                                                                                    |                                                            |
| 6    | Dacă acest produs nu este conectat la un telefon și doriți să primiți faxuri automat, asigurați-vă că ați de<br>automat. 🖵 🕈 54                                                                                     | zactivat funcția răspuns                                   |
| 0    | Curățați sticla pentru documente și ADF (Alimentatorul automat de documente). Consultați online Ghie                                                                                                    | dul utilizatorului.                                        |
| 8    | Dacă faxul pe care l-ați transmis este slab imprimat sau nu este curat, schimbați <b>Calitatea</b> sau <b>Contrast</b><br>□ ➔ 62                                                                                    | <b>ul</b> din meniul cu setările fax.                      |
| 9    | Opriți <b>V.34. □ →</b> 62                                                                                                    |                                                            |
| 0    | Asigurați-vă că funcția <b>ECM</b> este activată. 🗀 ➡ 62                                                                                                    |                                                            |
| 0    | Dacă funcția răspuns automat este activată iar robotul este conectat la aceeași linie telefonică cu acest<br>de sonerii înainte de răspuns pentru primirea faxurilor la un număr mai mare decât cel pentru răspunsu | produs, stabiliți numărul<br>I robotului telefonic. 🖵 🕈 54 |
| Ð    | Ceasul poate funcționa mai rapid/încet sau se poate reseta după o pană de curent sau după o întrerupe<br>durată. Setați ora corectă. □ → 74                                                                         | ere a curentului de lungă                                  |

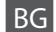

| Про  | блеми                                                                                                    | Решение №                                                        |
|------|----------------------------------------------------------------------------------------------------|------------------------------------------------------------------|
| He N | юже да бъде изпратен факс                                                                                                    | 0000690                                                          |
| He N | юже да бъде получен факс                                                                                                    | 00000                                                            |
| Про  | блеми с качеството (при изпращане)                                                                                                    | <b>7</b> 80                                                      |
| Про  | блеми с качеството (при получаване)                                                                                                    | 0                                                                |
| Теле | фонният секретар получава гласови обаждания                                                                                                    | 0                                                                |
| Неп  | равилно време                                                                                                    | ®                                                                |
| Реш  | ения                                                                                                    |                                                                  |
| 0    | Уверете се, че телефонният кабел, който използвате, е правилният за продукта. 🗔 🕈 36                                                                                                    |                                                                  |
| 0    | Уверете се, че телефонният кабел е свързан правилно и проверете дали телефонната линия работ<br>състоянието на линията чрез функцията <b>Check Fax Connection. □ →</b> 36                           | и. Можете да проверите                                           |
| 8    | Ако сте свързали продукта към DSL телефонна линия, вие трябва да инсталирате на линията DSL-о да работи. Свържете се с вашия DSL-доставчик за необходимия филтър.                                   | филтър, иначе вашият факс няма                                   |
| 4    | Ако сте свързали този продукт към РВХ (Частна телефонна мрежа) или Терминален адаптер, изкли                                                                                                    | очете Dial Tone Detection. 끄 🕈 62                                |
| 6    | Уверете се, че факс-апаратът на получателя е включен и работи.                                                                                                    |                                                                  |
| 6    | Ако този продукт не е свързан с телефон и желаете да получавате факсове автоматично, не забран<br>приемане на обаждания. ⊐ 🕈 54                                                                     | вяйте да включите Автоматично                                    |
| 0    | Почистете стъклото за документи и ADF (Автоматично устройство за подаване на документи). Виж<br><b>Ръководство на потребителя</b> .                                                                 | те вашето интерактивно                                           |
| 8    | Ако изпратеният от вас факс е блед или неясен, променете Quality или Contrast в менюто с настро                                                                                                    | ойки на факса. 🗀 🕈 62                                            |
| 0    | Изключете <b>V.34</b> . <sup>□</sup>                                                                                                    |                                                                  |
| 0    | Уверете се, че <b>ЕСМ</b> е включено. □ → 62                                                                                                    |                                                                  |
| 0    | Когато е включено Автоматично приемане на обаждания и към телефонната линия на този проду<br>задайте по-голям брой позвънявания за включване на факса от броя на позвъняванията за включ<br>□ 	➡ 54 | кт е свързан телефонен секретар,<br>ване на телефонния секретар. |
| Ð    | Часовникът може да избързва/изостава или може да се нулира при неизправност на захранването изключване на захранването. Настройте правилното време. □ → 74                                          | о или при продължително                                          |

#### Epson Destek İletişimi

Επικοινωνία με την υποστήριξη της Epson

Contactarea serviciului de asistență Epson

Връзка със Службата за поддръжка на Epson Sorun tespit ve giderme bilgilerini kullanarak sorunu çözemezseniz yardımcı olması için Epson destek hizmetleriyle temas kurun. Bölgenizdeki Epson destek hizmetlerinin irtibat bilgilerini Online Kullanım Kılavuzu'da veya garanti kartınızda bulabilirsiniz. Sorun burada listelenmemişse ürününüzü satın aldığınız satıcıyla temas kurun.

Εάν δεν μπορείτε να επιλύσετε το πρόβλημα ακολουθώντας τις πληροφορίες επίλυσης προβλημάτων, επικοινωνήστε με τις υπηρεσίες υποστήριξης της Epson για βοήθεια. Τα στοιχεία επικοινωνίας με την υποστήριξη της Epson για την περιοχή σας περιλαμβάνονται στις ηλεκτρονικές Οδηγίες χρήστη ή στην κάρτα εγγύησης. Εάν δεν αναφέρονται εκεί, επικοινωνήστε με τον προμηθευτή από τον οποίο αγοράσατε το προϊόν.

Dacă nu puteți rezolva problema utilizând informațiile de depanare, contactați serviciile de asistență tehnică Epson. Puteți obține datele de contact pentru serviciile de asistență Epson din zona dumneavoastră accesând online Ghidul utilizatorului sau din certificatul de garanție. Dacă nu găsiți aceste informații aici, contactați reprezentantul de la care ați cumpărat produsul.

Ако не можете да решите проблема като използвате информацията за отстраняване на неизправности, свържете се с техническата поддръжка на Epson за помощ. Можете да получите информация за връзка със Службата за поддръжка на Epson за вашия регион от вашето интерактивно Ръководство на потребителя или гаранционна карта. Ако на тези места няма такава информация, свържете се с търговския представител, от когото сте закупили вашия продукт.

#### Ø

Faks için çevirme listesi verisi ve/veya ağ ayarları ürünün hafızasında saklanabilir. Ürünün bozulma veya tamiri yüzünden veri ve/veya ayarlar kaybolabilir. Epson herhangi bir verinin kaybolmasından, veri ve/veya ayarların yedeklenmesi veya kurtarılmasından garanti süresince dahi sorumlu olmayacaktır. Kendi yedekleme verinizi oluşturmanızı veya not almanızı öneririz.

Τα δεδομένα της λίστας κλήσεων για τις ρυθμίσεις φαξ ή/και δικτύου μπορεί να αποθηκεύονται στη μνήμη του προϊόντος. Λόγω της βλάβης ή της επιδιόρθωσης ενός προϊόντος, τα δεδομένα ή/και οι ρυθμίσεις μπορεί να χαθούν. Η Epson δεν θα ευθύνεται για την απώλεια οποιωνδήποτε δεδομένων, για τη δημιουργία αντιγράφων ασφαλείας ή την ανάκτηση δεδομένων ή/και ρυθμίσεων ακόμα και κατά τη διάρκεια της περιόδου εγγύησης. Προτείνουμε να δημιουργήσετε αντίγραφα ασφαλείας για τα δεδομένα σας ή να κρατήσετε σημειώσεις.

Datele din lista de apelare pentru fax şi/sau setările rețelei pot fi salvate în memoria produsului. Datorită unei căderi de curent sau a unei reparații, este posibil să fi pierdut datele și/sau setările. Epson nu va fi făcut responsabil pentru pierderea datelor, pentru crearea copiilor de rezervă sau pentru recuperarea datelor și/sau a setărilor nici măcar în perioada de garanție. Vă recomandăm să vă creați propriile copii de rezervă ale datelor sau să vă notați informațiile.

Списъкът с данни за набиране за факс и/или мрежови настройки може да се съхранява в паметта на продукта. Поради повреда или ремонт на продукта, данните и/или настройките могат да се изгубят. Ерѕоп не носи отговорност за загубата на данни, за архивиране или възстановяване на данни и/или настройки, дори по време на гаранционния срок. Ние препоръчваме да архивирате данните или да си водите бележки.

# TR Dizin

| Α   |                                 |          |
|-----|---------------------------------|----------|
|     | ADF                             |          |
|     | Alınacak faksı secme            | 62       |
| В   |                                 |          |
|     | Bakım                           |          |
|     | Baslık                          |          |
|     | Bip                             |          |
|     | Bordürsüz/Bordürlü              | 32       |
| С   |                                 |          |
| 3   | Calma savısı                    |          |
|     | Cevir Tonu Algılama             |          |
| D   | ·····                           |          |
|     | DRD                             |          |
|     | DSL                             | 39       |
|     | Dil. değiştirme                 |          |
|     | Düzen                           | 32       |
|     | Düğmeler Kumanda Paneli         | 11 15    |
| E   | b agriciel, ramanaa ramen minin |          |
| _   | FCM                             | 62       |
|     | Ekran                           | 11 15 76 |
| F   | 2.4.4.1                         |          |
| ÷., | Faks Avarları                   | 62       |
|     | Faks Bağlantısı Kontrolü        | 62       |
|     | Faks Günlüğü                    | 60.62    |
|     | Faks Modu                       | 62       |
|     | Faks haslığı                    | 45.62    |
|     | Faks bilgilendirme servisi      | 58       |
|     | Faks çağrı uvarısı avarları     | 62       |
|     | Faksları Tekrar Yazdırma        | 60.62    |
|     | Faksi Sonra Gönderme            | 62       |
| G   |                                 |          |
| 0   | Gnslme                          | 30       |
|     | Grup Arama Avarı                |          |
|     | Grup Arama Listesi              | 13 60 62 |
|     | Gorüptülevici                   | 11 15 76 |
| н   | Gordintaleyici                  |          |
|     | Hata düzeltme modu              | 62       |
|     |                                 |          |
|     | Hizli Arama Listesi             | 41 60 62 |
| i i |                                 |          |
| ÷., | İlatisim                        | 67       |
| 1   | netişinn                        | 02       |
| ÷., |                                 | 20       |
| ĸ   | 15DN                            |          |
| N   | Kafa Hizalama                   | 76       |
|     | Kata Tamizlama                  |          |
|     | Kalita                          | 2262     |
|     | Konya Voğunluğu                 |          |
|     | Küçült/Röyüt                    |          |
|     | Nucuit/ Duyut                   | JZ       |

| L |                                    |          |
|---|------------------------------------|----------|
|   | LCD Kontrast                       | 76       |
| Μ |                                    |          |
|   | Mürekkep Kartuşu Değiştirme İşlemi | 76       |
|   | Mürekkep seviyeleri                | 68.76    |
| Ν |                                    |          |
|   | Nozül Kontrol                      | 76       |
| 0 |                                    |          |
|   | Otomatik Azaltma                   | 62       |
|   | Otomatik Belge Besleyici (ADF)     | 25       |
|   | Otomatik Yanıtlama                 | 37       |
| Ρ |                                    |          |
|   | Parlaklık                          | 62       |
|   | Programlı faks iletme              | 51       |
|   | Protokol İzleme                    | 60.62    |
| R |                                    |          |
| _ | Rapor Yazdırma                     | 62       |
| S |                                    |          |
|   | Saat                               | 74.76    |
|   | Sarma Hızı                         | 76       |
|   | Sayfa Byt                          | 32       |
|   | Sayfa Tipi                         | 32       |
|   | Ses                                | 76       |
|   | Son İletim                         | 60.62    |
|   | Son İletim Raporu                  | 62       |
| Т |                                    |          |
|   | Tarama & Yazdırma Ayarı            | 62       |
|   | Tarama (belge kopyalama)           | 30       |
|   | Tarama (fotoğraf kopyalama)        | 30       |
|   | Tarih/Saati                        | 74.76    |
|   | Tek tuşla arama düğmesi            | 14.49    |
|   | Telefon kablosu                    | 36       |
| U |                                    |          |
|   | Ülke/Bölge                         | 74.76    |
| V |                                    |          |
|   | V.34                               | 62       |
|   | Varsayılan Ayarları Geri Yükleme   |          |
| W |                                    |          |
|   | Wi-Fi Ayarları                     |          |
| Y |                                    |          |
|   | Yanıtlamadan Önceki Çalma Sayısı   | 54.56.62 |
|   | Yaz Saati                          | 76       |
|   |                                    |          |

| Ε | Ευρετήριο                                   |          |
|---|---------------------------------------------|----------|
| 4 |                                             |          |
| _ | ADF25                                       | 5        |
| J |                                             |          |
|   |                                             | °<br>∩ ∧ |
|   | D3L                                         | , ,,     |
|   | ECM63                                       | 3        |
|   | ISDN                                        | 9        |
|   | V.346                                       | з<br>П   |
|   | Έλεγχος ακορφυσίων                          | 7        |
|   | Έλεγχος σύνδεσης φαξ                        | 3        |
|   |                                             |          |
|   | Ήχος77                                      | 7<br>P   |
|   | Ανίχνευση πρωτοκόλλου60.65                  | 3        |
|   | Αναφορά τελευταίας αποστολής63              | 3        |
|   | Αντίθεση                                    | 3        |
|   | Αντίθεση οθόνης LCD                         | 7        |
|   | Αντικατάσταση δοχείου μελανιού77            | 7        |
|   | Αποστολή φαξ αργότερα63                     | 3        |
|   | Αριθμός κουδουνισμάτων                      | 3        |
|   | Αριθμός κουδουνισμάτων για απάντηση54.56.63 | 3 Σ      |
|   | Αρχείο καταγραφής φαξ60.63                  | 3        |
|   | Αυτόματη απάντηση                           | 7        |
|   | Αυτόματη μείωση63                           | 3        |
|   | Αυτόματος τροφοδότης εγγράφων (ADF)25       | 5        |
|   | Γλώσσα, αλλαγή77                            | 7 T      |
|   | Διάταξη33                                   | 3        |
|   | Εκτύπωση αναφοράς                           | 3        |
|   | Εμφάνιση 11.15.77                           | 7 Υ      |
|   | Εντοπισμός ήγου κλήσης                      | 3        |
|   | Επέκταση 33                                 | а X      |
|   | Επίπεδα μελαγιού                            | 7        |
|   | Επαναφορά πορεπιλενμένων ουθμίσεων          | 3        |
|   | Επανεκτύπωση φαξ                            | 3        |
|   | Επικοινωνία 63                              | 3        |
|   | Ευθυνράμμιση κεφαλής77                      | 7        |
|   |                                             |          |
|   | Ημερομηνία/Ωρα74.77                         | 7        |
|   | Θερινή ώρα                                  | 7        |
|   | Καθαρισμός κεφαλής 77                       | 7        |

\_

| Κεφαλίδα                       | 63       |
|--------------------------------|----------|
| Κεφαλίδα φαξ                   |          |
| Κουμπί κλήσης απλής αφής       |          |
| Κουμπιά, πίνακας ελέγχου       | 11.15    |
|                                |          |
| Λίστα ομαδικής κλήσης          | 43.60.63 |
| Λίστα ταχείας κλήσης           | 41.60.63 |
| Λειτουργία διόρθωσης σφαλμάτων | 63       |
| Λειτουργία φαξ                 | 63       |
|                                |          |
| Μέγεθος χαρτιού                | 33       |
|                                |          |
| Ποιότητα                       |          |
| Προβολή                        |          |
| Προγραμματισμένη αποστολή φαξ  | 51       |
| Πυκνότητα αντιγραφής           | 33       |
|                                |          |
| Ρολόι                          | 74.77    |
| Ρυθμίσεις Wi-Fi                |          |
| Ρυθμίσεις ήχου ειδοποίησης φαξ | 63       |
| Ρυθμίσεις φαξ                  | 63       |
| Ρύθμιση γρήγορης κλήσης        | 63       |
| Ρύθμιση ομαδικής κλήσης        | 63       |
| Ρύθμιση σάρωσης & εκτύπωσης    | 63       |
|                                |          |
| Σάρωση (αντιγραφή εγγράφου)    | 30       |
| Σάρωση (αντιγραφή φωτογραφίας) | 30       |
| Σμίκρυνση/Μεγέθυνση            | 33       |
| Σταθμοσκόπηση για λήψη         | 63       |
| Συντήρηση                      | 76       |
|                                |          |
| Ταχύτητα κύλισης               | 77       |
| Τελευταία αποστολή             | 60.63    |
| Τύπος χαρτιού                  | 33       |
| Τηλεφωνικό καλώδιο             | 36       |
|                                |          |
| Υπηρεσία πληροφοριών φαξ       | 58       |
|                                |          |
| Χαρακτηριστικός ήχος           | 77       |
| Χωρίς περιθώριο/Με περιθώριο   | 33       |
| Χώρα/Περιοχή                   | 74.77    |

## RO Index

#### Α Aliniere cap......77 Apel selectiv de primit......64 B Buton de apelare printr-o singură comandă......14.49 C Configurare Apelare rapidă ......64 Configurare apelare grup ......64 Curătare cap......77 D Dată/Oră......74.77 Detectare ton......64 F F Înlocuire cartuş de cerneală ......77 Întretinere ......76 Limbă, schimbare......77 Listă apelare rapidă ......41.60.64 Μ

| Nivele cerneală 68.77                                                                                                    |
|----------------------------------------------------------------------------------------------------|
| Număr de supete de apel 54 56 64                                                                                                    |
| Numui de suffete de aperministration de suffete de aperministration de suffete de suffete |
| Oră de vară 77                                                                                                    |
| ofa de vala                                                                                                    |
| Papart tinărira 64                                                                                                    |
| Paportul ultimoi transmisii 64                                                                                                    |
| Poducoro automată                                                                                                    |
| Degistry fax                                                                                                    |
| Registru laz                                                                                                    |
| Retiparire faxuri                                                                                                    |
| Revenire la valorile inițiale                                                                                                    |
| Raspuns automat                                                                                                    |
|                                                                                                    |
| Scan & Configurare tiparire                                                                                                    |
| Scanare (copiere document)30                                                                                                    |
| Scanare (copiere fotografie)                                                                                                    |
| Serviciu informații fax58                                                                                                    |
| Setări Wi-Fi                                                                                                    |
| Setări fax64                                                                                                    |
| Setări sonerie fax64                                                                                                    |
| Sunet77                                                                                                    |
| Sunete apel până la răspuns54.56.64                                                                                                    |
|                                                                                                    |
| Tip hârtie                                                                                                    |
| Transmisie fax programată                                                                                                    |
| Transmitere ulterioară fax                                                                                                    |
|                                                                                                    |
| Tară/Regiune 7477                                                                                                    |
| jara, negrare                                                                                                    |
| Ultima transmisie 60.64                                                                                                    |
|                                                                                                    |
| V3/ 6/                                                                                                    |
| Verificare conexiune fax 64                                                                                                    |
| Verificare duză                                                                                                    |
| Vitoză dorularo                                                                                                    |
| Viteza uciulare                                                                                                    |
| vizualizator 11.15.//                                                                                                    |

Ν

V

# ВG Азбучен указател

| AD    | F25                                             |
|-------|-------------------------------------------------|
| DRI   | D65                                             |
| DSI   |                                                 |
| EC    | ٨65                                             |
| ISD   | N                                               |
| Sca   | n & Настройка на печата65                       |
| V.34  | 465                                             |
| Wi-   | Fi настройки                                    |
| A     |                                                 |
| ABI   | оматично намаление                              |
| ABT   | оматично приемане на обаждания                  |
| Авт   | оматично устройство за подаване                 |
| на ,  | документи (ADF)25                               |
| Без   | поле/Споле 34                                   |
| 5nd   | ой на позвъняванията 54 56 65                   |
| 5pc   |                                                 |
| цэ    | обажлането 54.56.65                             |
| - Fur | оц за цабирацо с опнократно натискано 14.40     |
| 5vr   | он за наопране с еднократно натискане           |
| Dyi   | они, лравляващ панел                            |
| Въз   | становяване на настройките по подразбиране34.65 |
| Лат   | а/Време                                         |
| Лет   | ектиране на сигнал Своболно                     |
| Ли    | плей 11.15.78                                   |
| Лн    | евник на факсовете 60.65                        |
| Ло    | клал за последното изпрашане 65                 |
| Лъ    | ожава/Регион 74 78                              |
| нч    |                                                 |
| Fau   | 78 TOOMAH3                                      |
| LSV   | к, промяна76                                    |
| Заг   | лавие65                                         |
| Заг   | лавие на факса45.65                             |
| Зву   | к                                               |
| Зву   | ков сигнал78                                    |
| Изг   | равняване на главата                            |
| Ин    | формационна услуга по факс                      |
|       |                                                 |
| Кач   | ество                                           |
| Кол   | луникация65                                     |

| Контраст                                  | 65       |
|-------------------------------------------|----------|
| Контраст на течнокристалния дисплей       | 78       |
|                                           |          |
| Лятно време                               | 78       |
|                                           |          |
| Намаляване/Увеличаване                    |          |
| Настройка на бързо набиране               | 65       |
| Настройка на групово набиране             | 65       |
| Настройки на типа на звъненето при факс   | 65       |
| Настройки на факса                        |          |
| Нива на мастилото                         | 68 78    |
|                                           |          |
| Обхождане за получаване                   | 65       |
| Отпечатване на доклад                     | 65       |
| Оформление                                | 34       |
| оформистис                                |          |
|                                           | 34       |
| По-късно изпращане на факс                |          |
| Посполно изпращане на факе планити постоя | 60.65    |
| Последно изпращане                        |          |
| Пропочистване на главата                  |          |
| Препечатване на факсове                   |          |
| Проверка на дюзите                        |          |
| Проверяване връзката на факса             | 65       |
| Програмирано изпращане на факс            |          |
| Проследяване на протокол                  | 60.65    |
| Размер на хартията                        | 34       |
| Режим Корекция на грешките                | 65       |
| Режим Факс                                |          |
|                                           |          |
| Система за преглеждане                    | 11 15 78 |
| Сканиране (копие на документ)             | 30       |
| Сканиране (копие на документ)             | 30       |
| Скопост из превъртзие                     | 78       |
| Скорост на превортане                     |          |
|                                           | 42 60 65 |
| Списьк струпово набиране                  |          |
| Списък с номера за оързо набиране         | 41.00.05 |
| Телефонен кабел                           | 36       |
| Техническо обслужване                     |          |
| Тип хартия                                | 2/       |
|                                           |          |
| Увеличение на размера                     | 34       |
|                                           |          |
| Часовник                                  | 74 78    |
|                                           |          |
|                                           |          |

л н

0

П

Ρ

С

Т

у Ч

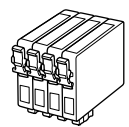

Kullanılabilir mürekkep kartuşu boyutları bölgeye göre değişir. Τα μεγέθη των διαθέσιμων δοχείων μελανιού διαφέρουν ανάλογα με την περιοχή. Dimensiunile disponibile pentru cartuşele de cerneală variază în funcție de regiune. Наличните размери на касети с мастило варират според региона.

| BX305FW Plus                       | ВК    | С            | М        | Y       |
|------------------------------------|-------|--------------|----------|---------|
| Elma<br>Мήλο<br>Már<br>Ябълка      | T1291 | T1292        | T1293    | T1294   |
| Tilki<br>Αλεπού<br>Vulpe<br>Лисица | T1281 | T1282        | T1283    | T1284   |
| TR                                 | Siyah | Deniz Mavisi | Eflatun  | Sarı    |
| EL                                 | Μαύρο | Γαλάζιο      | Ματζέντα | Κίτρινο |
| RO                                 | Negru | Cyan         | Magenta  | Galben  |
| BG                                 | Черно | Циан         | Магента  | Жълто   |

|               | Black | Cyan | Magenta | Yellow |
|---------------|-------|------|---------|--------|
| WorkForce 435 | 138   |      |         |        |
|               | 133   |      |         |        |

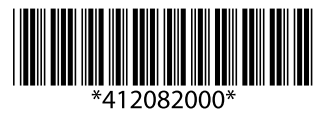